## ELM 700

# V-HORizon

## フレームスイッチャー機能付き ハードディスクデジタルレコーダー **取扱説明書** EDR-F920 / EDR-F620

ご使用前にこの取扱説明書をよくお読みのうえ、正しくお使いください。 また、後々のために『保証書』とともに大切に保管してください。

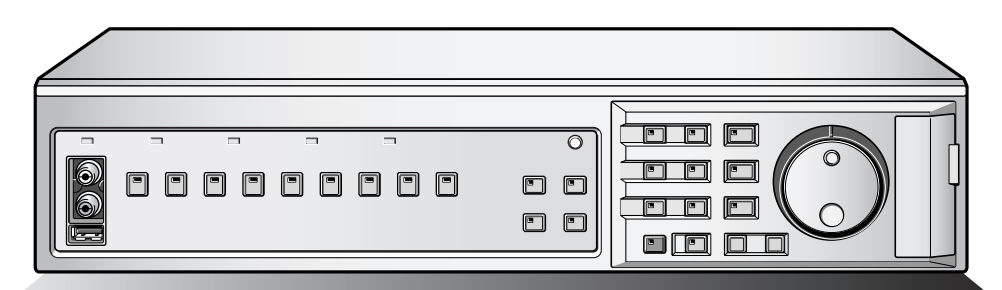

EDR-F920

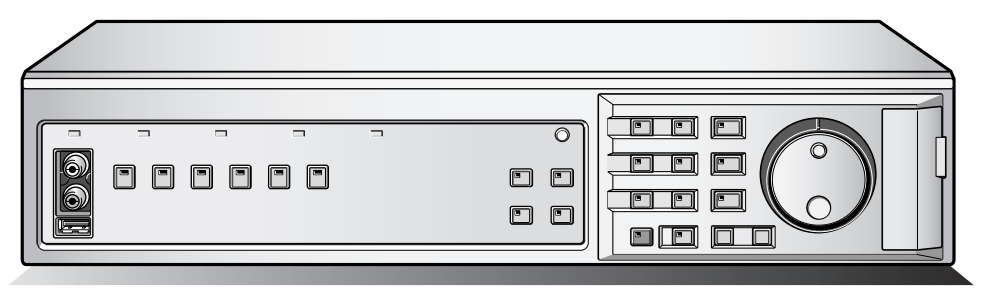

EDR-F620

 ● 製造番号は、品質管理上、重要なものです。
 ● お買い上げの際は、製品本体と保証書の製造番 号をお確かめください。

## はじめに

| 安全上のご注意                | 3  |
|------------------------|----|
| 安全のため必ずお守りください         | 3  |
| 正しくご使用いただくために必ずお守りください | 5  |
| 主な特長                   | 7  |
| 付属品                    | 7  |
| 各部のなまえとはたらき (前面部)      | 8  |
| 各部のなまえと接続 (後面部)        | 10 |
| 一般接続                   | 10 |
| アラームとRS-485接続          | 11 |
| ネットワーク端子の接続 (LAN)      | 11 |
| コントロール端子               | 12 |
|                        |    |

## 使いかた

| 操作前の準備             | 13 |
|--------------------|----|
| 本機の電源を入れる          | 13 |
| 時刻設定               |    |
| 操作表示部              | 14 |
| ライブ映像を色々な分割画面で見る   | 15 |
| 他の1画面に切り換える        | 15 |
| 4画面にして、切り換える       |    |
| マルチ画面にする           |    |
| ■ プラス画面を再生状態にする    |    |
| 分割画面で必要な画面を拡大する    | 15 |
| 画面を自動的に切り換える       | 16 |
| モニタ2端子に接続したモニターで見る | 16 |
| ハードディスクに映像を録画する    | 17 |
| 記録フォーマットの確認        | 17 |
| 通常録画 (通常記録領域)      | 17 |
| 録画した映像を見る (通常記録領域) | 18 |
| 再生について             | 18 |
| 1画面で見る             |    |
| 再生中に早送り/早戻しをする     |    |
| 再生スピードを変えて見る       | 19 |
| 静止画で見る             |    |
| コマ送り (正逆) で見る      |    |
| 映像を拡大して見る          | 20 |
| 4画面で見る             | 20 |
| マルチ画面で見る           | 20 |

| 録画した映像を日時などで指定して見る                                 | 21 |
|----------------------------------------------------|----|
| Α アラームサーチ                                          | 22 |
| Bアラームサムネイルサーチ                                      | 22 |
| ■ プリアラームの映像を見るには                                   | 22 |
| <b>C</b> 日時サーチ                                     | 23 |
| ■ プリビュー画面を再生する                                     | 23 |
| ■ バックアップ領域のサーチ                                     | 24 |
| 日モーション検出サーチ                                        | 24 |
| ■ プリビュー画面で確認する                                     | 26 |
| ■ 通常の再生画面で見る                                       | 26 |
| 録画した映像をメディアなどにコピーする                                | 27 |
| ▲ 通常記録領域またはアラーム記録領域の映像を<br>バックアップ領域にコピー (例:10秒) する | 28 |

| ▶ 内蔵ハードディスクの映像をメディアにコピーする…   | .29 |
|------------------------------|-----|
| ■ USBメモリ、CFカードまたはマイクロドライブの   |     |
| 映像をパソコンで見たり印刷したりする           | .30 |
| CFカード、CD-R/RW、USBメモリのフォーマット… | .31 |
| メディアにコピーした映像をパソコンで見る         | .31 |

## 設定のしかた

| メインメニュー構成                                                                                                    | 32                                                       |
|----------------------------------------------------------------------------------------------------|----------------------------------------------------------|
| 基本設定                                                                                                    | 33                                                       |
| メニュー構成                                                                                                    | 33                                                       |
| ■ 初期設定画面の表示のしかた                                                                                                    | 33                                                       |
| A 外部時刻設定                                                                                                    | 34                                                       |
| В カメラ検出                                                                                                    | 34                                                       |
| ● タイトル設定                                                                                                    | 35                                                       |
| □休日設定                                                                                                    | 35                                                       |
| <b>日</b> 時刻周期設定                                                                                                    |                                                          |
| ■各操作の時刻周期を変更する場合                                                                                                    | 37                                                       |
| ■時刻周期の時刻設定について                                                                                                    | 37                                                       |
|                                                                                                    | ~~~                                                      |
| 記録設定                                                                                                    | 38                                                       |
| 記録設定<br>メニュー構成                                                                                                    | 38<br>                                                   |
| 記録設定<br>メニュー構成<br>■記録設定画面の表示のしかた                                                                                                    | <b>38</b><br><b>38</b><br>38                             |
| <ul> <li>記録設定</li> <li>メニュー構成</li> <li>■ 記録設定画面の表示のしかた</li> <li>▲ 簡易記録のメニュー説明</li> </ul>                                                                                                    | 38<br>                                                   |
| 記録設定<br>メニュー構成<br>■記録設定画面の表示のしかた<br>A 簡易記録のメニュー説明<br>A-1 簡易記録設定1                                                                                                    | 38<br>                                                   |
| 記録設定<br>メニュー構成<br>■記録設定画面の表示のしかた<br>A 簡易記録のメニュー説明<br>A-1 簡易記録設定1…<br>A-2 簡易記録設定2…                                                                                                    | 38<br>                                                   |
| <ul> <li>記録設定</li> <li>メニュー構成</li> <li>■ 記録設定画面の表示のしかた</li> <li>▲ 簡易記録のメニュー説明</li> <li>▲ 1 簡易記録設定1</li> <li>▲ 2 簡易記録設定2</li> <li>B 記録領域画面のメニュー説明</li> </ul>                                                                                                    | 38<br>38<br>39<br>40<br>41<br>42                         |
| <ul> <li>記録設定</li> <li>メニュー構成</li> <li>■ 記録設定画面の表示のしかた</li> <li>▲ 簡易記録のメニュー説明</li> <li>▲ 1 簡易記録設定1</li> <li>▲ 2 簡易記録設定2</li> <li>B 記録領域画面のメニュー説明</li> <li>■ ネットワークのダウンロードについて</li> </ul>                                                                                                 | 38<br>                                                   |
| <ul> <li>記録設定</li> <li>メニュー構成</li> <li>■ 記録設定画面の表示のしかた</li> <li>▲ 簡易記録のメニュー説明</li> <li>▲ 1 簡易記録設定1</li> <li>▲ 2 簡易記録設定2</li> <li>B 記録領域画面のメニュー説明</li> <li>■ ネットワークのダウンロードについて</li> <li>■ 記録領域の容量を確認する</li> </ul>                                                                         | 38<br>38<br>39<br>40<br>41<br>42<br>42<br>42             |
| <ul> <li>記録設定</li> <li>メニュー構成</li> <li>■ 記録設定画面の表示のしかた</li> <li>▲ 簡易記録のメニュー説明</li> <li>▲ 1 簡易記録設定1</li> <li>▲ 2 簡易記録設定2</li> <li>B 記録領域画面のメニュー説明</li> <li>■ ネットワークのダウンロードについて</li> <li>■ 記録領域の容量を確認する</li> <li>B 記録領域の容量を確認する</li> <li>B 1 通常記録領域とアラーム記録領域の変更</li> </ul>                 | 38<br>38<br>39<br>40<br>41<br>42<br>42<br>42<br>42       |
| <ul> <li>記録設定</li> <li>メニュー構成</li> <li>■ 記録設定画面の表示のしかた</li> <li>▲ 簡易記録のメニュー説明</li> <li>▲ 1 簡易記録設定1</li> <li>▲ 2 簡易記録設定2</li> <li>B 記録領域画面のメニュー説明</li> <li>■ ネットワークのダウンロードについて</li> <li></li> <li>■ 記録領域の容量を確認する</li> <li>B-1 通常記録領域とアラーム記録領域の変更…</li> <li>B-2 バックアップ領域の記録再開許可</li> </ul> | 38<br>38<br>40<br>41<br>42<br>42<br>42<br>42<br>43<br>44 |

I

| C記録条件設定のメニュー説明                                                        | 45       |
|-----------------------------------------------------------------------|----------|
| ■ ディスク残量警告について                                                        | 45       |
| C-1 記録領域の上書き記録設定                                                      | 46       |
| C-2 記録領域の保存期間の設定                                                      | 46       |
| ▶ 通常記録設定のメニュー説明                                                       | 47       |
|                                                                       | .47      |
| ロプログラム記録設定面面のメニュー説明                                                   | 48       |
|                                                                       | ла<br>Ла |
|                                                                       | .40      |
|                                                                       | .49      |
| <ul> <li>● タイマー録曲について</li></ul>                                       | 49<br>Ла |
| <ul> <li>■ クイマー 設定が至る フにあし</li> <li>■ 各曜日. 毎日が重なった場合</li> </ul>       | .49      |
| <ul> <li>■ Gienel (時日) 至(0) (10) (10)</li> <li>■ タイマー予約の削除</li> </ul> | 49       |
| <b>F-1</b> 曜日 (毎日、同時間、同記録レート) 毎の                                      |          |
| タイマー録画                                                                | 50       |
| ■ タイマー録画をプログラム設定する                                                    | 50       |
| F-2 毎日 (24時間以上) のタイマー録画                                               | 51       |
| ■ タイマー録画をプログラム設定する                                                    | 51       |
| F-3 外部タイマー (アラーム) 録画                                                  | .52      |
| ■ タイマー録画をプログラム設定する                                                    | 52       |
| G アラーム記録設定のメニュー説明                                                     | 53       |
| G-1 アラーム記録設定                                                          | 54       |
| G-2 プリアラーム記録設定                                                        | 55       |
|                                                                       | 55       |
| ■ 外部アラームの対象 λ 力信号について                                                 |          |
| ■ 「「」」<br>G-4 モーションヤンサーの説明                                            |          |
|                                                                       | 57       |
|                                                                       |          |
|                                                                       |          |
|                                                                       | 59       |
| H-2 アフーム表示設定                                                          | 59       |
| ■ アフームを解除する                                                           | 59       |
| 一般設定                                                                  | .60      |
| メニュー構成                                                                | 60       |
| ■ 一般設定画面の表示のしかた                                                       | 60       |
| ▲ データ表示設定/VIDEO LOSS設定                                                | .61      |
| В ブザー表示                                                               | .62      |
| ▶ セキュリティーロック画面のメニュー説明                                                 | 63       |
| ー<br>C-1本機を管理者と使用者でパスワードを設定する。                                        | 63       |
|                                                                       | 64       |
|                                                                       | ел       |
| ■ パスワード設定後の操作表                                                        | -20      |
| <ul> <li>■ パスワード設定例</li> </ul>                                        | 66       |
| ■ ハードディスク設定のメニュー説明                                                    | 67       |
| ■ ハードディスクの増設について                                                      | 67       |
| <b>D-1</b> ハードディスクの初期化                                                | 67       |
| <u> </u>                                                              | 68       |
| こ アンテン シ () () () () () () () () () () () () ()                       |          |
|                                                                       |          |
|                                                                       |          |

| G カメラコントロールのプロトコル設定                                                | 70  |
|--------------------------------------------------------------------|-----|
| G-1 アラーム記録連動設定                                                     | 71  |
| G-2 カメラコントロールの操作                                                   |     |
| (ライブ映像の1画面のときのみ可能)                                                 | 72  |
| 画面設定                                                               | .73 |
| メニュー構成                                                             | 73  |
| ■ 画面設定画面の表示のしかた                                                    | 73  |
| <u>A</u> 分割画面を並び換える                                                | 74  |
| Bメインモニターとモニター2のライブ映像を同じ<br>時間間隔(例:5秒)で自動的に切り換える                    | 75  |
| <b>B-1</b> メインモニターとモニター2のライブ映像を<br>個別の時間間隔で自動的に切り換える               | 75  |
| B-2 メインモニター (1画面)のライブ映像を個別の時間間隔、モニター2のライブ映像を同じ時間間隔(例:3秒)で自動的に切り換える | 76  |
| B-3 時刻周期設定の時間帯でモニターを                                               |     |
| 表示させないカメラを設定する                                                     | 76  |
| € 特定のライブ映像を見えなくする                                                  | 77  |
| ▶ ライブ映像の色調を調整する                                                    | 78  |
| 停電情報/使用時間                                                          | .79 |
| ▲停電情報/使用時間画面のメニュー説明                                                | 79  |
| A-1 情報を確認する                                                        | 79  |
| 初期化履歴                                                              | .80 |
| A 初期化履歴画面のメニュー説明                                                   | 80  |
| A-1 履歴を確認する                                                        | 80  |
|                                                                    | 0.1 |
|                                                                    | .81 |
|                                                                    | 81  |
| A-1 CFカードにメニュー内容を保存する                                              | 81  |
| A-2 CFカードに保存されたメニュー内容を                                             | • - |
| 他の同機に読み込む                                                          | 82  |

## その他

| インターフェース (RS-485) 仕様   | 83 |
|------------------------|----|
| 仕様                     | 84 |
| 記録レートと録画時間一覧表          | 85 |
| 記録レート設定/プリアラーム録画時間一覧表. | 87 |
| プッシュロック端子仕様            | 88 |
| カメラアドレス一覧表             | 89 |
| 保証と修理サービスについて          | 90 |
|                        |    |

全上のご注意

## 安全のため必ずお守りください

この**安全上のご注意**は、安全な使いかたを理解してい ただくため、記号(絵表示)を使って、わかりやすくま とめています。

### ■ 絵表示について

この取扱説明書および製品への表示では、製品を安 全に正しくお使いいただき、あなたや他の人々への 危害や財産への損害を未然に防止するために、いろ いろな絵表示をしています。その表示と意味は次の ようになっています。

内容をよく理解してから本文をお読みください。

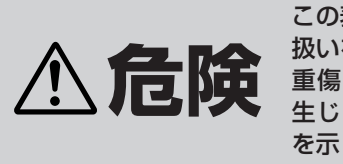

この表示を無視して、誤った取扱いをすると、人が死亡または 重傷を負う危険が差し迫って 生じることが想定される内容 を示しています。

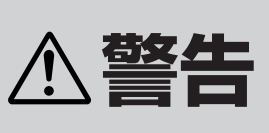

この表示を無視して、誤った取扱いをすると、人が死亡または 重傷を負う可能性が想定される内容を示しています。

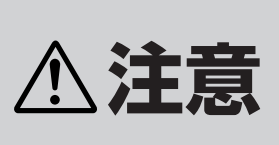

この表示を無視して、誤った取 扱いをすると、人が傷害を負う 可能性が想定される内容およ び物的損害のみの発生が想定 される内容を示しています。

## ■ 絵表示の例

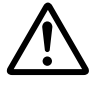

△記号は注意(危険・警告を含む)を促 す内容があることを告げるものです。

図の中に具体的な注意内容(左図の場合は注 意)が描かれています。

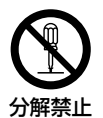

## 公記号は禁止の行為であることを告げるものです。

図の中や近傍に具体的な禁止内容 (左図の場 合は分解禁止)が描かれています。

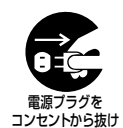

## 記号は行為を強制したり指示する内容を告げるものです。

図の中に具体的な指示内容 (左図の場合はAC アダプターの電源プラグをコンセントから抜 け)が描かれています。

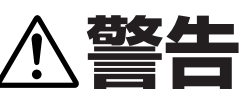

#### ■ 煙が出ている、変な音やにおいがするなどの 異常状態のまま使用しない

異常状態のまま使用すると、火災、感電の原因となります。すぐに電源プラグをコンセントから抜いて、煙が出なくなるのを確認してから、お買い上げ販売店または工事店に修理をご依頼ください。

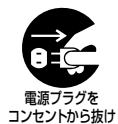

お客さまによる修理は危険ですから絶対におやめください。

#### ■ 分解したり、改造しない

内部に手を触れると危険なうえ、火災、感電 の原因となります。 内部の点検・調整・修理は、お買い上げ販売 店または工事店にご依頼ください。

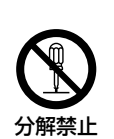

#### 🔳 ぬらさない

ださい。

本機は防水構造になっていませんので、ぬらさないようにご注意ください。火災、感電の原因となります。
 風呂場、シャーワー室では使用しないでく

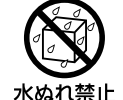

水場での 使用禁止

 万一内部に水などが入った場合は、本機の 電源を切り、電源プラグをコンセントから 抜いて、お買い上げ販売店または工事店に ご連絡ください。そのまま使用すると、火 災、感電、故障の原因となります。

#### ■ 雷が鳴り出したら使わない

雷が鳴り出したら使用しないでください。特 に接続ケーブルには絶対に触れないでくださ い。感電の原因になります。

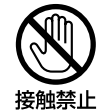

#### ■ 不安定な場所に設置しない

- 落ちたり倒れたりして、けがや故障の原因となります。
- 万一落としたり、キャビネットを破損した場合は、電源を切り、電源プラグをコンセントから抜いて、お買い上げの販売店または工事店にご連絡ください。そのまま使用すると、火災、感電の原因となります。

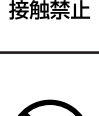

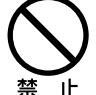

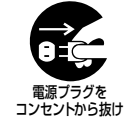

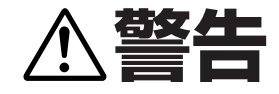

#### ■ 衝撃や振動を与えない

衝撃、振動が加わるとハードディスクが故障 して、データが破損する恐れがあります。

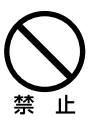

#### ■ 爆発の危険があるところでは使わない

可燃性ガスおよび爆発性ガスが、大気中に存 在するおそれのある場所では、使用しないで ください。引火、爆発の原因となります。

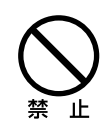

#### ■ 電源電圧100V以外の電圧で使用しない

火災、感電の原因となります。

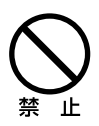

#### ■ 国外では使用しない

使用できるのは日本国内のみで、外国では電 源電圧が異なりますので使用できません。 (This unit is designed for use in Japan only and can not be used in any other country.)

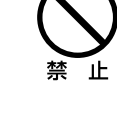

## ⚠注意

#### ■ 搬送・持ち運びについて

- 通電中は本機の移動は絶対に行なわないでください。
- 搬送する場合は、電源プラグをコンセントから抜き、接続ケーブルを外したことを確認して、ご購入時の梱包材料で梱包してください。また、搬送時はできだけ衝撃や振動の少ない方法で行なってください。また、落下しないようにご注意ください。

#### ■ お手入れの際、長期間使用しない場合

電源プラグをコンセントから抜いてください。接続したままお手入れすると、感電の原 因となることがあります。

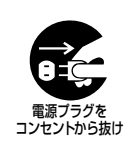

雷源プラグを

コンヤントから抜け

#### ■ 内部の掃除について

内部の掃除については、お買い上げ販売店ま たは工事店にご相談ください。機器の内部に ほこりがたまったまま長い間掃除をしない と、火災、故障の原因となることがあります。

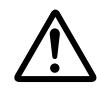

## ⚠注意

#### ■ 通風孔や放熱ファンをふさがない

 本機はハードディスクなどによる放熱を換 気するために通風孔や放熱ファンを設置し ています。
 本機にカバーを掛けたり、ケースや本棚な

どで覆うと内部に熱がこもり、火災や感電

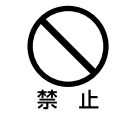

- の原因となることがあります。 本機をラックに設置する場合は、本機と壁面間などに隙 間を開けてください。
- ●上下間は1cm以上の隙間を開ける
- ●左右・後面間は5cm以上を開ける

#### ■ 急激な温度・湿度変化の場所に置かない

●急激な温度(毎時10℃以上)変化および湿 度変化の激しい場所には置かないでくださ い。

#### ■ 設置場所の注意

本機は精密な電子部品で構成しています。次の様な場所での設置は、動作不良や故障の原因となりますので、絶対に避けてください。

- 直射日光が当たる場所
- 水にぬれやすい場所
- ・冷暖房器具や加湿器に近い場所
- •エアコンなどの冷風が直接当たる場所
- ・ほこりやちりの多い場所
- 火気のある場所
- •磁気を持っているものに近い場所
- 揮発性物質のある場所
- 常に振動のある場所や車や列車など

#### ■ 露つき (結露) のご注意

よく冷えた水をコップに注ぐと、コップのまわりに水滴 がつきます。これと同じように、本体内部にも水滴がつ くことがあります。このような状態を露つき(結露)とい います。

#### 結露状態では動作させない

結露が起きた状態で動作させると故障の原因となること があります。急激な温度変化があった場合は、電源を切 り、設置場所の温度が安定(約2時間)するまで待ってか ら動作させてください。 通電時は露つきは起こりません。

#### 露つきが起こりそうなときは・・・

本機の電源を切って、1~2時間放置してからご使用ください。

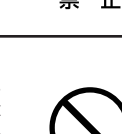

く 禁 」

## 正しくご使用いただくために必ずお守りください

### ■ ハードディスクについて

本機には**ハードディスク**を搭載しております。本機に衝撃や振動が加わると、ハードディスクが故障し、データが 破損する恐れがあります。

本機を設置・移動・操作を行なうときは、以下の事項を必ずお守りください。

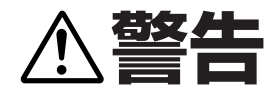

□ 本機は横置き型です。絶対に縦置きはしない

□ 通電中は絶対に衝撃や振動を与えたり、移動させない ラックなどの出し入れ時も必ず電源は切ってください。

□ 録画や再生中は絶対にコンセントは抜かない

#### □ 電源を切ってから約30秒間は動かさない

電源を切っても、しばらくの間はハードディスクは回転しています。この間は通電中よりもさらに衝撃や振動に弱い 状態ですので、絶対に動かさないようにしてください。

#### □ 衝撃や振動を与えない

本機を床などには置かないでください。やむを得ず置く場合は、本機底面に備え付けの4箇所のスタンド(足)が付いていることを確認して丁寧に置いてください。

#### □ 搬送時は必ず購入時の梱包材を使用すること

本機ならびに単品のハードディスクなどを搬送する場合 は、ご購入の際の梱包材料で梱包してください。また、搬 送時はできるだけ振動の少ない方法で行なってください。

## ハードディスクの取り扱いについて

#### ■ 磨耗・劣化する部品の交換時期

ハードディスクは、使用環境により寿命は異なりますが、 磨耗劣化する部品です。

25℃の環境下でご使用された場合、通電時間が2年を越え るころより、書込みエラー等が発生しやすくなり、さらに 経過するとヘッドやモータの劣化等により寿命に至る場 合があります。

より安心してご使用いただく為には、機器周囲温度を25℃ に保ち、2年を目安に交換することをおすすめします。 (ただし、この時間はあくまで目安であり、寿命を保証する ものではありません。)

#### ■ ハードディスク寿命について

ハードディスクは精密機器ですので、衝撃を与えないよう 丁寧な取り扱いをお願いします。

- ① 衝撃・振動はハードディスクの故障の原因になります。
- ② 電源をいれた時や電源を切った直後(30秒間)はハードディスクの動作が安定しておりませんので、移動や設置作業は絶対に行わないでください。
- ③ 放熱穴をふさいだり、放熱ファンを止めないようにして ください。機器内部の温度が上昇しますと、ハードディ スクの寿命が短くなります。

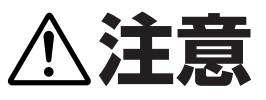

□ ハードディスクと放熱ファンの自動動作確認

前面部のアラームランプ点滅状態で、機器の状態の確認が できます。点滅状態を確認してから販売店にご相談ください。

● **消灯**:正常動作中

● **早い点滅:**ハードディスク異常

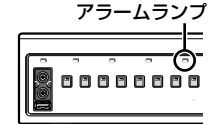

### ● 遅い点滅: 放熱ファン異常

#### 🗌 主要部品の交換時期

本機を周囲温度25℃の環境下で連続してご使用した場合 は、使用環境により部品が摩耗したり劣化します。本機の 性能を維持させるためにも下記の年数を目安に交換をお 勧めします。交換年数は目安であり、部品の性能を保証す るものではありません。

●ハードディスク:2年
 ヘッドやモーターが摩耗・劣化します。交換時はダンパー(振動吸収部品)も同時に交換することをお勧めします。

●放熱ファン:3年

ファンが正常に動作しなくなると、内部温度が上昇し、 ハードディスクが不具合となる原因となります。

#### ハードディスクの交換については、お買い上げの販売店に ご相談ください。

- ●ハードディスクは静電気に弱いため、必ず静電対策を行 なってください。
- 梱包していないハードディスクは基板面を上にして柔らかい物の上に水平に置いてください。ハードディスクに衝撃や振動が加わると故障することがあります。
- ハードディスクを交換時に、ネジの締め付けや取り外し による衝撃や振動を与えないでようにしてください。交 換後はしっかりとネジを締め付けてください。

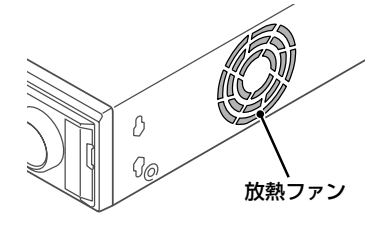

## **5** はじめに

## ■ バックアップバッテリーについて

- ●本機にはリチウムバッテリーが内蔵(固定)されています。日付と時刻をセットしてから、48時間以上電源を入れますと、電源プラグを抜いた場合でも30日以内は時計機能が維持されます。
- ●バッテリーの寿命は充放電を繰り返し使用した場合で 約5年です。
- バッテリーの液漏れ処置について
   万一、液漏れが発生し、液が手や衣服に付着したときは、
   水でよく洗い流してください。

目に入ったときは、失明の恐れがあります。こすらずに、 直ぐにきれいな水で洗ってから、医師にご相談くださ い。

液漏れの発生や寿命の場合は、次の症状になります。お 取り替えについては、お買い上げの販売店またはお近く の「修理相談窓口」にお問い合わせください。

•電源が切れると、時計が自動的にリセットされる

- •自動待機状態に戻らない
- •見ていた映像の番号を覚えなくなる

#### 本機を処分される場合は

リチウムバッテリーの処理方法もお買い上げの販売店に ご相談ください。

### ■ 長時間使用しないとき

電源プラグをコンセントから抜いてください。ただし機 能に支障をきたす場合がありますので、ときどき電源を 入れて作動させてください。

#### ■ 録画内容は事前に確認してください

本機もしくは接続機器などの不具合などより、録画や再 生ができない場合がありますので、必ず事前に録画を行 ない、正常に再生されることを確認してください。録画内 容などについての保証はできません。

万一の故障や事故による映像の破損を防ぐためにも、定 期的にバックアップを行なうか、ミラーリングをお勧め します。

#### ■ 本機のお手入れ

電源を切り、電源プラグをコンセントから抜いて柔らか い布で汚れを軽くふき取る

汚れがひどいときは…

水でうすめた中性洗剤にひたした布をよく絞ってふき取 り、乾いた布で仕上げる

#### ご注意

- お手入れの際、ベンジン・シンナーは使用しないでくだ さい。変質したり、塗料がはげることがあります。
- ●化学ぞうきんをご使用の際は、その注意書きに従ってく ださい。
- 本体に殺虫剤など揮発性のものをかけないでください。
   また、ゴムやビニール製品などを長時間接触させたままにしないでください。
   変質したり、塗料がはげるなどの原因になります。

### ■ 著作権について

- ●本書およびソフトウェアは株式会社エルモ社の著作物 です。
- ◆本書に記載されているブランドおよび商品名は、それぞれの会社の商標もしくは登録商標です。

著作権を有する映像などを記録する際は、個人として使用 するほかは、著作権法上、権利者に無断で使用できません。

#### ■ 個人情報の保護について

カメラシステムを使用して撮影する人物・その他の映像 で個人を特定できるものは個人情報となります。個人情 報の取扱いは個人情報保護法によりシステムを運用する 方の責務となりますのでご注意ください。

## 主な特長

■本機は、監視カメラ映像を内蔵のハードディスクに 録画できます。録画中にカメラ映像を分割画面 (4/6/9)で表示したり、録画した映像も分割画面 で表示できます。

EDR-F620の分割画面表示は6、4画面のみです。

■大容量ハードディスク (250GB)の標準搭載により、長時間録画ができます。さらに、別売のハードディスク (80/160/250/300/500GB)の増設ができます。

EDR-F620には、160GBのハードディスクが標準搭載 されています。

#### ■充実した録画・再生機能を搭載

- ●録画と同時に、再生が可能。
- ●タイマー録画により、曜日ごとに異なる録画が可能。
- 監視中および再生中の映像を拡大して表示するズーム機 能。
- ●不審者の行動を録画するアラーム録画。
- 特定のカメラの映像をグレーパターンで覆い、モニターで きなくするマスク機能。
- 各カメラにモーションセンサー検知が可能です。さらに動きのある被写体を優先的に録画したりアラーム動作が可能。

#### ■見たい映像が瞬時に表示できる検索機能(P21)

- アラームの発生順によるアラームサーチが可能
- アラームのサムネイルによるアラームサーチが可能
- ●録画した日付・時間で検索する日時サーチが可能
- ●バックアップ領域のサーチが可能
- ●侵入者の動きを検索するモーション検出サーチが可能

#### ■2段階のセキュリティーロックにより使用者を制限 して、データと機器の管理が可能(P63)

#### ■拡張性が高いためコンピュータとの連携が可能

- ●録画した画像を、コンパクトフラッシュ (CF) カードや USBメモリ、CD-R/RWにコピーすることができます。
- CFカード、マイクロドライブまたはUSBメモリに保存された画像を、パソコンで見たり、印刷したりできます。
- ●後面のLAN端子との接続により、ネットワークコントロ ールが可能です。本機のライブ映像監視、再生・サーチや メニュー設定ができます。
- メインモニターとモニター2端子により2台のモニターで
   同時に監視することができます。メインモニターでは分割
   画面表示が可能ですが、モニタ2では1画面でしか監視することができません。
- ●本機からドームカメラをコントロールできます。

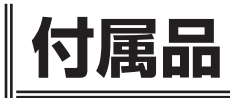

次の部品が入っているかをご確認ください。

- ●簡易操作説明書
- 本体取扱説明書
- ネットワーク接続による遠隔操作説明書
- ●電源ケーブル/フィクサー

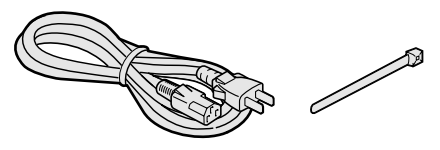

#### ■分割画面表示について

本説明書は2機種併用で制作しています。 2機種の大きく異なる箇所は、前面部はカメラ選択ボタン数、 後面部では映像の入出端子数です。

それにより、下記の様にモニター画面に表示される分割画面 数も異なります。

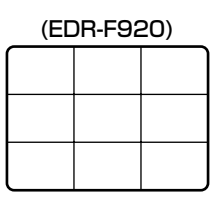

(EDR-F620)

## **7** はじめに

## 各部のなまえとはたらき(前面部)

#### EDR-F920

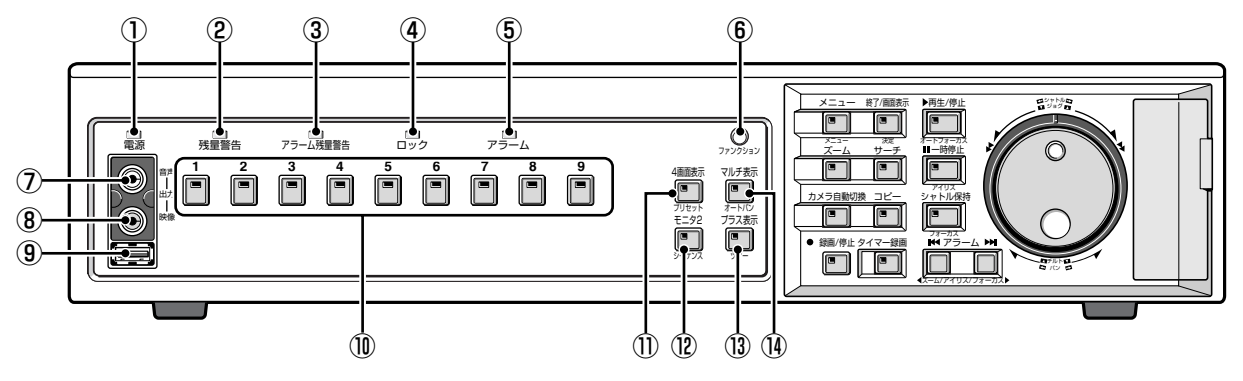

① 電源ランプ

付属の電源コードを後面の電源ソケットに接続してくだ さい。

点灯:本機後面の電源スイッチを「入」にしたとき

消灯:本機後面の電源スイッチを「切」にしたとき

- ②残量警告ランプ(通常記録領域用)(P45)
  - 点灯:ハードディスクの記録ができなくなったとき
  - **点滅:**ハードディスク残量が指定した数値以下になった とき
  - 消灯:ハードディスクの初期化や上書き許可でディスク 残量をリセットしたとき
- ③ アラーム残量警告ランプ (アラーム記録領域用) (P45)
  - **点灯**:ハードディスクの記録ができなくなったとき
  - **点滅:**ハードディスク残量が指定した数値以下になった とき
  - **消灯**:ハードディスクの初期化や上書き許可でディスク 残量をリセットしたとき

#### ④ ロックランプ (セキュリティー用) (P64)

- **点灯**: セキュリティーロックにより、操作がロック状態 になっているとき
- **消灯**:ロック解除のために正しい管理者のパスワードを 入力したとき (ブザーがなります)

#### ⑤ アラームランプ

**早い点滅**:ハードディスク異常時 遅い点滅:放熱ファン異常時 消灯:正常動作中 点滅の場合は、お買い上げの販売店にご相談ください。

#### ⑥ファンクションボタンとランプ(P72)

**点灯**:ファンクションモード中(ドームカメラ操作への 切換)

**消灯**:本機操作モード中

#### ⑦音声出力端子

後面部の音声出力端子と同じ音声を出力します。

⑧ 映像出力端子

後面部のメインモニタ出力端子と同じ映像を出力します。

#### ⑨USB端子(P27)

記録型CDドライブやUSBメモリを接続します。 後面のUSB端子と両方に接続している場合は、前面端子 が優先されます。 CDドライブの対応機種については弊社ホームページを ご覧ください。 http://www.elmo.co.jp/

#### 10カメラ選択ボタンとランプ

**点灯**:カメラを選択したとき(マルチ画面を選択したとき(マルチ画面を選択したとき)

点滅: VIDEO LOSSの検出やアラームを検出したとき(EDR-F620)

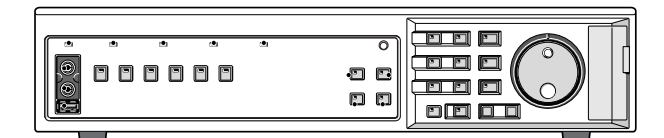

#### ①4画面表示ボタンとランプ(P15)

**点灯**:4画面を表示中 **消灯**:他の操作を選択したとき

#### 12モニタ2ボタンとランプ(P16)

**点灯**:モニタ2を監視中 消灯:他の操作を選択したとき

#### 13 プラス表示ボタンとランプ(P15)

点灯:マルチ画面(9)を表示中に、1台のカメラ映像だけを4画面分のサイズに拡大したとき(EDR-F620は6画面だけです。)
 消灯:もう一度、プラス表示ボタンを押したとき

#### (1)マルチ表示ボタンとランプ(P15)

- 点灯:6画面、9画面表示中
- 消灯:他の操作を選択したとき

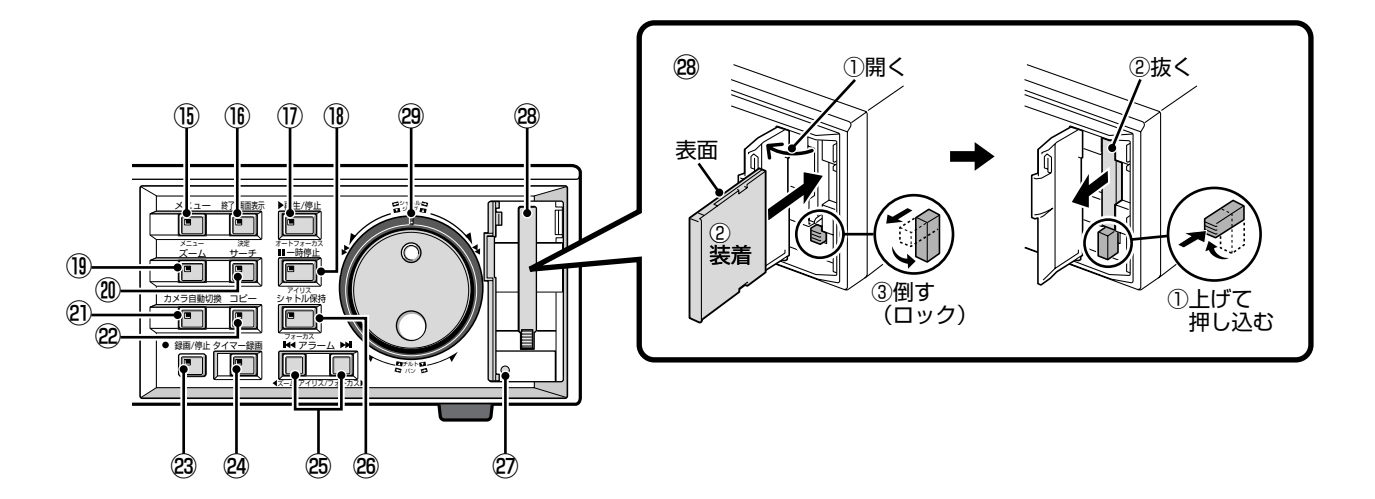

15 メニューボタンとランプ

**点灯**:メニュー画面を表示中 **消灯**:終了/画面表示ボタンを押したとき

- 1 総了/画面表示ボタンとランプ
  - 点灯:メニュー画面などからライブ映像や再生画面に切り換えたときや、ライブ映像や再生画面でCH(チャンネル)情報や動作情報を画面に表示中
  - 消灯:メインメニュー画面などを表示中やチャンネル情 報や動作情報が非表示のとき
- ① 再生/停止ボタンとランプ())

点灯:ハードディスクなどに記録された映像を再生中 消灯:再生を停止したとき

#### (1) 一時停止ボタンとランプ(Ⅱ)

**点灯**:静止画にしたとき **消灯**:もう一度押したとき(解除)

#### 19 ズームボタンとランプ

**点灯**:デジタルズーム操作中 **消灯**:デジタルズーム操作を解除したとき

#### ②サーチボタンとランプ

**点灯**:録画した映像を検索中 **消灯**:検索画面を終了したとき

## ②カメラ自動切換ボタンとランプ

**点滅**: ライブ映像を自動的に切り換え中 **消灯**: もう一度押したとき(解除)

#### 22コピーボタンとランプ

点灯:録画した映像をバックアップ領域や他の記録
 メディアにコピー中
 消灯:コピー終了および解除したとき

- 23録画/停止ボタンとランプ
  - **点灯**:通常の録画中 (3秒以上押すと録画/停止ランプが 消灯)
  - 消灯:録画を終了したとき

- ② タイマー録画ボタンとランプ 点灯:タイマー録画中または待機中 消灯:もう一度押したとき(解除)
- ③ アラームボタン ( ◄◀ / ►► ) 再生中、または一時停止中に押すと、直前または直後のア ラーム映像にスキップします。

#### 28 シャトル保持ボタンとランプ

点灯:シャトルダイヤルの回転角度を固定中 消灯:もう一度押したとき(解除)

②メニューリセットボタン メニュー設定後にボタンを押すと、表示中のメニュー数 値を初期値に戻します。

#### 28 コンパクトフラッシュカードスロット

コンパクトフラッシュカードまたはマイクロドライブの 挿入方向を確認し、正しく装着してください。

#### 29 操作ダイヤル

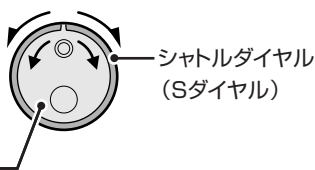

ジョグダイヤル — (Jダイヤル)

#### 再生中

- ●ジョグダイヤルで再生速度を変更できます。
- シャトルダイヤルで早送り、早戻し再生ができます。

#### メニュー画面表示中

- ジョグダイヤルでカーソルの移動や設定値を変更できます。
- シャトルダイヤルで設定の確定ができます。

## 各部のなまえと接続(後面部)

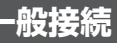

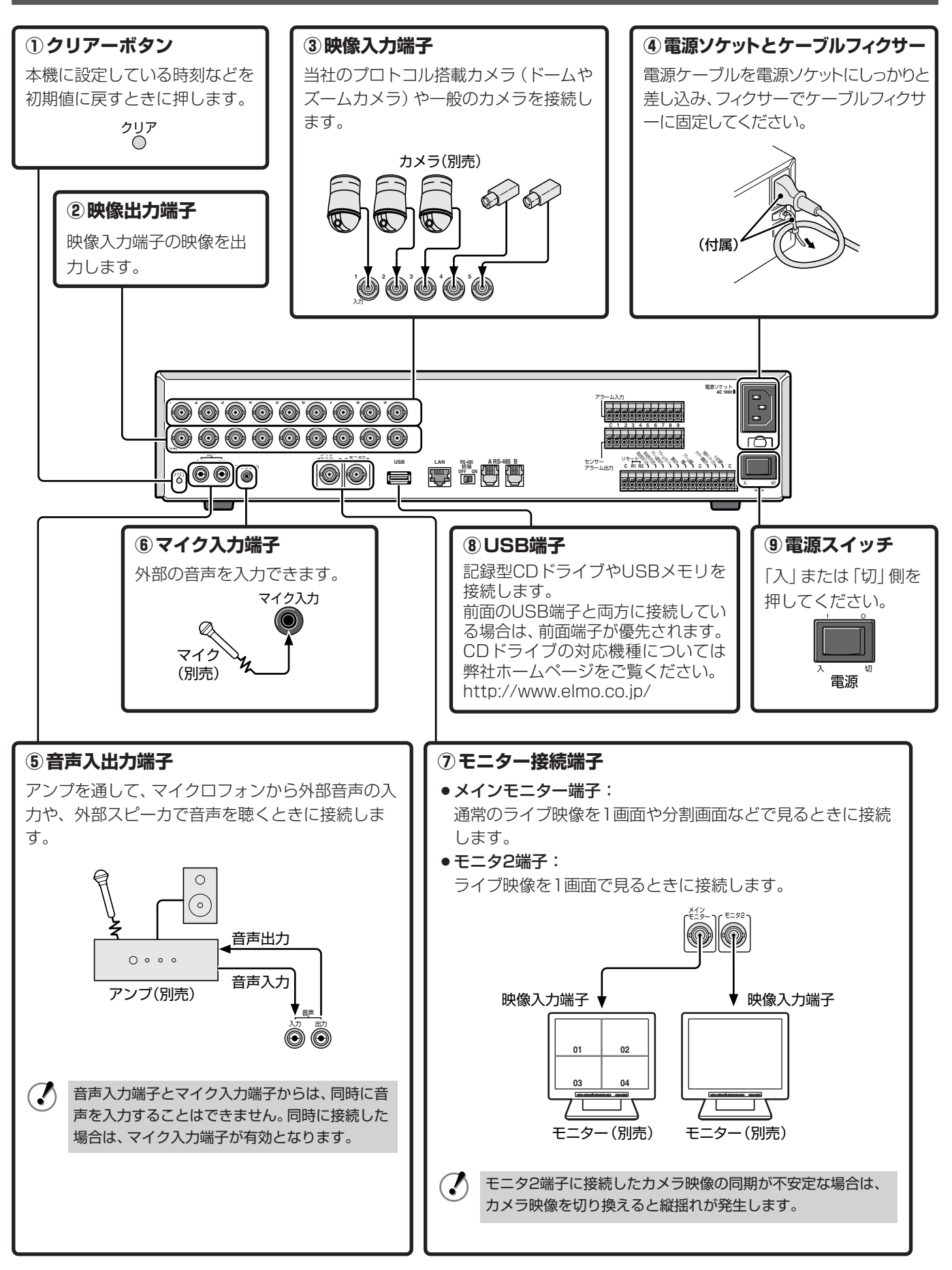

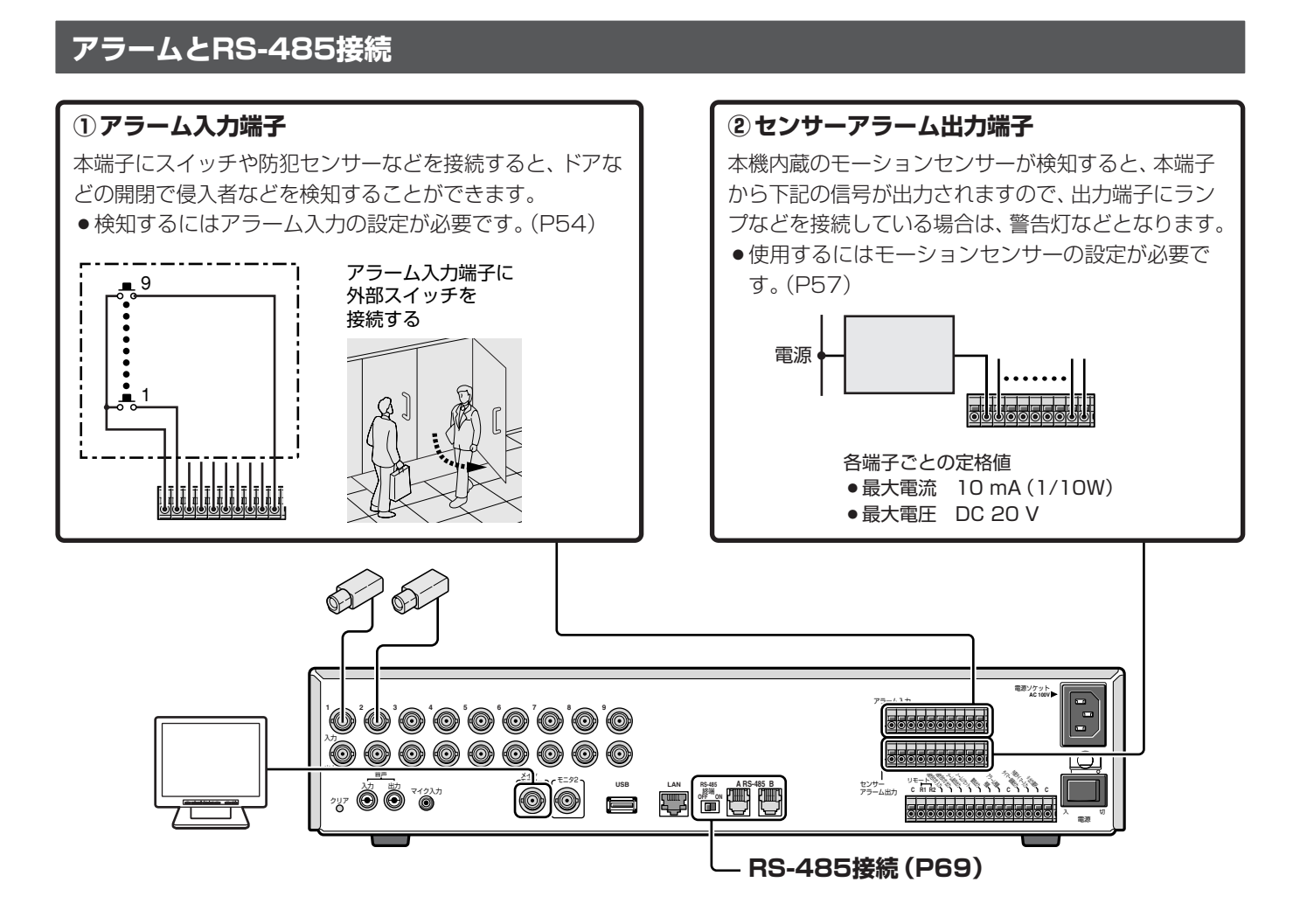

## ネットワーク端子の接続 (LAN)

LANケーブルは10BASE-T/100BASE-TXカテゴリー5を使用してください。

#### ▲ パソコンに直接接続する場合 (ハブを使用しない)

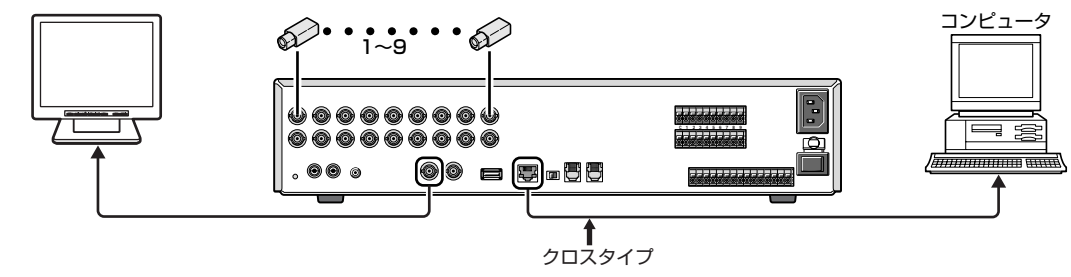

#### **B** イントラネットに接続する場合 (ハブを使用する)

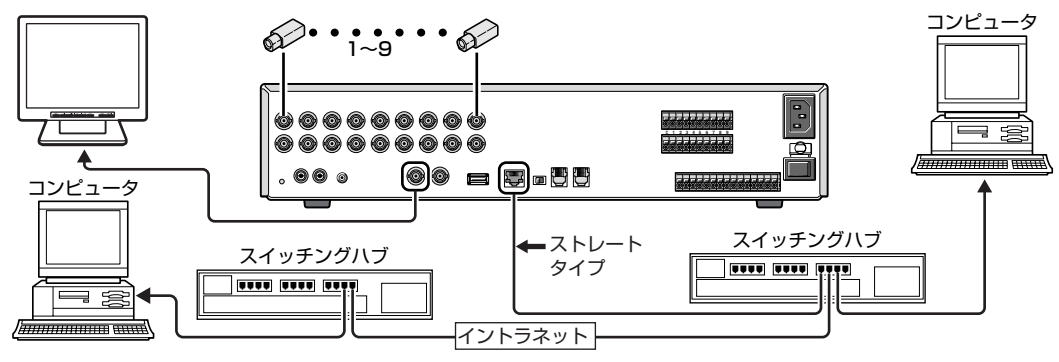

## コントロール端子

#### ■リモート(R1、R2、C)端子

本機をリモートコントロールするときは、下記のようにリコ モン回路を製作して、リモート端子に接続してください。

- ●使用ケーブル:5m以下
- ●使用抵抗:1/10Ω以上、Dランク(±0.5%以上)

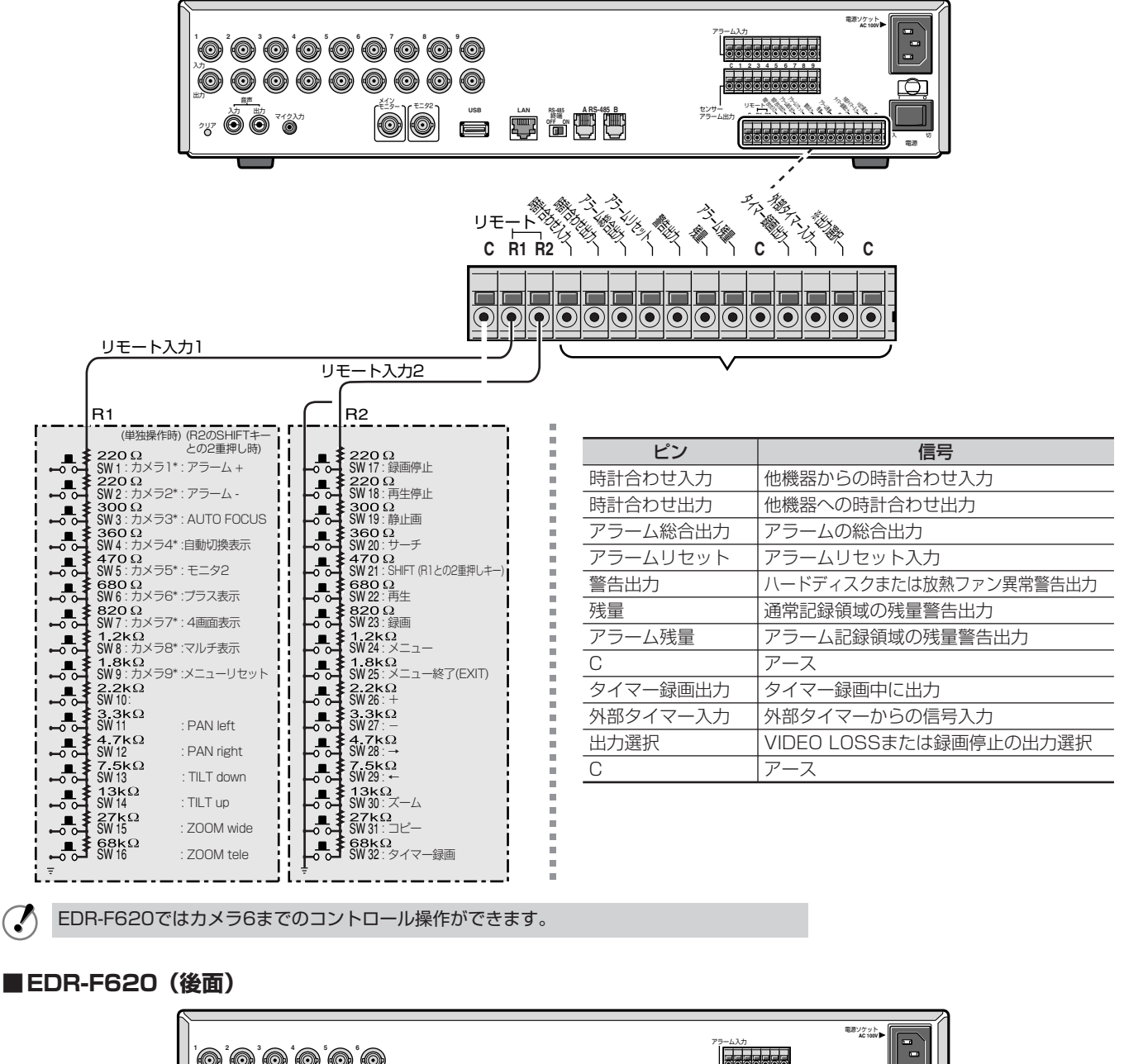

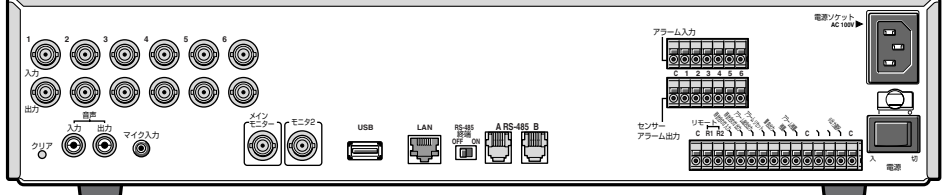

## 操作前の準備

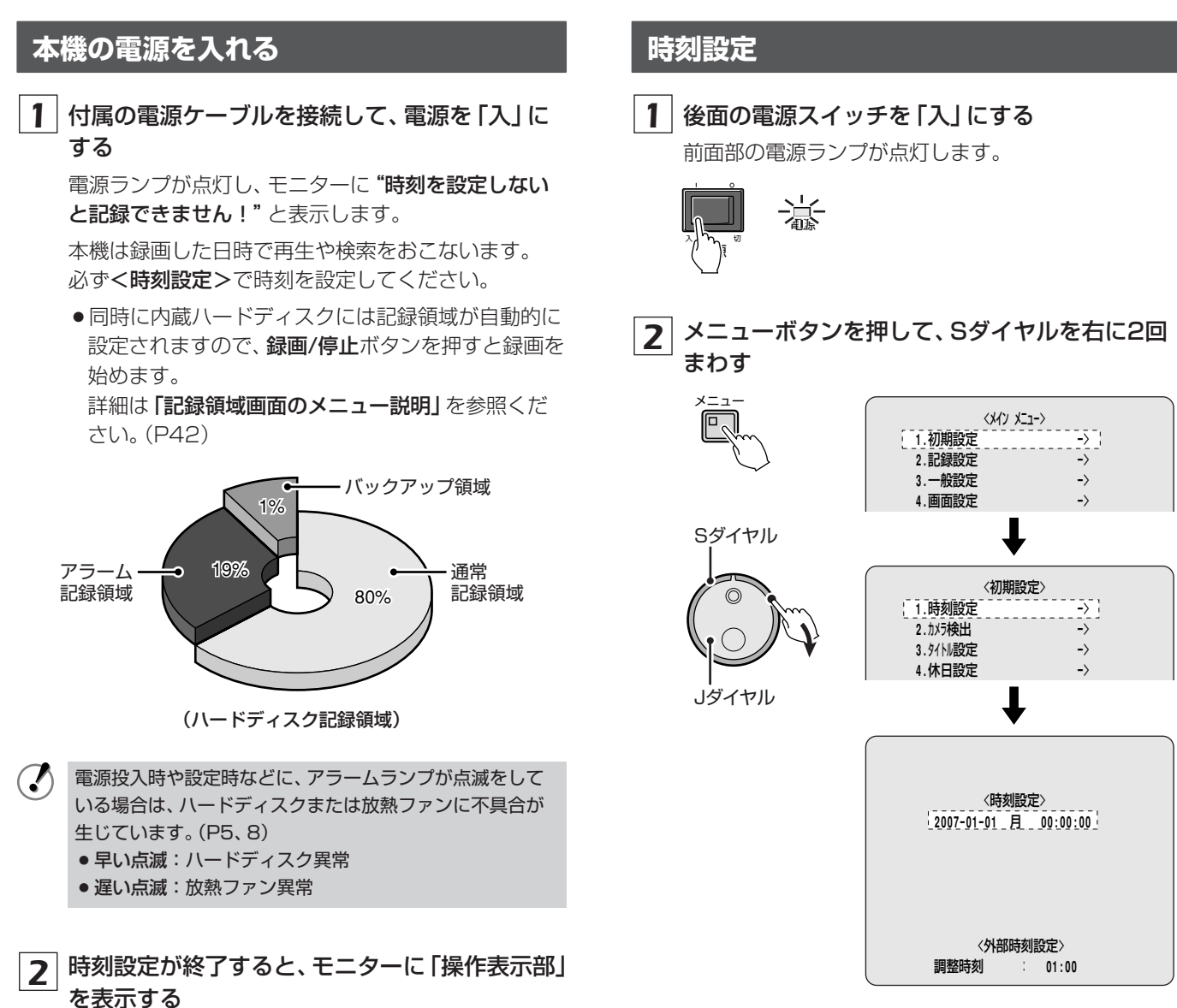

操作表示部には、操作に必要な日付、時刻、操作記号な どが表示されます。 (P14)

(操作表示部)

3 Sダイヤルを回して時刻を設定する 例:2007年10月26日の8時30分

> Jダイヤルで数値を設定して、Sダイヤルを右に回す 操作をくり返し設定してください。

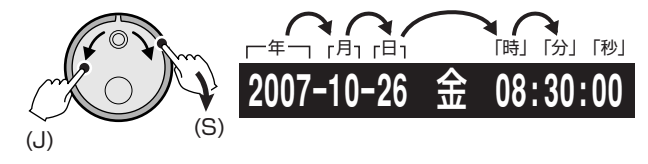

「分」の設定が終了すると、カーソルが〈外部時刻設定〉 へ移動し、00秒からスタートします。

- ●曜日は自動的に設定されます。
- ●時計の設定中は、時刻が停止します。

```
4 終了するときは、終了/画面表示ボタンを押す
<sup>約7/画版示</sup>
```

### 操作表示部

操作表示部には、操作に必要な日付、時刻、画質などを表示 または非表示できます。

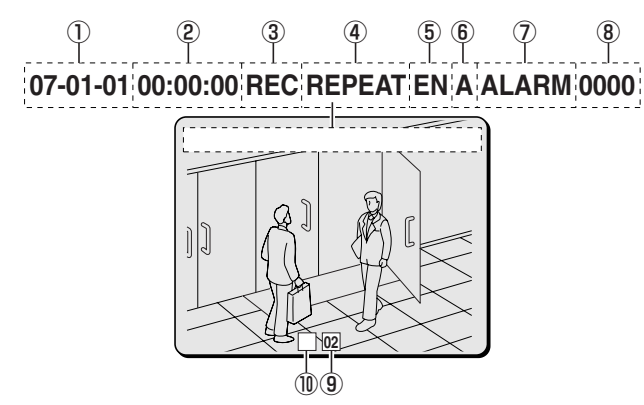

#### ①日付表示

**07-01-01 (年月日)**:初めて電源を入れたときは、必ず時刻設定で日付を設定してください。

#### ② 時刻表示

**00:00:00**:初めて電源を入れたときは、必ず時刻設定 で時刻を設定してください。

#### ③ 操作シンボル

録画や操作中などに表示します。

- ▶ : 早送り再生中
- EXT:外部タイマー録画中 ◀:早戻し再生中
  - :スロー再生中
- ■:一時停止中 ●■:逆スロー再生中
- ▶ : 再生中 (録画と再生を同時操作中も含む)

#### ④記録領域の残量 (P42)

REC:録画中

◀:逆再生中

通常記録、アラーム記録中のみ表示します。

1%~100%:

ハードディスクの上書き禁止設定をした場合は、記録 できる容量をパーセントで表示する

#### REPEAT :

ハードディスクの映像をくり返し上書きする

#### ⑤ 画質表示

ハードディスクに記録される映像の画質を表示します。 BA (Basic) : ラフ画質、約15kB NO (Normal) : 標準画質、約22kB EN (Enhanced) : 準高画質、約30kB Fl (Fine) : 高画質、約42kB SF (Super fine) : 最高画質、約50kB

#### ⑥ 音声記録表示 (P47: 2) 音声記録)

A:音声記録がある場合に表示する

#### 操作表示部の位置の変えかた

終了/画面表示ボタンを押すごとに、操作表示部の位置が 変わります。

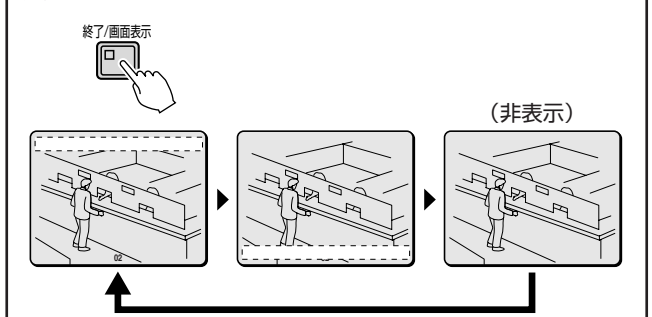

#### ⑦記録種類

- ALARM: アラーム再生中および待機中
- ALARM (点滅):アラーム記録中
- PRE: プリアラーム再生中および待機中
- **BACKUP**: バックアップ再生中

#### ⑧ アラーム回数

アラーム回数を表示する。

#### ⑨ カメラタイトル

● 01~09: 当初はカメラ番号を表示します。カメラ番号をカメラ 設置場所などの名称に変更できます。

#### • VIDEO LOSS :

カメラ映像が途切れたときにカメラ番号と交互に表示 します。モニターの操作表示部が非表示状態で同じ位 置で点滅します。

#### • NO VIDEO :

映像入力端子に映像信号が接続されていないときは、カ メラ番号の代わりに表示する。

#### ⑩ アラーム種類

• EA :

外部アラーム信号を検知したときは、カメラタイトル を交互に表示する

• SA :

モーションセンサーアラーム信号を検知したときは、 カメラタイトルを交互に表示する

• ES :

外部アラームとモーションセンサー信号を検知しとき は、カメラタイトルを交互に表示する

## ライブ映像を色々な分割画面で見る

## 他の1画面に切り換える

見たいカメラのカメラ選択ボタン (例2、9)を押す カメラ2の映像になり、カメラ9の映像になります。

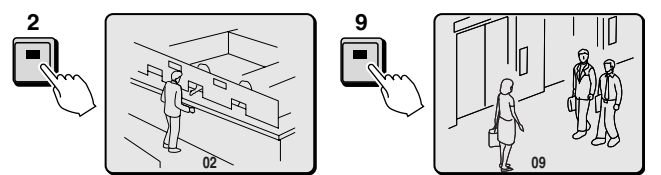

☞ 映像を拡大 (ズーム画) するときはP20を参照ください。

### 4画面にして、切り換える

#### 4画面表示ボタンを押し、くり返し4画面表示ボタンを押す

モニターの映像が4画面単位で切り換わります。 カメラ選択ボタンを押すと1画面に戻ります。 (1~4、5~8、9~3の4画面単位の順)

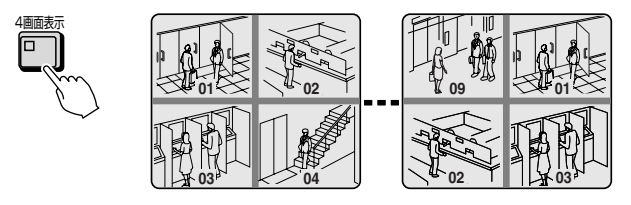

Image: Image: Ima

## マルチ画面にする

カメラ選択ボタンを押すと1画面に戻ります。

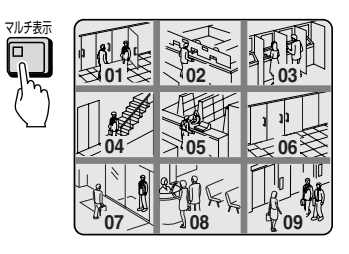

#### ■プラス画面を再生状態にする

再生中にプラス表示ボタンを押すと、プラス画面になりすべ ての画面は再生状態になります。もう一度プラス表示ボタン を押すと、左上部の画面のみが再生画面になります。 さらにプラス表示ボタンを押すと、再生中の1画面に戻ります。

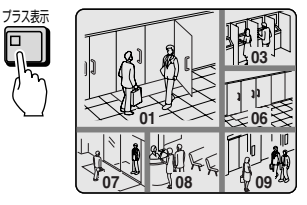

 プラス画面をライブ映像にして、カメラ自動切換ボタンを 押すと、プラス画面を自動で切り換えることができます。

## 分割画面で必要な画面を拡大する

1 プラス表示ボタンを押す

カメラ映像が拡大されます。

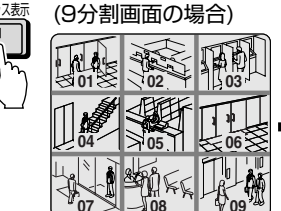

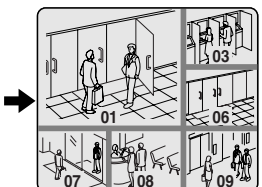

(6分割画面の場合)

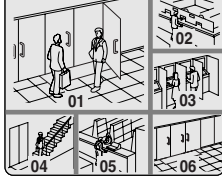

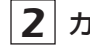

2 カメラ選択ボタン (例6)を押す 押したボタンの画面が拡大されます。

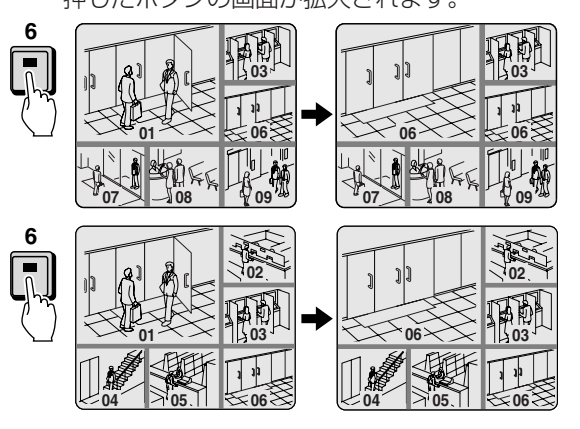

#### ■分割画面を切り換えるときは、マルチ表示ボタンを押す

プラス表示ボタンを押すと、マルチ画面に戻ります。

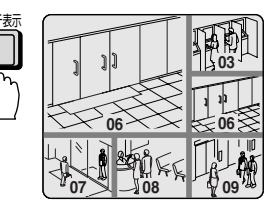

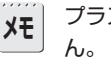

プラス表示はできますが、分割画面の切り換えはできませ

## 画面を自動的に切り換える

#### A 1 画面の自動切換

#### カメラ自動切換ボタンを押す

監視中のライブ映像から順番に自動的に切り換わります。 もう一度、カメラ自動切換ボタンを押すと、自動切換がとまります。

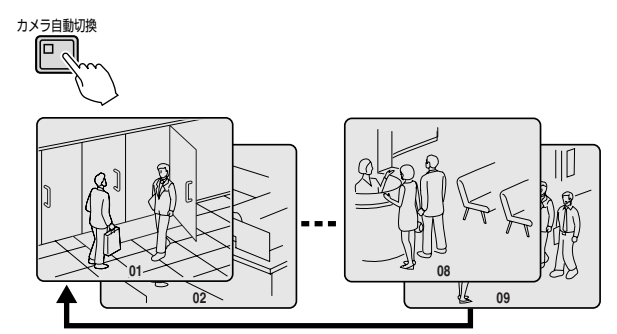

☞カメラ自動切換の間隔をかえるときはP76を参照ください。

#### 日 4画面の自動切換

#### 1 4画面表示ボタンを押す

ライブ映像の4分割画面になります。

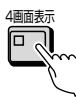

#### 2 カメラ自動切換ボタンを押す

モニターの映像が4画面単位で切り換わります。 もう一度、カメラ自動切換ボタンを押すと、自動切換 がとまります。

(1~4、5~8、9~3の4画面単位の順)

#### カメラ自動切換

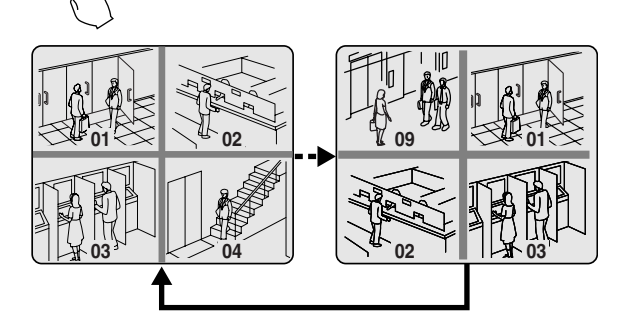

IS EDR-F620: 1~4、5~2の4画面単位の順

### モニタ2端子に接続したモニターで見る

後面部のモニタ2端子にモニターを接続してください。画面は1画面でしか見ることができません。(P10) メインモニター端子に接続したモニターを分割画面で監視し、モニタ2に接続したモニターでは、各ライブ映像を1画 面または自動切換画面で見ることができます。

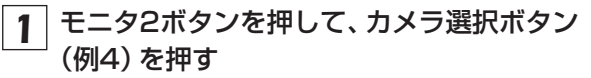

4チャンネル (04) の映像が表示されます。 もう一度、モニタ2ボタンを押すと、モニタ2のランプ は消灯し、モニタ2に対しての操作ができなくなりま す。

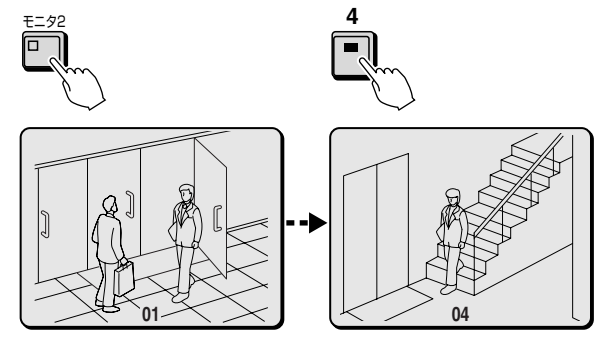

### 2 カメラ自動切換ボタンを押す

映像が1画面の自動切換画面になります。 もう一度、カメラ自動切換ボタンを押すと、1画面の映 像になります。

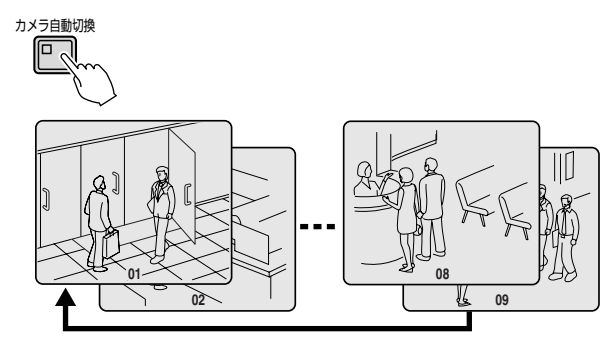

- ・メニュー画面を表示中はモニタ2ボタンの操作はできません。
   ・モニタ2端子に接続したモニターでは録画した映像を見ることはできません。
- ☞アラーム検出したライブ映像は、モニタ2端子に接続した モニターで見ることができます。(P58)

## ハードディスクに映像を録画する

内蔵ハードディスクは自動的に記録領域、通常記録、 記録条件などがフォーマットされます。録画をおこな う前に通常記録で録画できる時間(記録レートと録画 時間一覧表: P85)を確認しておいてください。

### 記録フォーマットの確認

▲ ハードディスクの全容量と各記録領域の確認ができます。(P42)

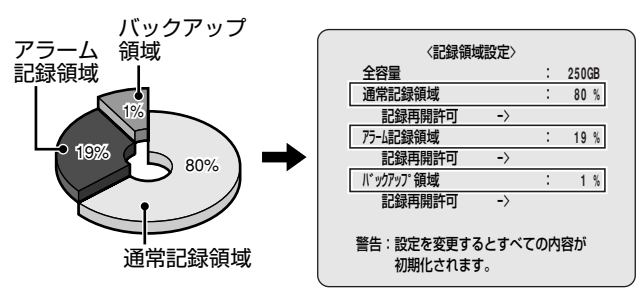

## 記録時の画質 (ENHANCED: 準高画質)、音声記録、 記録レート、プログラム記録の設定内容が確認できます。 (P47)

| 〈通常記録設定〉 |   |               |  |  |
|----------|---|---------------|--|--|
| 記録画質     | 1 | ENHANCED      |  |  |
| 音声記録     | : | 切             |  |  |
| 記録レート    | : | 15 FPS( 129H) |  |  |
| プログラム記録  | : | 切             |  |  |
|          |   |               |  |  |
|          |   |               |  |  |
|          |   |               |  |  |
|          |   |               |  |  |
|          |   |               |  |  |
|          |   |               |  |  |

● 各記録領域の映像がいっぱいになると、古い順から上書 きをおこなうかの確認ができます。初期設定は「上書き 記録」が"入"設定ですので、映像がいっぱいになると、 自動的に古い順から上書きをおこないます。(P45)

| 〈記録条件設定〉<br>通常記録領域<br>〈上書き記録<br>フラーL記録領域<br>上書き記録 | : | λ;<br>λ |
|---------------------------------------------------|---|---------|
| ディスク残量警告                                          | : | **      |
| 記録保存制限                                            | : | 切       |
|                                                   |   |         |

### 通常録画 (通常記録領域)

本機の映像入力端子に接続されている全力メラの映像をワ ンタッチで録画できます。

| 1 | ライブ画面を表示中に録画/停止ボタンを押す

操作表示部に"REC"が表示され録画を開始します。

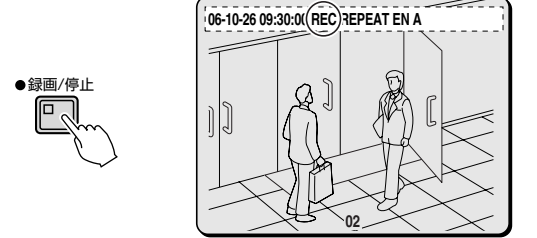

2 録画を終了するときは、録画/停止ボタンを 約3秒間押す

"REC" 表示が消えます。

- 再生/停止ボタンを押すと、再生が始まります。 (P18)
- ●録画中も再生できます。(P18)

#### ■そのほかの録画について

録画の種類には、通常録画のほかに下記の録画方法がありま すが、設定や設置などが必要です。該当ページをご参照くだ さい。

#### 🖙 タイマー録画 (P49)

通常記録領域に設定した時間内で自動的に録画をおこな います。

#### 🖙 アラーム録画 (P54)

外部に設置したアラームスイッチや内蔵のモーションセンサーからアラーム入力があると、アラーム記録領域に 自動的に録画をおこないます。

🖙 プリアラーム録画 (P55)

アラーム入力直前の映像・音声をアラーム記録領域に記録し、アラーム発生時の状況分析に役立てることができます。

通常記録領域(通常録画、タイマー録画)の録画中または録画済みの映像を再生できます。

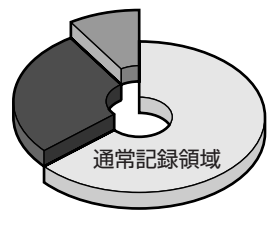

(ハードディスク記録領域)

### 再生について

録画の削除やリセットなどにより、再生の開始点が不明になった場合は、もっとも古く録画した映像から再生します。一 度再生すると、前回再生した場面を記憶していますので、再 生を終了した時点から再生をおこないます。

#### 録画中でも再生できます。

録画中に**再生/停止**ボタンを押すと、録画を開始した時点から再生を始めます。再生操作などにより録画している付近を 再生しますと、再生中の画像が一時的に静止画になることが あります。

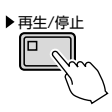

### 1画面で見る

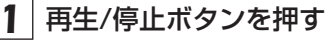

操作表示部には "▶"を表示し、再生が始まります。

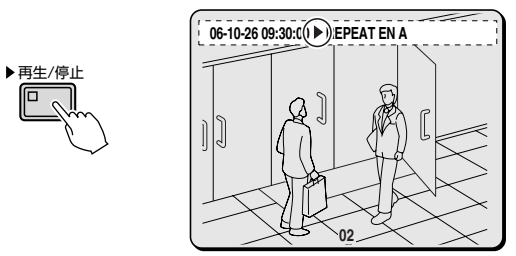

- ●再生が終了すると、自動的に一時停止状態となり、
   一時停止ランプが点灯します。操作表示部には"Ⅱ"が表示されます。
- 2 録画した映像を見るときは、カメラ選択ボタン (例2、9)を押す

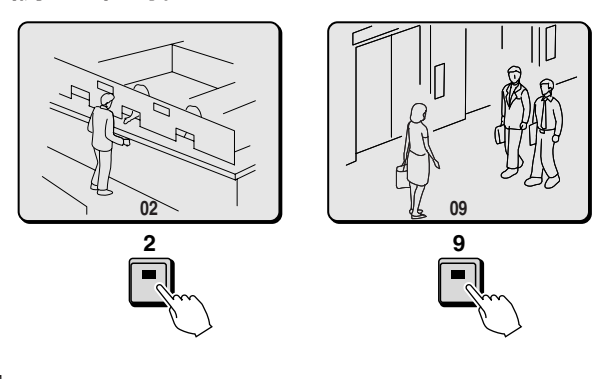

3 終了するときは、再生/停止ボタンを押す

再生中に早送り/早戻しをする

Sダイヤルを右に回すと早送り 操作表示部に"▶"が表示します。

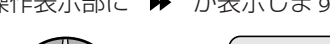

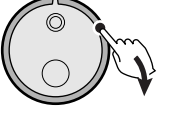

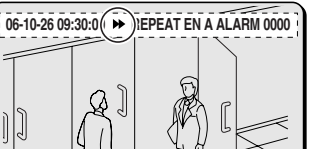

Sダイヤルを左に回すと早戻し 操作表示部に <sup>\*</sup> ◀<sup>\*</sup> が表示します。

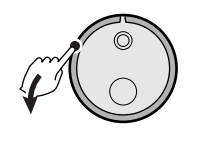

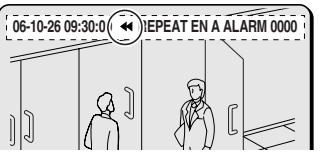

☞ Sダイヤルを離すと通常の再生になります。

#### 早送り/早戻し速度を一定にするには

早送りまたは早戻し中に**シャトル保持ボタン**を押してく ださい。

操作中にSダイヤルを離しても速度は変わらなくなりま す。

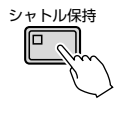

## 再生スピードを変えて見る

各操作中は操作表示部に操作シンボル(▶、▶…)が表示されます。再生スピードを変えているときは音声は再生されません。

#### A 早送り/スロー再生

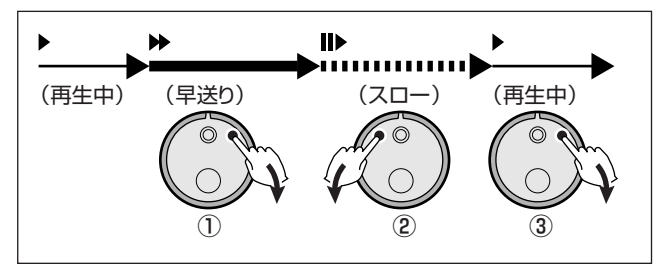

- Jダイヤルを右に回す
   早送り再生になる
- ② Jダイヤルを左に回す スロー再生になる
- ③ Jダイヤルを右に回す通常再生になる

#### B 早戻し/逆スロー再生

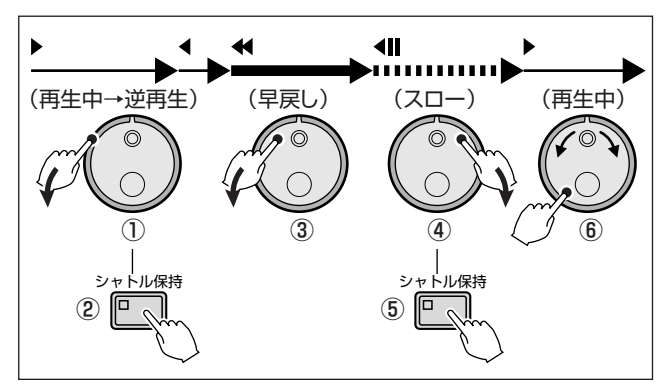

- Sダイヤルを左に回す
   通常の逆再生になる
- ② シャトル保持ボタンを押す 逆再生で速度が固定される
- ③ **Jダイヤルを左に回す** 早戻り再生になる
- ④ Jダイヤルを右に回す
   逆スロー再生になる
- シャトル保持ボタンを押す
   シャトル保持解除
- ⑥ Jダイヤルを右または左に回す 通常再生になる

## 静止画で見る

#### 再生中に一時停止ボタンを押す

映像が静止画になります。操作表示部には"Ⅱ"が表示されます。

もう一度、一時停止ボタンを押してください。再生状態に戻 ります。

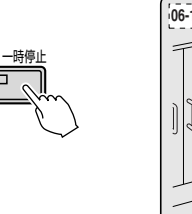

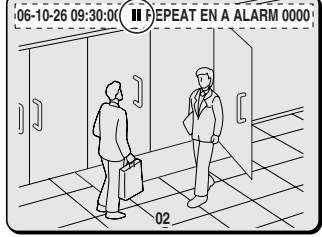

## コマ送り (正逆) で見る

静止画中に操作します。

● Jダイヤルを右に回すと…
 静止画が1コマ(1フィールド)進む

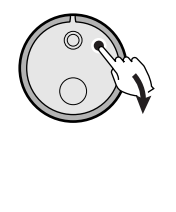

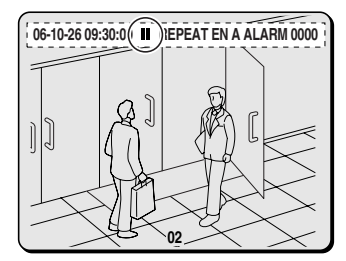

● Jダイヤルを左に回すと…
 静止画が1コマ(1フィールド)戻る

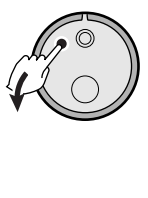

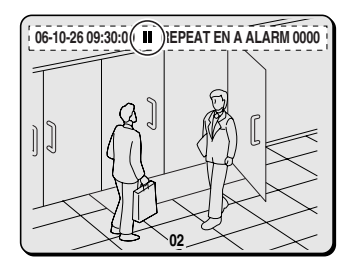

了 通常

通常記録領域とアラーム記録領域間を続けて再生したり、 アラーム録画中に再生すると次のような症状になることが あります。

- ●各記録領域の切り換わりに画像が乱れる。
- 通常再生や早送り/早戻しで、画像が静止したように見 える。

## 映像を拡大して見る

モニタ2の映像や、分割画面、プラス画面の映像はズーム操 作はできません。

ズーム映像は画質が粗くなります。

#### 1 ズームボタンを押す

画面中央にズーム枠を表示します。 ライブ映像の監視中でも拡大できます。

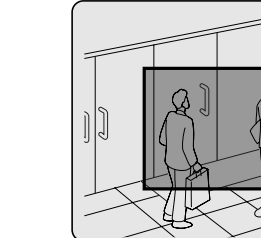

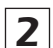

2 ズーム枠を拡大したい位置に移動する ①Jダイヤルを左右に回す:枠が左右移動する

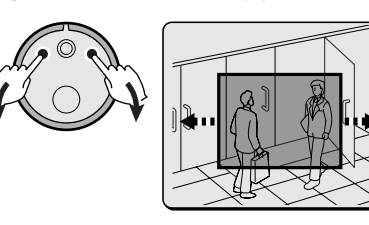

②Sダイヤルを右に回してJダイヤルを左右に回す: 枠が上下移動する

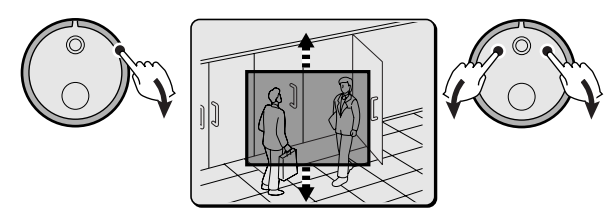

#### **3** Sダイヤルを右に回す

ズーム枠の範囲が2倍に拡大されます。

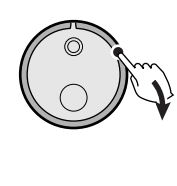

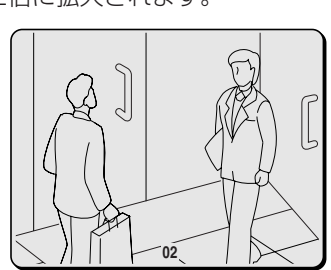

4 ズーム画の解除は、ズームボタンを押す

### 4画面で見る

複数のライブ映像を録画すると、録画した映像を4分割画面 で再生できます。

1 再生中に4画面表示ボタンを押す

記録領域に記録したカメラ番号1~4までの映像を4 画面で表示します。

### 2 くり返し、4画面表示ボタンを押す

モニター映像が4画面単位で切り換わります。 1画面に戻すときは、カメラ選択ボタンを押してくだ さい。

(1~4、5~8、9~3の4画面単位の順)

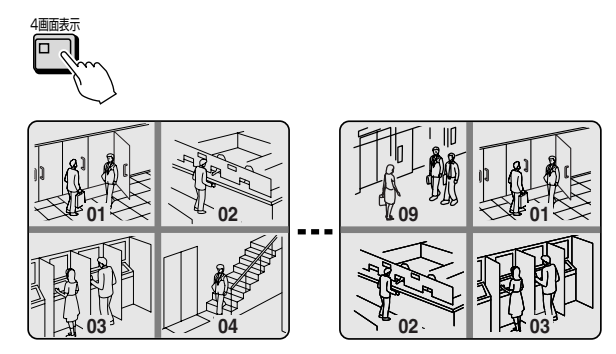

Image: Image: Ima

## マルチ画面で見る

複数のライブ映像を録画すると、録画した映像をマルチ画面 で再生できます。

#### 1 |再生中にマルチ表示ボタンを押す

記録領域に記録したカメラ番号1~9までの映像を9 画面で表示します。

### **2** マルチ表示ボタンを押す

9画面に切り換わります。

1画面に戻すときは、カメラ選択ボタンを押してくだ さい。

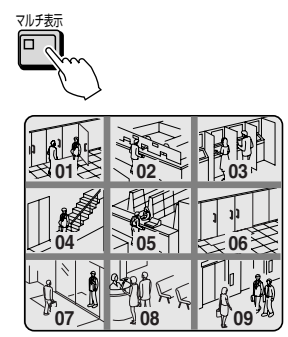

IN EDR-F620の場合は9画面に切り換えられません。

Image: Image: Ima

## 録画した映像を日時などで指定して見る

通常記録領域、アラーム記録領域やバックアップ領域に録画されている映像を検索して再生することができます。 検索は5種類の方法から選ぶことができます。

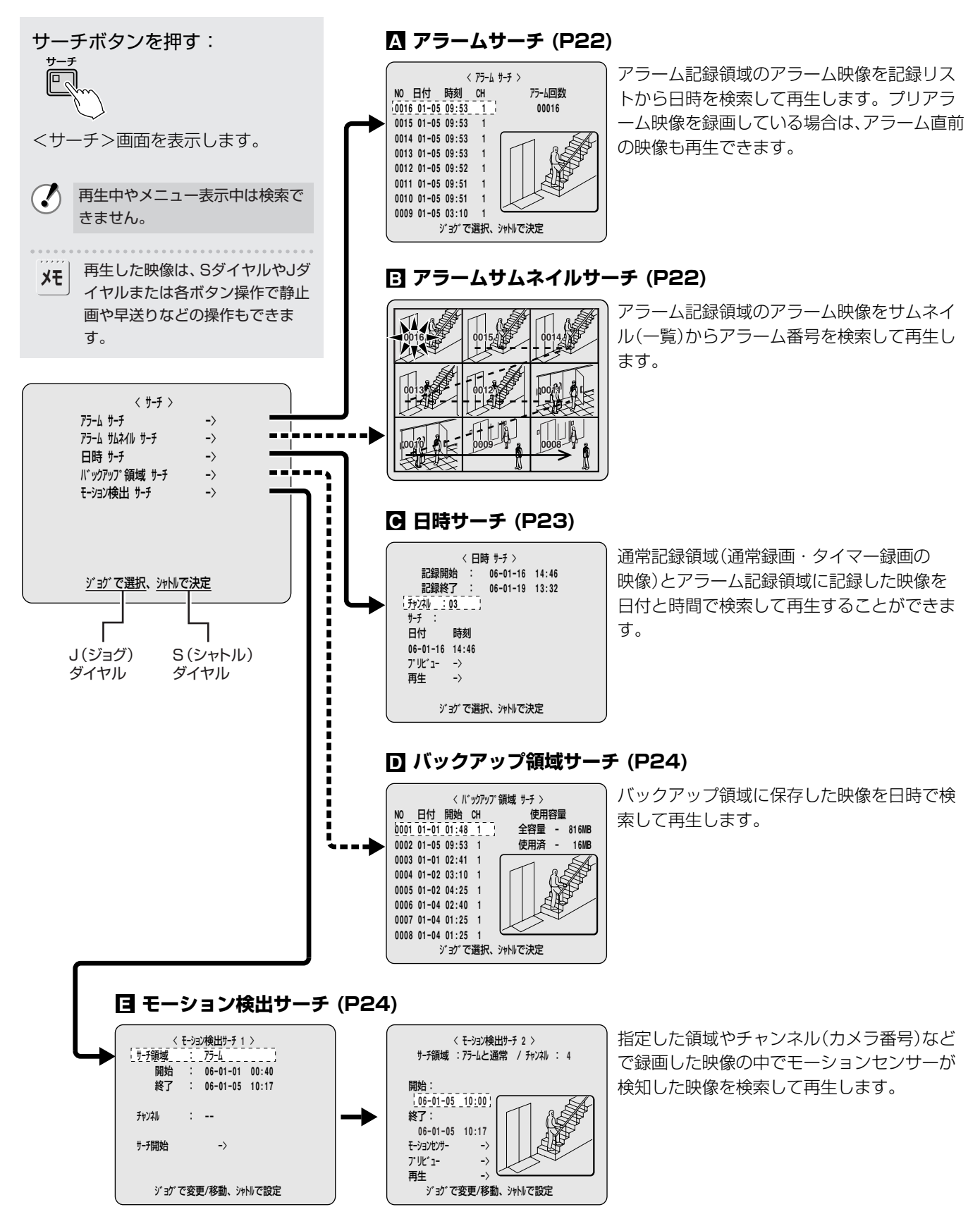

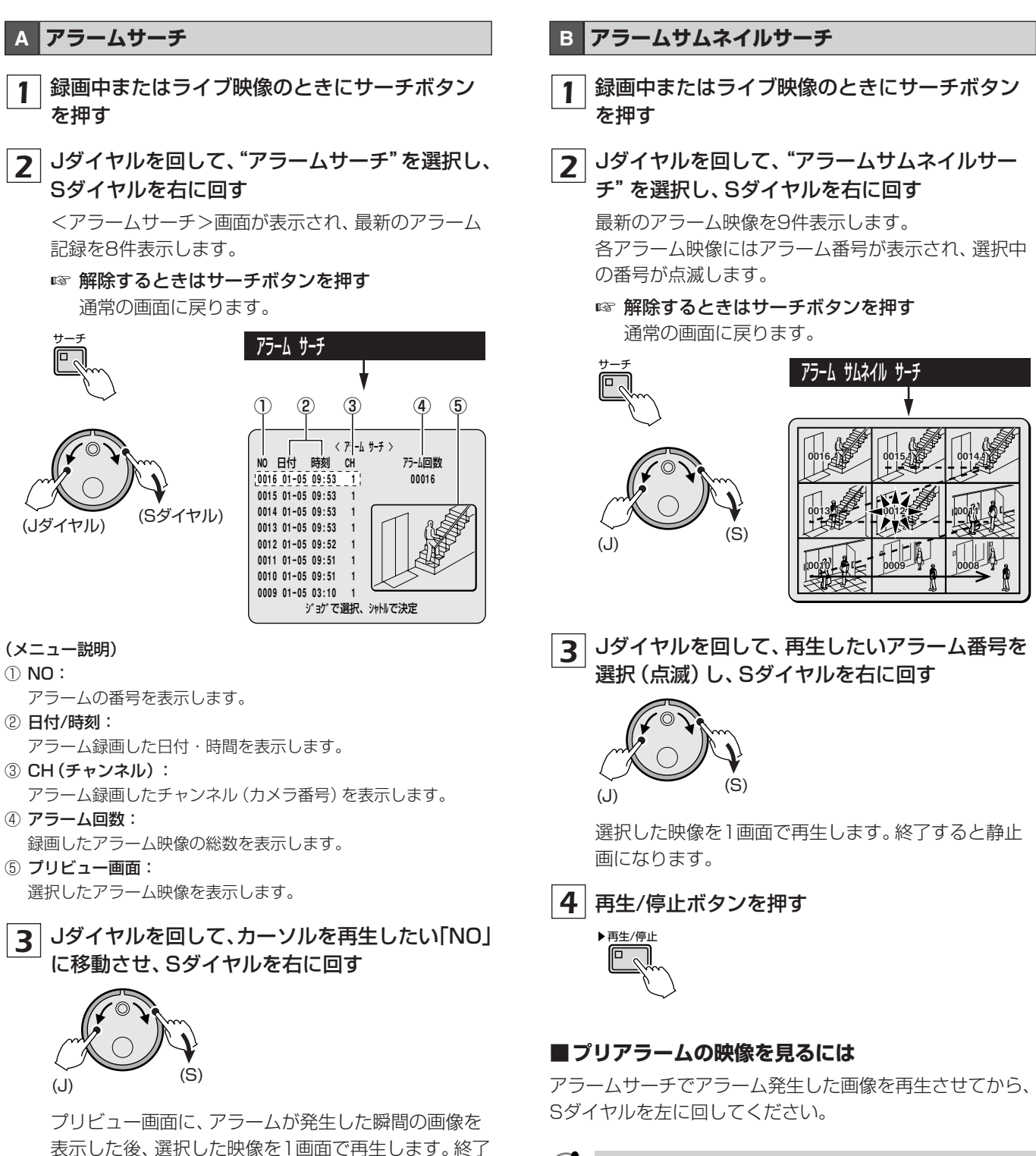

アラームサーチと同様に各アラーム記録内でしか再生できません。前後のアラーム映像は、アラームボタンで再生してください。

すると静止画になります。

4 再生/停止ボタンを押す

▶ 再生/停止

● SダイヤルやJダイヤルまたは各ボタン操作で静止画や 早送りなどの操作もできます。

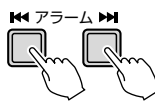

## 録画した映像を日時などで指定して見る

#### C 日時サーチ

- 1 録画中またはライブ映像のときにサーチボタン を押す
- **2** Jダイヤルを回して、"日時サーチ"を選択し、 Sダイヤルを右に回す

■ **解除するときはサーチボタンを押す** 通常の画面に戻ります。

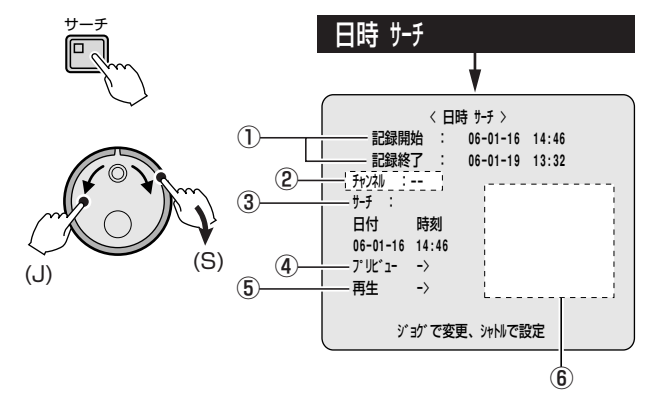

#### (メニュー説明)

① 記録開始/記録終了:

自動的に一番最初に録画した映像の日付・時刻と一番最後(最新) に録画した映像の日付・時刻を表示します。変更はできません。

② チャンネル:

再生したいチャンネル (カメラ番号)を設定します。

- ③ サーチ:
- 再生したい日付・時刻を設定します。
- ④ プリビュー:
  - プリビュー画面を表示します。
- ⑤ 再生:

プリビュー画面を再生します。

⑥ プリビュー画面

#### 3 日時で検索する

例:カメラ3の2006年10月26日の午後8時30分

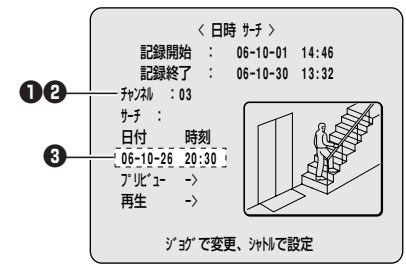

- Sダイヤルを右に回す。
- ❷ Jダイヤルで "O3" を選択し、Sダイヤルを右に回す。
- ❸ Jダイヤルで数値を設定して、Sダイヤルを右に回す操作をくり返し、日時を設定する。

カーソルが「プリビュー」に移動します。

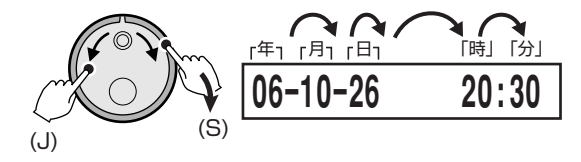

**4** Sダイヤルを右に回す

検索中はサーチ表示になり、入力した日付と時刻のプ リビュー画面が表示されます。

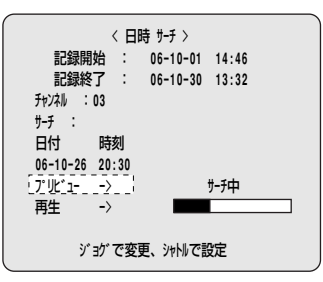

☞ 時刻の一致する画像がない場合 選択した時間帯にもっとも近い映像が表示されます。

#### ■プリビュー画面を再生する

#### Jダイヤルを回して "再生" を選択し、Sダイヤルを右 に回す

選択した映像を1画面で再生します。

- アラーム録画またはプログラム録画で録画した映像を、チャンネル指定して日時サーチ検索をおこなった場合は、記録条件により目的の画像が見つからないことがあります。この場合はチャンネルを指定せず、再度日時サーチを実行し、再生してから、早送りまたは早戻しで目的のチャンネル画像まで送ってください。
- **メモ** プリビュー画面を表示させなくても、チャンネル、日付、時刻を入力し、「再生」を選択すると1画面で表示できま
  - す。 ● SダイヤルやJダイヤルまたは各ボタン操作で、静止画や 早送りなどの操作もできます。
  - ●チャンネルの項を "--" にすると、マルチ画面での再生と なります。

#### **D** バックアップ領域のサーチ

バックアップ領域の映像を再生します。

- 1 録画中またはライブ映像のときにサーチボタン を押す
- **2** Jダイヤルを回して、"バックアップ領域サーチ" を選択し、Sダイヤルを右に回す

<バックアップ領域サーチ>画面が表示され、バック アップをおこなった順に、8件分の記録が画面に表示 されます。

解除するときはサーチボタンを押す 通常の画面に戻ります。

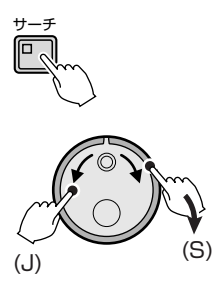

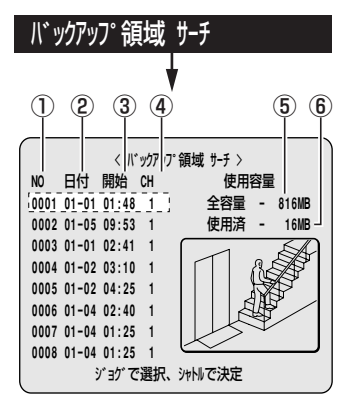

- (メニュー説明)
- ① NO :
- バックアップの番号を表示します。
- ②日付:

録画した日付を表示します。

③ 開始:

録画した開始時間を表示します。

- ④ CH (チャンネル):
- 保存した映像の先頭チャンネル (カメラ番号) を表示します。 ⑤ **全容量:**

バックアップ領域の全容量を表示します。

⑥ 使用済:

バックアップ領域の使用容量を表示します。

**3** Jダイヤルで再生したい「NO」を選択し、Sダイ ヤルを右に回す

選択したナンバーの映像が1画面でプリビュー画面に 再生されます。終了すると静止画になります。

#### 4 再生/停止ボタンを押す

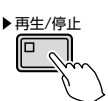

#### E モーション検出サーチ

モーションセンサー検出サーチは、記録した映像にモーショ ンセンサーを設定し、侵入者などにより映像に変化があった 場面を検出できます。

本設定は、まず検索する画面を<モーション検出サーチ1>の "サーチ領域" と "チャンネル"の項を設定してから "サー チ開始"を選択します。

画面は指定した<モーション検出サーチ2>の"サーチ領域" と"チャンネル"を表示しますので、"開始"と"終了"日時を 設定し、"モーションセンサー"を選択してください。モーシ ョンセンサーを設定する画面が表示されます。

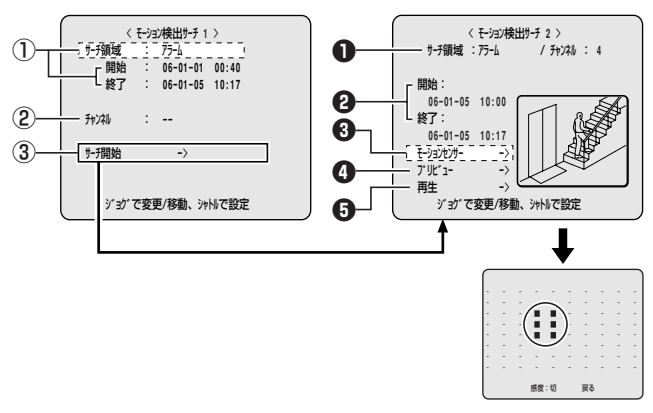

#### (メニュー説明)

モーション検索サーチ1画面

① サーチ領域/開始・終了

モーションセンサーの選択項目から選択すると、自動的に最初に 録画した日時と最後に録画した日時を表示します。変更はできま せん。

#### 選択項目:

- **アラーム**: アラーム記録領域の映像を検出します。
- **通常**:通常記録領域の映像を検出します。
- アラームと通常:

アラーム記録領域と通常記録領域の映像を検出します。

② チャンネル

モーションセンサーを設定するチャンネルを選択します。

③ サーチ開始

選択した領域とチャンネルを検索して、<モーション検索サーチ 2>の検索画面になります。

#### モーション検索サーチ2画面

#### サーチ領域・チャンネル

<モーション検出サーチ 1>で指定した "サーチ領域" と "チャンネル" が表示されます。

#### ❷ 開始・終了

サーチ領域と指定したチャンネルの開始と終了時間を設定しま す。

・
モーションセンサー

モーションセンサーの設定画面を表示します。

⑦ プリビュー

プリビュー画面を表示します。

日 再生

検索した映像を1画面で再生します。

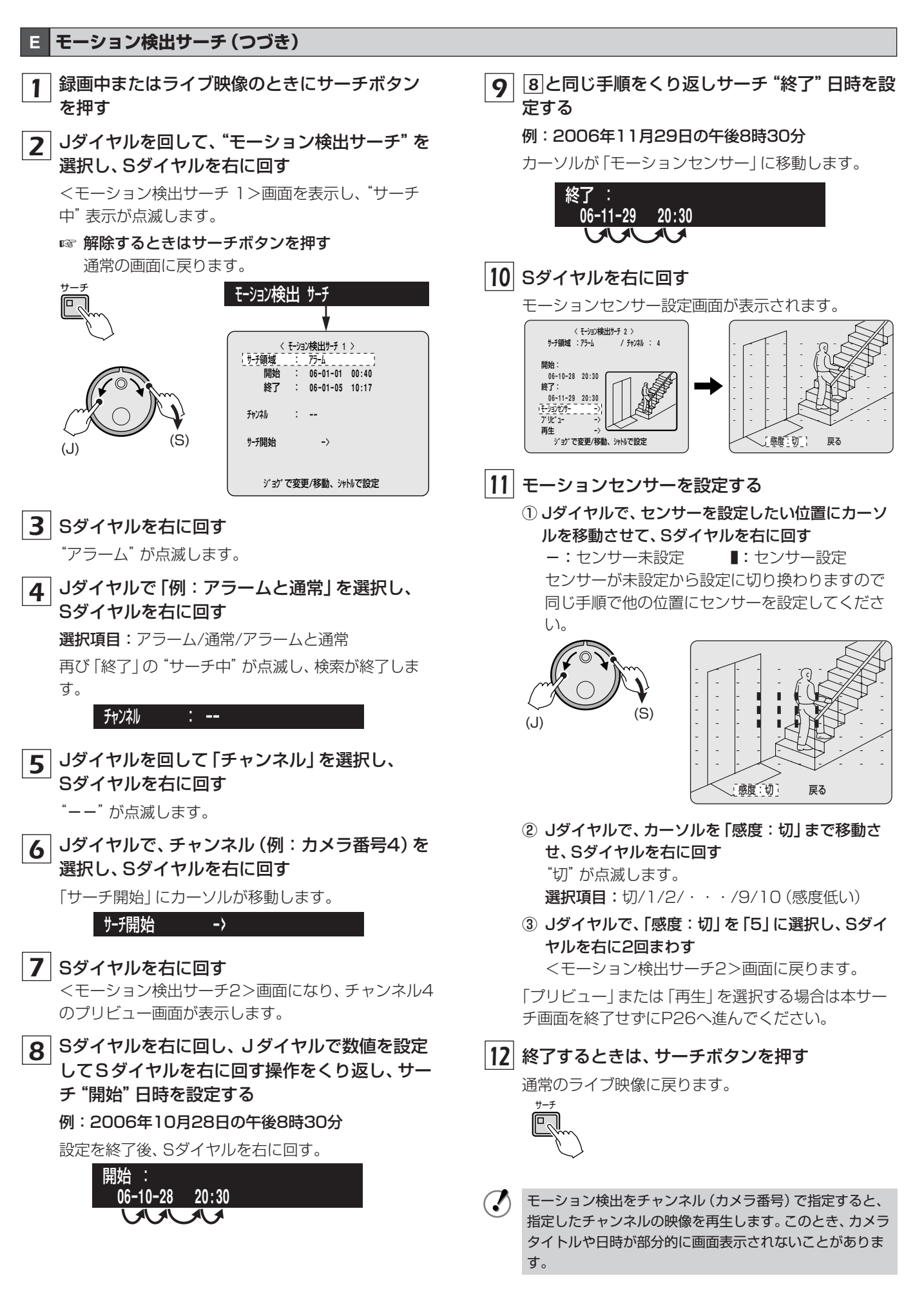

- E モーション検出サーチ(つづき)
- ■プリビュー画面で確認する

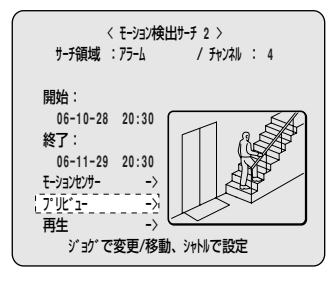

1 Jダイヤルで「プリビュー」を選択し、Sダイヤル を右に回す

検知した映像をプリビュー画面に表示します。

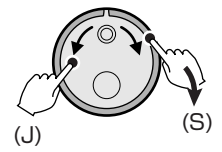

- \*\* "見つかりません"と表示した場合は、再度モーションセンサーの設定をおこなってください。
- Sダイヤルを右に回すごとに、モーションセンサー で検出した画像をプリビュー画面に表示します。

**2** 終了するときは、サーチボタンを押す 通常のライブ映像に戻ります。

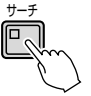

#### ■通常の再生画面で見る

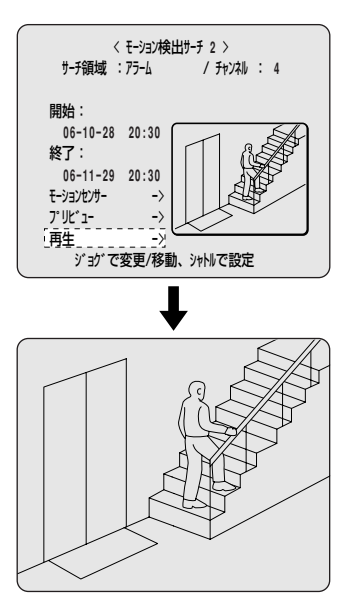

**1** Jダイヤルで「再生」を選択し、Sダイヤルを右に 回す

選択した映像から通常の再生になります。終了すると 静止画になります。

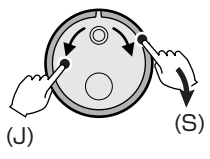

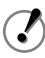

他のチャンネルを検索するときは、一度再生を停止し、最初 から設定をおこなってください。

2 再生/停止ボタンを押す

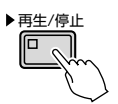

通常記録領域やアラーム領域に録画した映像の中から、必要とする映像(1画面から)をコピーできます。

A 通常記録領域またはアラーム記録領域の映像を バックアップ領域にコピーする (P28)

この領域は、必要な映像を一部保管して確認するなどの場合 にお勧めします。

保存を目的とする場合は、CFカードなどのメディアにコピーしてください。

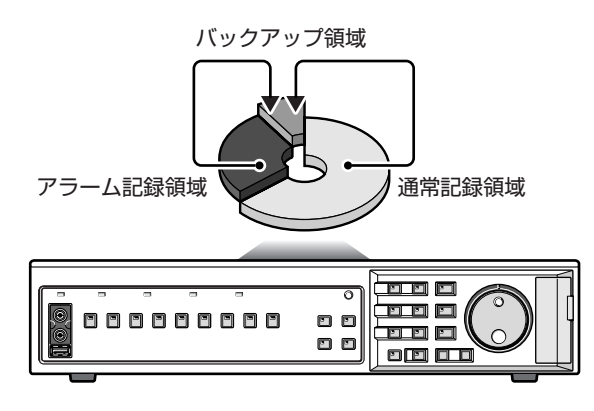

 バックアップ領域に映像をコピーする場合は、バック アップ領域の記録容量を確認してください。

 $(\checkmark)$ 

 バックアップ領域の記憶容量が少なくなった場合は、CF カードなどのメディアにコピーしてからバックアップ領 域を空にしてください。

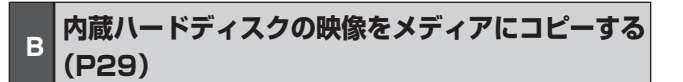

※使用可能なメディア:コンパクトフラッシュカード、 マイクロドライブ、CD-R/RW、USBメモリ

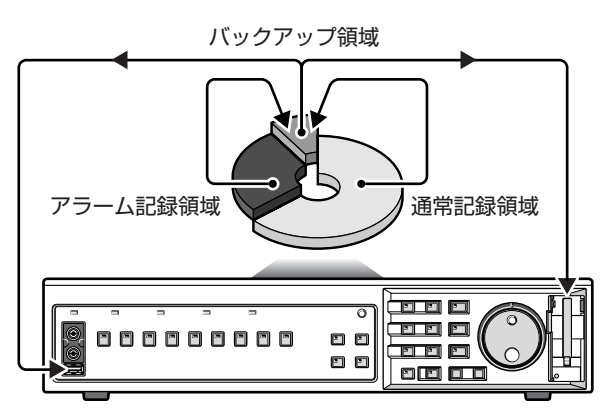

● 通常記録領域やアラーム記録領域の映像をCFカードなどのメディアにコピーする場合 映像を一時的にバックアップ領域に保管してからコピー たおこなってください。その際は、必ずバックアップ領域

をおこなってください。その際は、必ずバックアップ領域の空き容量を確認してください。

- CFカードなどのメディアに画像をコピーする場合
   1MB当たり約15秒間かかります。コピー中に記録容量がいっぱいになると、"コンパクトフラシュ残量なし!"または "USBメモリ残量なし!"と表示し、コピーを終了します。何かの操作をおこなうと、通常画面に戻りますので、空き容量のあるメディアにコピーし直してください。
  - メディアにコピーした映像は、改ざん検出用コードが埋め込まれています。改ざん検出については、お買い上げの販売店にご相談ください。
    - メディアにコピーした音声付きの映像は、"DVR Viewer 2" で再生できます。別冊の「ネットワーク接続 による遠隔操作マニュアル」を参照ください。
    - JPEG画像はフィールド画像となっています。市販の画 像処理ソフトで見る場合は、"CF→PRINT"または "USBメモリ→PRINT"を選択してください。通常のコ ピーで見る場合は、縦方向が1/2に圧縮して表示されま すので、必ず "DVR Viewer 2"で表示させてください。

C USBメモリ、CFカードまたはマイクロドライブの 映像をパソコンで見たり印刷したりする (P30)

記録した映像をプリンターで印刷する場合は、本機でメディ アをフォーマットしてください。

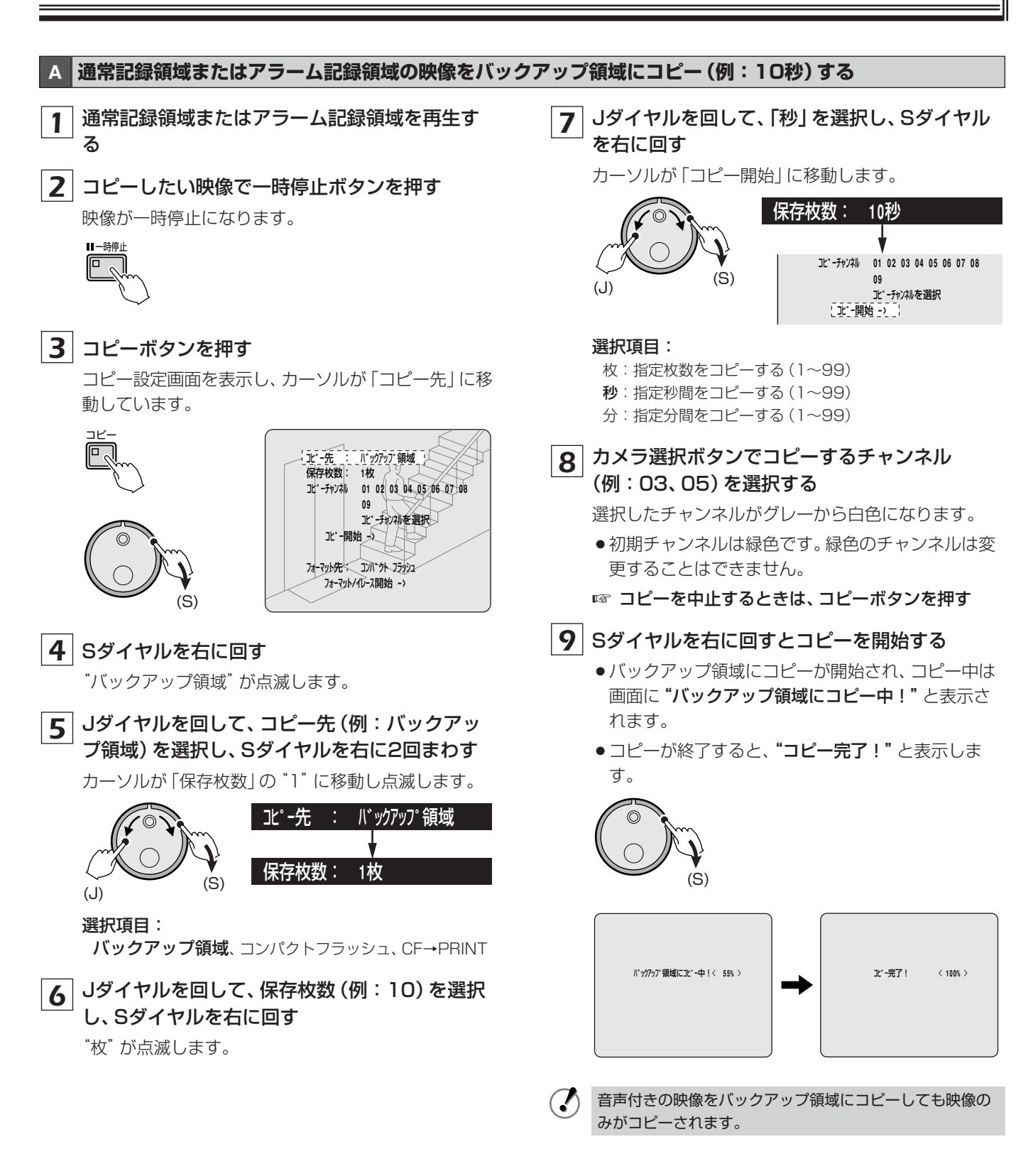

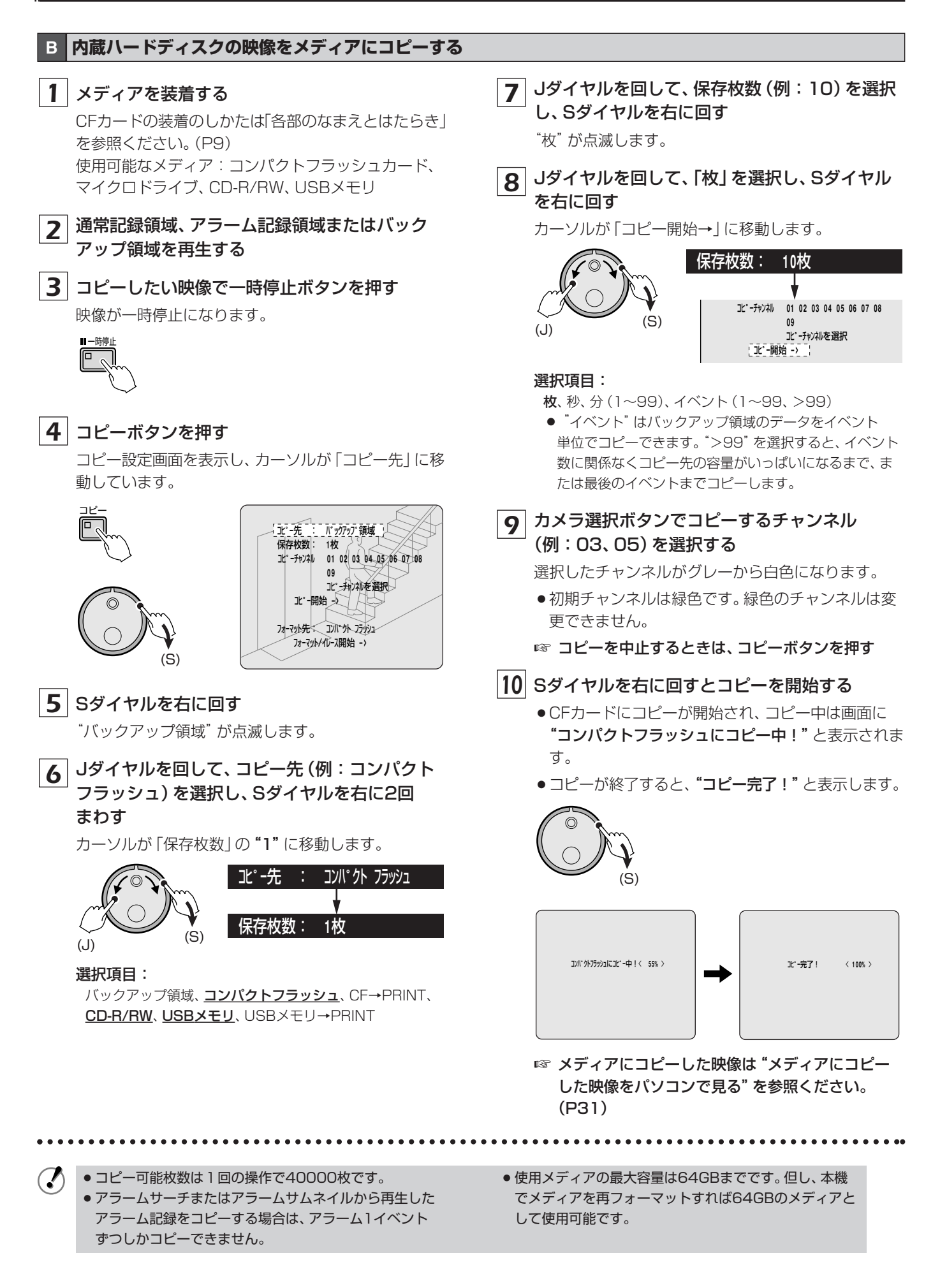

### 29 使いかた

C USBメモリ、CFカードまたはマイクロドライブの映像をパソコンで見たり印刷したりする Jダイヤルを回して、保存枚数(例:10)を選択 コンパクトフラッシュカードまたはUSBメモリ 7 1 を装着する し、Sダイヤルを右に回す CFカードの装着のしかたは「各部のなまえとはたらき」 "枚"が点滅します。 を参照ください。(P9) 8 Jダイヤルを回して、「枚」を選択し、Sダイヤル 通常記録領域、アラーム記録領域またはバック を右に回す 2 アップ領域を再生する カーソルが「コピー開始→」に移動します。 3 保存したい映像で一時停止ボタンを押す 【保存枚数: 10枚 映像が一時停止になります。 JL°-チャンネル 01 02 03 04 05 06 07 08 北゚ーチャンネルを選択 北°-開始 -> 選択項目: 枚:指定枚数をコピーする(1~99) 4 コピーボタンを押す 秒:指定秒間の画像をコピーする(1~99) コピー設定画面を表示し、カーソルが「コピー先」に移 分:指定分間の画像をコピーする(1~99) 動しています。 イベント:バックアップ領域のデータをイベント単位でコ ピーする (1~99、>99) 北°-先: バックアップ領域 } 保存枚数: 1枚 9 カメラ選択ボタンでコピーするチャンネル 」に - チャンネル 01 02 03 04 05 06 07 08 (例:03、05)を選択する 09 ル - カンネを選択 選択したチャンネルがグレーから白色になります。 北 - 開始 - シ ● 初期チャンネルは緑色です。緑色のチャンネルは変 7月-791先、 371-74 75932 フォーマット/イレース開始 -> 更できません。 ☞ コピーを中止するときは、コピーボタンを押す 5 Sダイヤルを右に回す 10 Sダイヤルを右に回す "バックアップ領域"が点滅します。 ルートディレクトリの下にフォルダー "DCIM" が作成 され、"DCIM"の下にコピーした映像の日付でフォル Jダイヤルを回して、コピー先 (例: CF→ 6 ダーが作成されます。 PRINT)を選択し、Sダイヤルを右に2回まわす カーソルが「保存枚数」の"1"に移動します。 コンパクトフラッシュカード またはUSBメモリ 北°-先 : CF->PRINT LDCIM - 100\_0406 00000001.JPG -00000002.JPG L00000003.JPG -101 0406 (S) (J)- 102\_0406 (S) 選択項目: バックアップ領域、コンパクトフラッシュ、CF→PRINT、 CD-R/RW、USBメモリ、USBメモリ→PRINT ● CF→PRINTでのコピー枚数は最大999枚に制限されま す。例えば、10分を選択しても999枚でコピーが終了し ます。 ● "CF→PRINT" を選択した場合は、"コンパクトフラッ シュ"を選択した場合に比べてコピー時間は約2倍 (1MB当たり約30秒間)必要です。

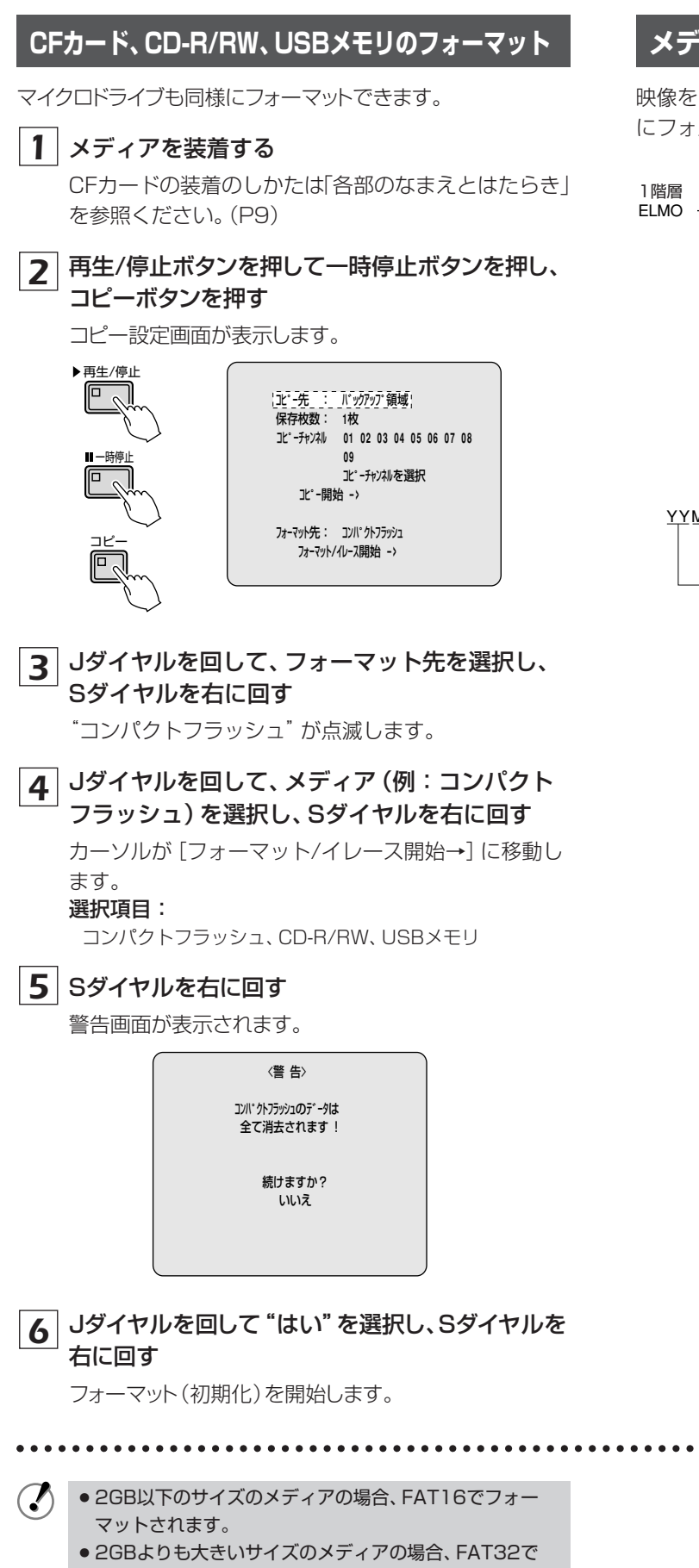

## メディアにコピーした映像をパソコンで見る

映像をメディアにコピーすると、画像が保存され、次のよう にフォルダーが作成されます。

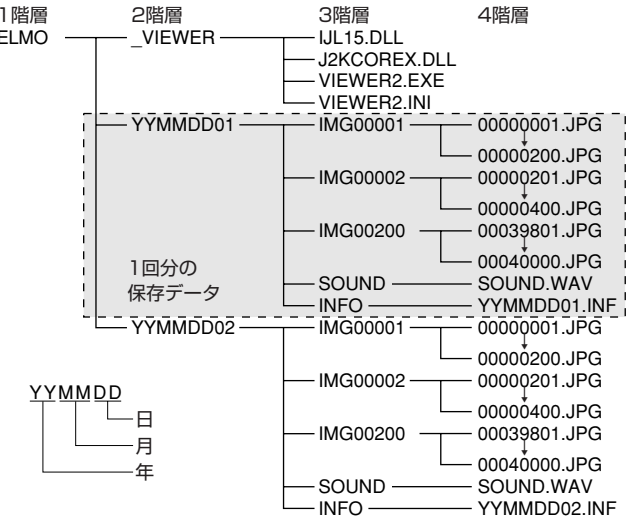

フォーマットされます。

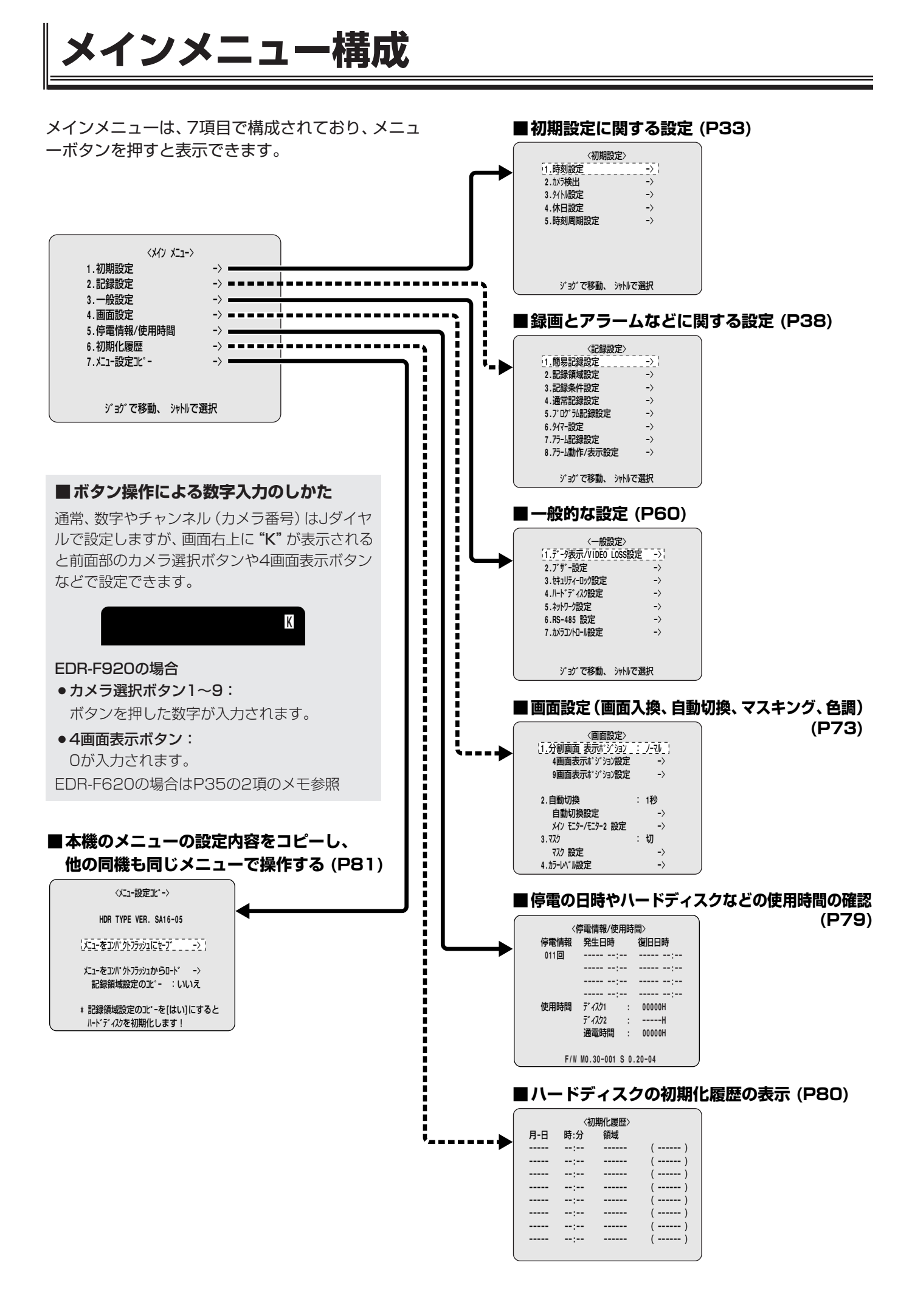

## 基本設定

## メニュー構成

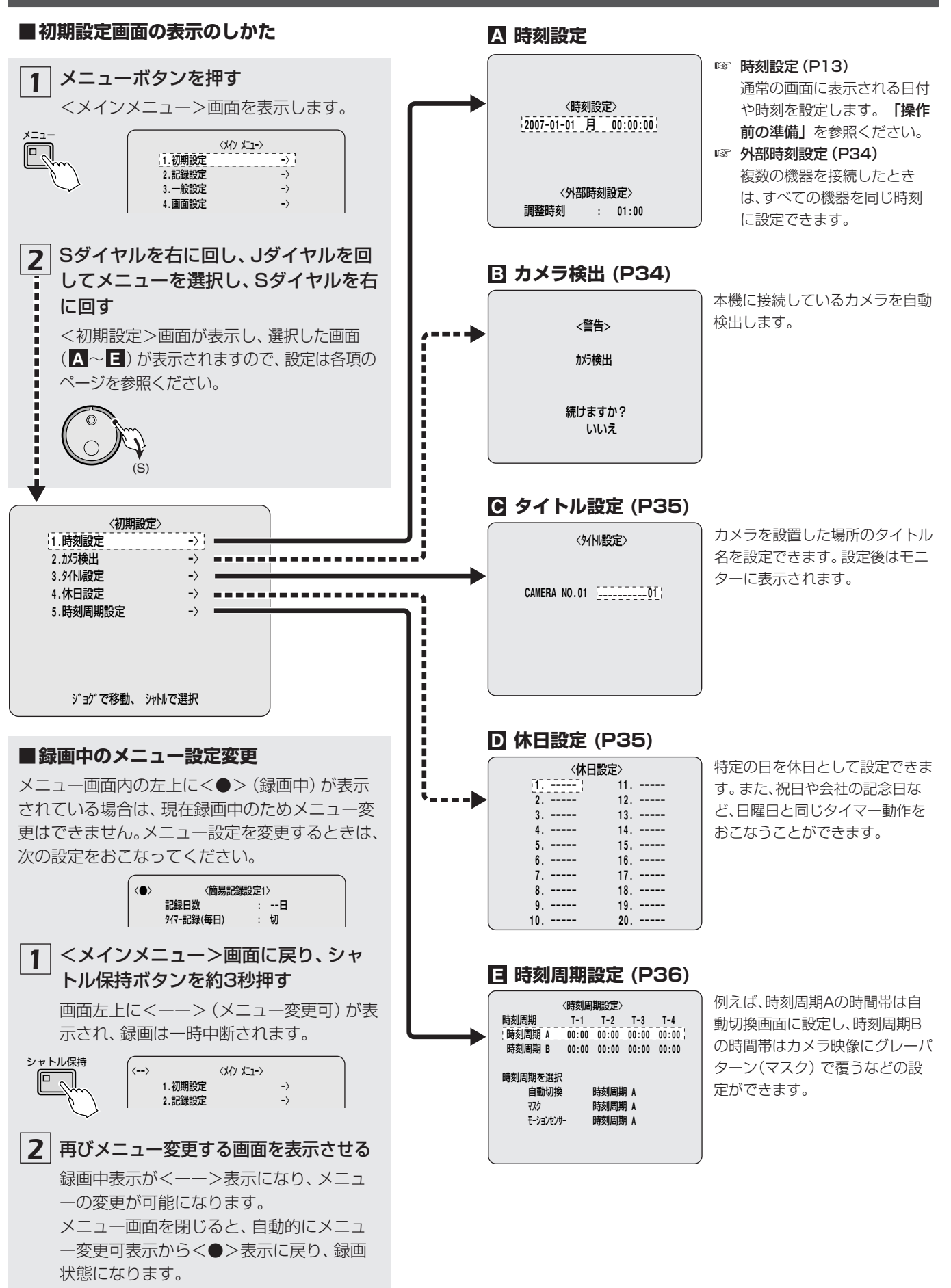

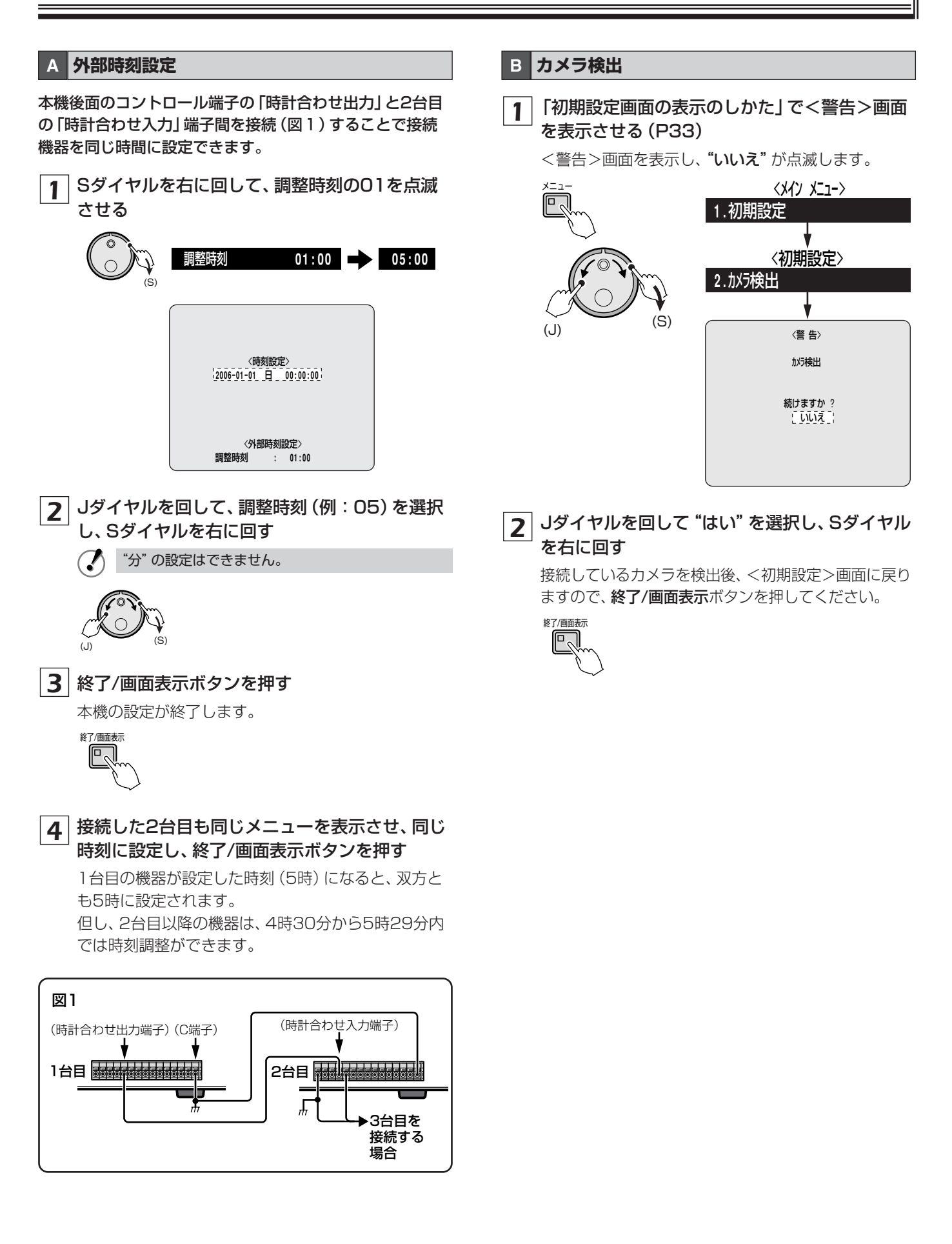

## 基本設定

### **C** タイトル設定

タイトル文字はカメラ毎に10文字まで設定できます。

#### 1 「初期設定画面の表示のしかた」で<タイトル 設定>画面を表示させる(P33)

ライブ映像になり、<タイトル設定>画面を表示します。

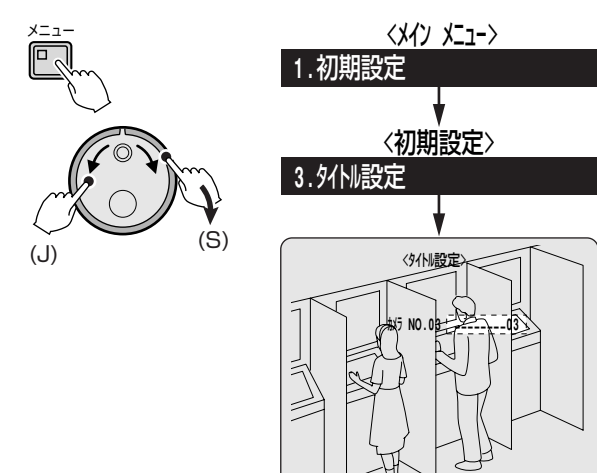

- **2** カメラ3の画面にタイトル (例:ATM-1F)を設 定する
  - カメラ選択ボタン3を押して、Sダイヤルを右に回す タイトル設定の最初の"ー"が点滅します。

| 3          |     | カメラ NO.03 | 03 |
|------------|-----|-----------|----|
| L/m        |     |           |    |
| $\bigcirc$ | (S) |           |    |

 ② Jダイヤルを回して、"A"を表示させ、Sダイヤルを 右に回す

"A"が確定され、カーソルが次に移動します。 同じ手順をくり返して、タイトルを入力してください。

メモ EDR-F620の場合、数字は [カメラ選択] ボタンの1~6、4画面表示(7)、マルチ表示(8)、モニタ2(9)、プラス表示(0) ボタンを押しても入力できます。

タイトル文字の詳細は「カメラタイトル表示一覧」 を参照ください。(P84)

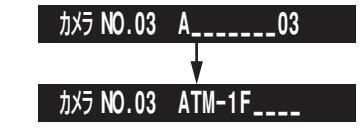

タイトル文字を変更するときは、Sダイヤルを左右に 回して文字を点滅させ、Jダイヤルで変更してください。

## 3 設定が終了したら、終了/画面表示ボタンを押す <sup>終7/画版示</sup>

#### D 休日設定

#### ☞ 設定条件

<タイマー設定>の[日]の開始と終了時間を設定し、「入/切」を"入"に設定する(P50)

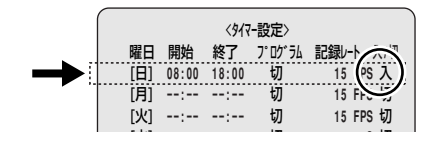

#### 1 「初期設定画面の表示のしかた」で<休日設定> 画面を表示させる (P33)

<休日設定>画面を表示し、カーソルが"1"に移動します。

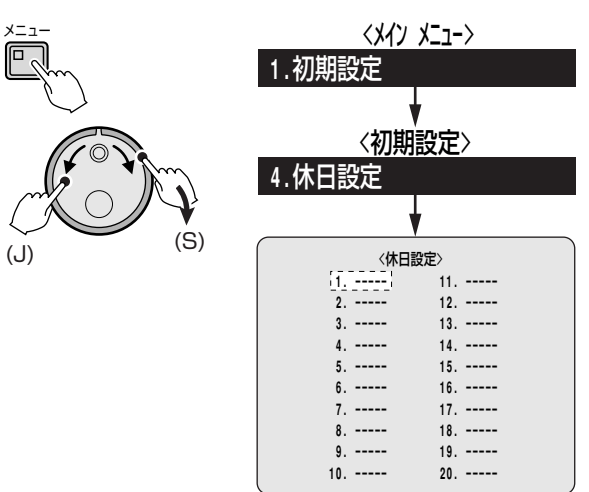

- 2 休日設定したい日付 (例:10月17日) を入力す る
  - Sダイヤルを右に回して、Jダイヤルで10(月)を 設定する
  - ② Sダイヤルを右に回して、Jダイヤルで17(日)を 設定する

他に休日設定する箇所に同じ手順をくり返して、日 付を設定してください。

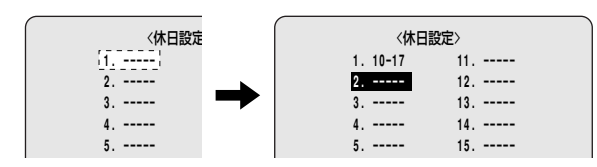

3 設定が終了したら、終了/画面表示ボタンを押す

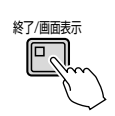
## E 時刻周期設定

時刻周期とは、1日を4つの監視時間帯(例:早朝、朝、 昼、夜)に分けて、時間帯毎に画面自動切換、マスク設 定、モーションセンサー検出の設定時間を変えて監視 するシステムです。

時刻周期はAとBの設定が可能ですので、人の出入り などにより、幅広い設定ができます。

## (時刻周期Aの設定例)

● 6:30~11:30 画面自動切換

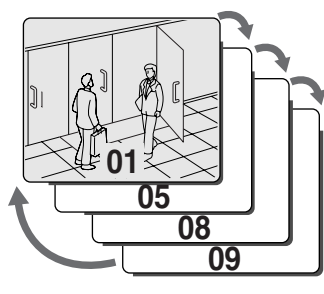

11:30~13:30
 モーションセンサー設定

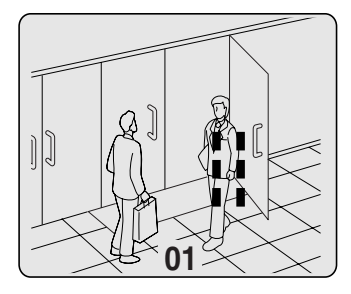

13:30~18:30
 面面自動切換

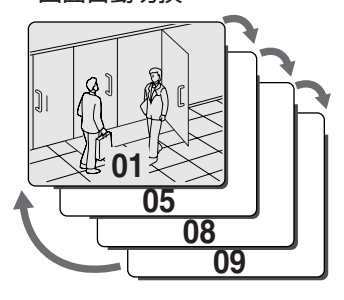

18:30~6:30
 モーションセンサー設定

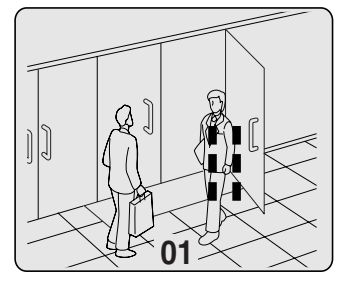

<時刻周期設定>画面を表示します。

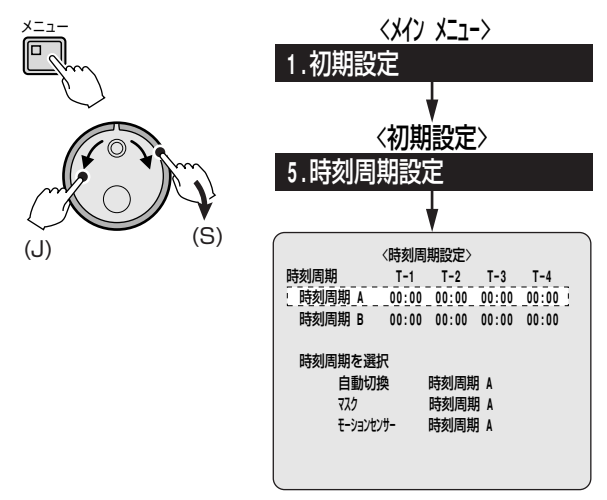

- 2 時刻周期Aの時間帯を設定する
  - 例:T-1:午前6時30分 T-2:午前11時30分 T-3:午後1時30分 T-4:午後6時30分
  - Sダイヤルを右に回す
     「T-1」の最初の "OO" が点滅します。

| 時刻周期<br>時刻周期 A | T-1<br>00:00 | T-2<br>00:00 | T-3<br>00:00 | T−4<br>00:00 |
|----------------|--------------|--------------|--------------|--------------|
|                | $\sim$       |              |              |              |
| 時刻周期 A         | (06) 30      | 11:30        | 13:30        | 18:30        |

- ③ Jダイヤルを回して「T-1」の "O6" を選択し、
   Sダイヤルを右に回す
- ③ Jダイヤルを回して [T-1]の "30"を選択し、
   Sダイヤルを右に回す
   同じ手順をくり返し、「T-2」から「T-4」までの時間
   を選択してください。

## 3 時刻周期Bの時間帯を設定する

例:T-1:午前7時30分 T-2:午前10時30分 T-3:午後2時30分 T-4:午後7時30分

| 時刻周期 B | 00:00   | 00:00 | 00:00 | 00:00  |
|--------|---------|-------|-------|--------|
|        | $\sim$  |       |       | $\sim$ |
| 時刻周期 B | (07) 30 | 10:30 | 14:30 | 19:30  |

- Sダイヤルを右に回す
   [T-1]の最初の "00" が点滅します。
- ② Jダイヤルを回して「T-1」の "07" を選択し、
   Sダイヤルを右に回す
- ③ Jダイヤルを回して「T-1」の "30" を選択し、
   Sダイヤルを右に回す

同じ手順をくり返し、「T-2」から「T-4」までの時間 を選択して、Sダイヤルを右に回してください。 時刻周期が設定され、カーソルが"自動切換"に移 動します。 E 時刻周期設定(つづき)

**4** 設定した時刻周期 (A/B) で、自動切換、マスク、 モーションセンサーを設定する

時刻周期設定の初期設定はすべて"A"に設定されています。時間帯になると各操作は時刻周期Aで動作しますが、時刻周期設定には次の設定が必要です。

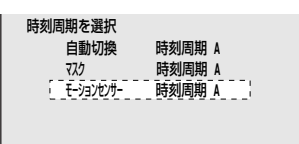

□○ カメラ映像を自動切換にする (P76: B-3) 時間帯 (T1~T4)毎にメインモニターまたはモニタ ー2の設定ができます。

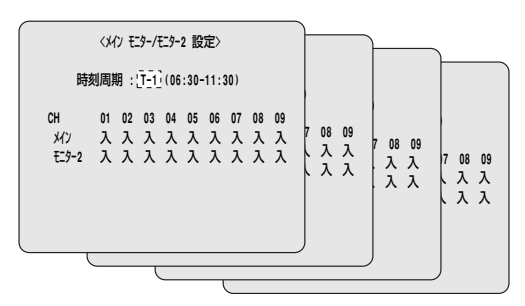

☞ 特定のライブ映像を見えなくする (P77) 時間帯 (T1~T4) 毎に指定のライブ映像を見えない ように設定できます。

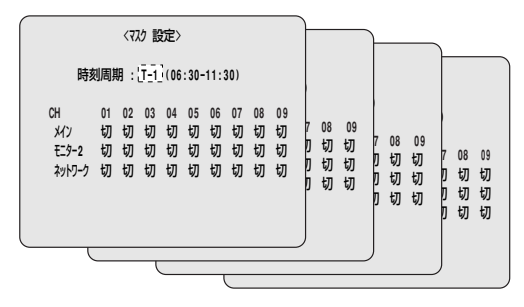

 ・プレンジャン・ションセンサーを設定する
 (P57:G-5)

時間帯 (T1~T4) 毎にライブ映像にモーションセン サーを設定できます。

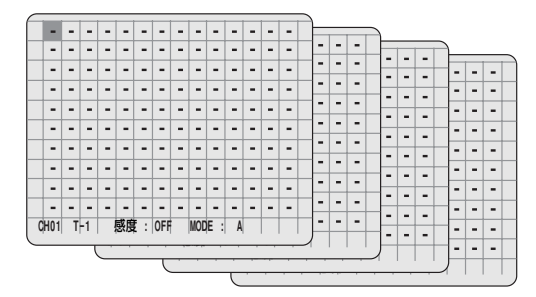

## ■各操作の時刻周期を変更する場合

- Sダイヤルを右に回す
   自動切換の "時刻周期A" が点滅します。
- ② Jダイヤルで自動切換の「時刻周期B」を選択し、Sダイヤ ルを右に回す

同じ手順をくり返して、マスクとモーションセンサーの 時刻周期を選択してください。

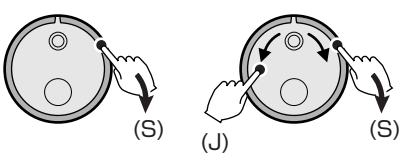

| 例: | 自動切換     | 時刻周期 | A   | 時刻周期 B |
|----|----------|------|-----|--------|
| X  | 222      | 時刻周期 | A 🗖 | 時刻周期 B |
| Ŧ  | ーションセンサー | 時刻周期 | A - | 時刻周期 B |

<sup>5</sup> 設定が終了したら、終了/画面表示ボタンを押す 通常の画面に戻ります。

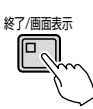

## ■時刻周期の時刻設定について

- T-1からT-4間がすべて"00:00"のときは、T-1だけが 有効となり、午前0時から翌日の午前0時までをT-1とし て動作します。
- T-3とT-4間で翌日にまたがるような設定はできません。 この様な場合は、T-4を "23:59" に設定してください。

| <b>封周期</b> | T-1   | T-2   | T-3   | T−4   |
|------------|-------|-------|-------|-------|
| 時刻周期 A     | 06:00 | 12:00 | 18:00 | 02:00 |

T-4に "00:00" を設定すると、T-4が無効となりT-3からT-1にスキップします。動作は、T-3からT-1になります。

| 時刻周期 |   | T-1   | T-2   | T-3   | T-4   |
|------|---|-------|-------|-------|-------|
| 時刻周期 | Α | 06:00 | 12:00 | 18:00 | 00:00 |
|      |   | 1     |       |       |       |

# 記録設定

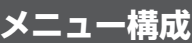

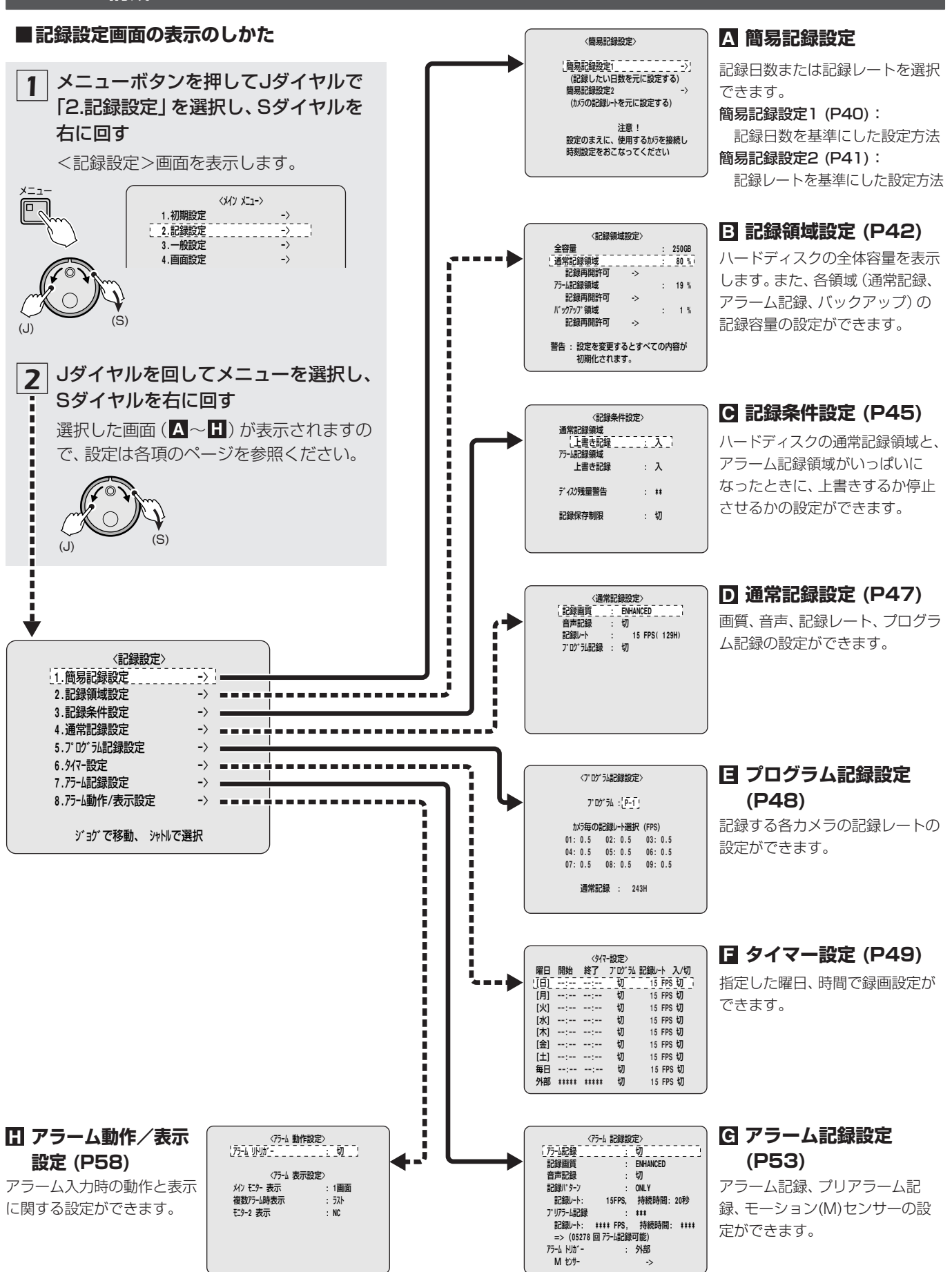

## A 簡易記録のメニュー説明

簡易設定には、下記の2種類があります。

☞ 簡易記録設定1 (P40)

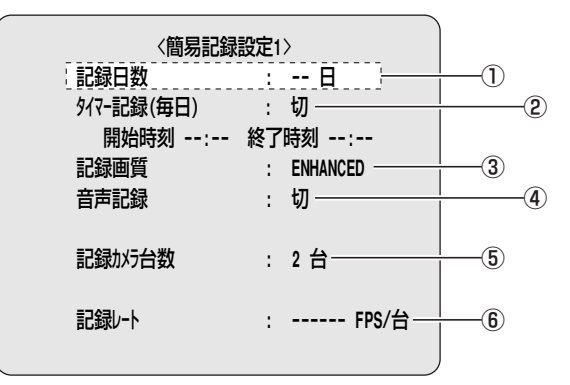

## ①記録日数

1から99まで選択できます。初期値は1です。

## 2 タイマー記録(毎日)

タイマー記録設定を入切できます。 "切"の場合は、開始時刻へはカーソルが移動しません。

## ③記録画質

選択項目:

BASIC (BA): ラフ画質、約15kB NORMAL (NO):標準画質、約22kB ENHANCED (EN):準高画質、約30kB FINE (FI):高画質、約42kB SUPER FINE (SF):最高画質、約50kB

## ④音声記録

音声記録を入切できます。音声記録は記録レートの60か ら1FPSの範囲で設定可能です。音声記録を"入"にする と記録レートの最初にAを表示します。音声は通常記録 領域にも記録されるため記録容量は少なくなります。 "記録レート"の音声記録可能範囲外を選択した場合は、 音声記録は記録されません。(P85)

## ⑤ 記録カメラ台数

本機に接続しているカメラ台数を表示します。

## ⑥記録レート

本メニューの設定内容とカメラ台数から、カメラ1台当た りの最大記録レートを表示します。有効な数値が得られ ない場合は"エラー!"と表示します。 その場合は設定内容を変更してください。

#### ☞ 簡易記録設定2 (P41)

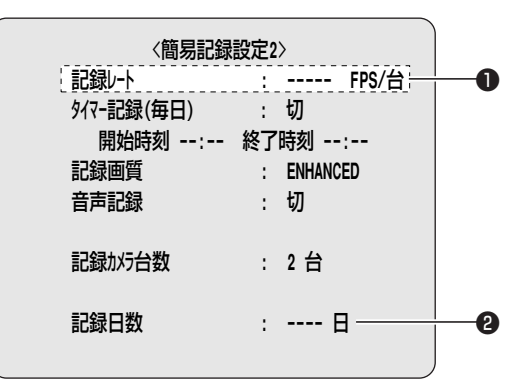

## ●記録レート

選択項目:

60/30/20/15/10/7.5/6/5/4.286/3.75/ 3.333/3/2.727/2.308/2/1.667/1.429/ 1.25/1.111/1/0.5/0.333/0.25/0.2/0.1/ 0.05/0.033

音声記録は60から1FPSの範囲で設定可能です。

## 2記録日数

本メニューの設定内容とカメラ台数から、カメラ1台当た りの最大記録日数を表示します。有効な数値が得られな い場合は"エラー!"と表示します。 その場合は設定内容を変更してください。

## ⑦ 簡易記録設定は次の操作をすると設定内容が消えます。

- 本機が検知しているカメラ台数に対して増減があったとき。
- <アラーム記録設定>でプリアラーム記録の設定を"入" に変更したとき。
- コンパクトフラッシュカードからメニュー設定をロード したとき。
- 別の簡易記録設定をおこなったとき。
- 通常記録設定またはタイマー設定で設定値を変更したと き。
- ハードディスクの交換、各記録領域の変更、ミラーリン グの設定変更、もう1台追加したとき。

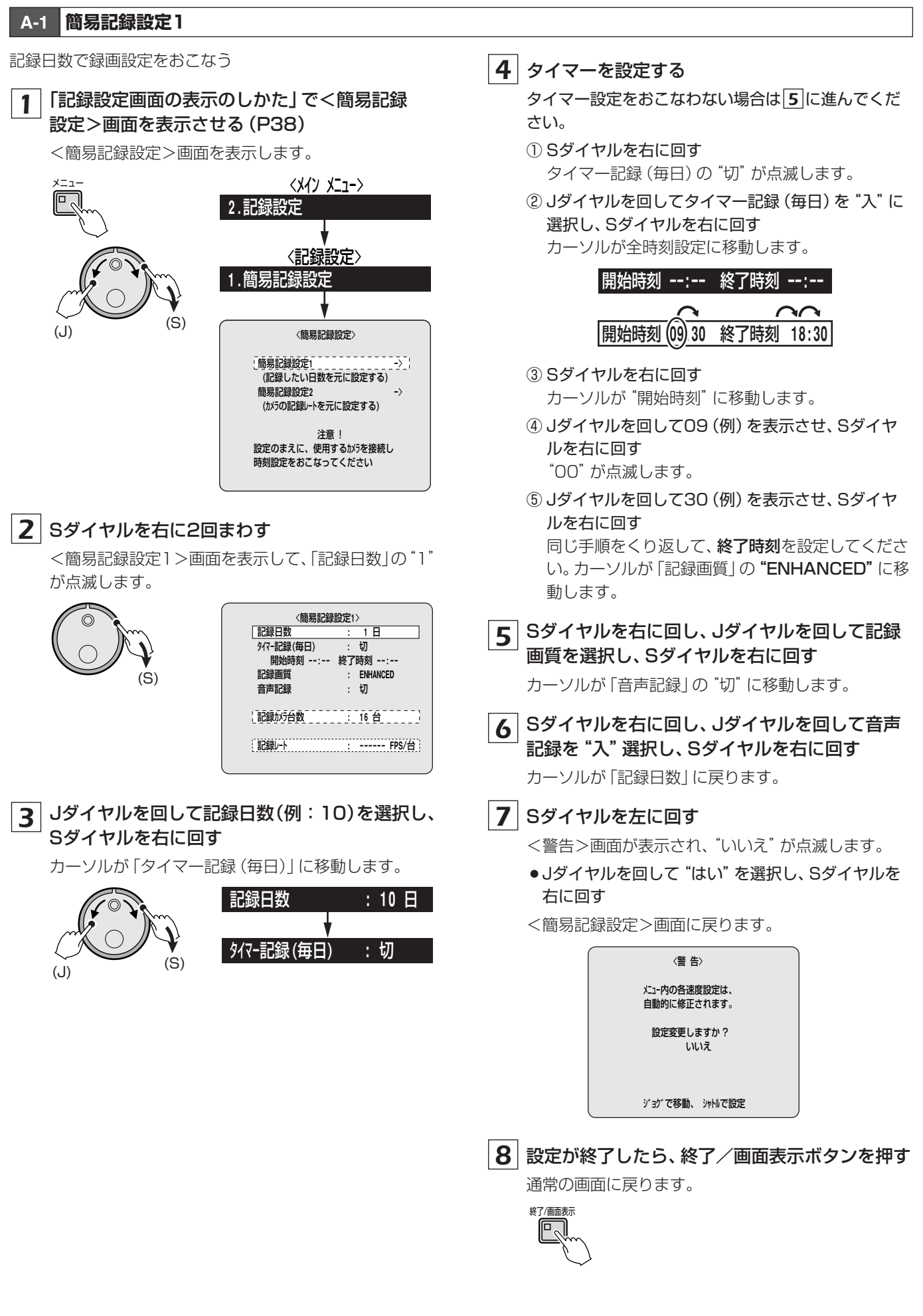

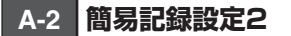

記録レートで録画設定をおこなう

## 1 「記録設定画面の表示のしかた」で<簡易記録 設定>画面を表示させる(P38)

<簡易記録設定>画面を表示します。

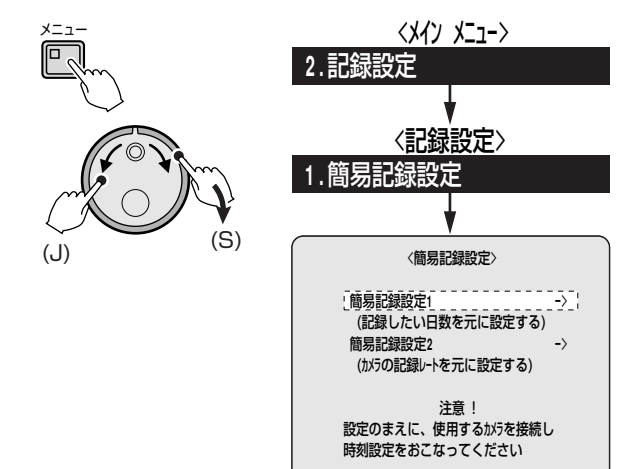

## 2 Jダイヤルを回して「簡易記録設定2」を選択し、 Sダイヤルを右に2回まわす

<簡易記録設定2>画面を表示して、「記録レート」の 数値が点滅します。数値はハードディスクの容量によ り異なります。

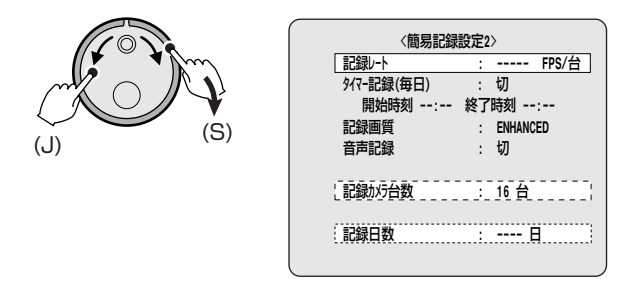

# 3 Jダイヤルを回して記録レート (例:30)を選択して、Sダイヤルを右に回す

カーソルが「タイマー記録(毎日)」に移動します。

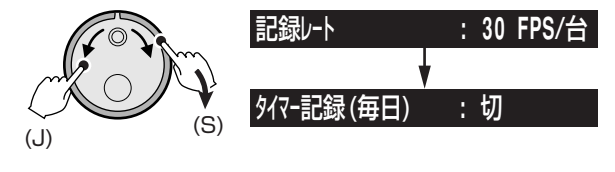

## 4 タイマーを設定する

タイマー設定をおこなわない場合は**5**に進んでください。

 Sダイヤルを右に回す タイマー記録(毎日)の "切" が点滅します。

- ② Jダイヤルを回してタイマー記録(毎日)を"入"に 選択し、Sダイヤルを右に回す
  - カーソルが全時刻設定に移動します。

| 開始時刻:        | 終了時刻 | :     |
|--------------|------|-------|
| $\sim$       | (    |       |
| 開始時刻 (09) 30 | 終了時刻 | 18:30 |

- ③ Sダイヤルを右に回す "開始時刻"の"OO"が点滅します。
- ④ Jダイヤルを回して09 (例)を表示させ、Sダイヤ ルを右に回す
  - "00" が点滅します。
- ⑤ Jダイヤルを回して30(例)を表示させ、Sダイヤ ルを右に回す 同じ手順をくり返して、終了時刻を設定してください。カーソルが「記録画質」の"ENHANCED"に移

い。カーソルが「記録画質」の **"ENHANCED"** に移 動します。

5 Sダイヤルを右に回し、Jダイヤルを回して記録 画質を選択し、Sダイヤルを右に回す

カーソルが「音声記録」の"切"に移動します。

**6** Sダイヤルを右に回し、Jダイヤルを回して音声 記録を"入"選択し、Sダイヤルを右に回す カーソルが「記録レート」に戻ります。

## 7 Sダイヤルを左に回す

- <警告>画面が表示され、"いいえ"が点滅します。
- Jダイヤルを回して "はい" を選択し、Sダイヤルを 右に回す
- <簡易記録設定画面>に戻ります。

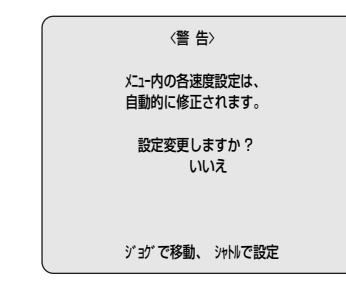

8 設定が終了したら、終了/画面表示ボタンを押す

通常の画面に戻ります。

## B 記録領域画面のメニュー説明

ハードディスクの全記録容量と各記録容量の割り当て を確認することができます。各記録領域を変更すると、 ハードディスクが初期化され、今までに録画した内容 のすべてが消去されます。記録領域を変更する場合は、 必要な映像は他の記録媒体に保存してください。

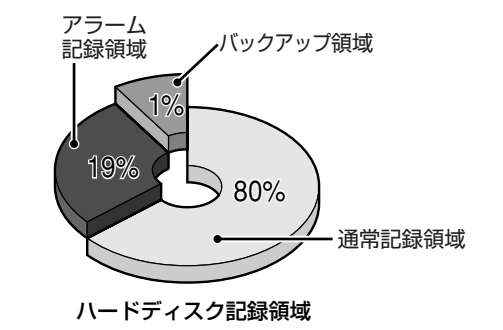

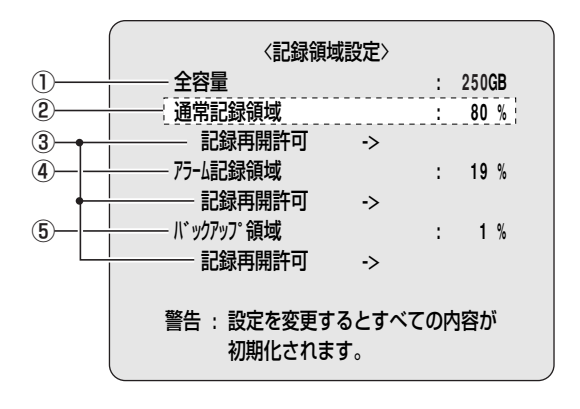

- 搭載されているハードディスクの全容量を表示する
   ハードディスクを交換すると全容量値は変わります。
- ② 通常記録領域の記憶容量を設定する

初期値は80%で、0%から99%まで手動で数値を変更で きます。通常記録領域を0%に設定した場合は、アラーム 記録領域のみに映像が記録されます。

③ ハードディスクの記録容量がいっぱいになった状態で、 各記録領域に映像が記録される毎にハードディスクの最 初から上書きされる

④ アラーム記録領域の記憶容量を設定する

初期値は19%で、0%から99%まで手動で数値を変更できます。

アラーム記録件数の制限は1台のハードディスク当たり 16000件です。ハードディスクを増設した場合は、最大 32000件まで可能です。ただし、各条件の設定により記 録条件が異なります。

⑤ バックアップ領域の記憶容量を設定する 初期値は1%で、上限は99%です。当領域は手動での設 定はできません。

## ■ネットワークのダウンロードについて

ネットワークを経由して、本機の画像データをダウン ロードする場合は、バックアップ領域の容量は最高画質 (40000枚:音声データなし)の場合で約2GB必要です。

## ■記録領域の容量を確認する

「記録設定画面の表示のしかた」で<記録領域</li>
 設定>画面を表示させる(P38)

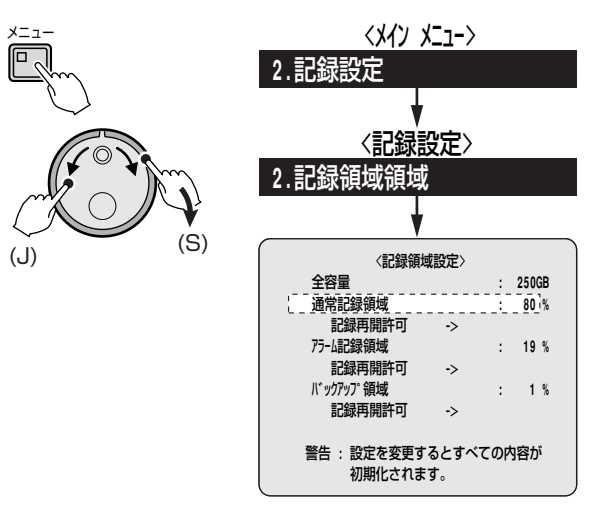

2 終了するときは、終了/画面表示ボタンを押す

終了/画面表示

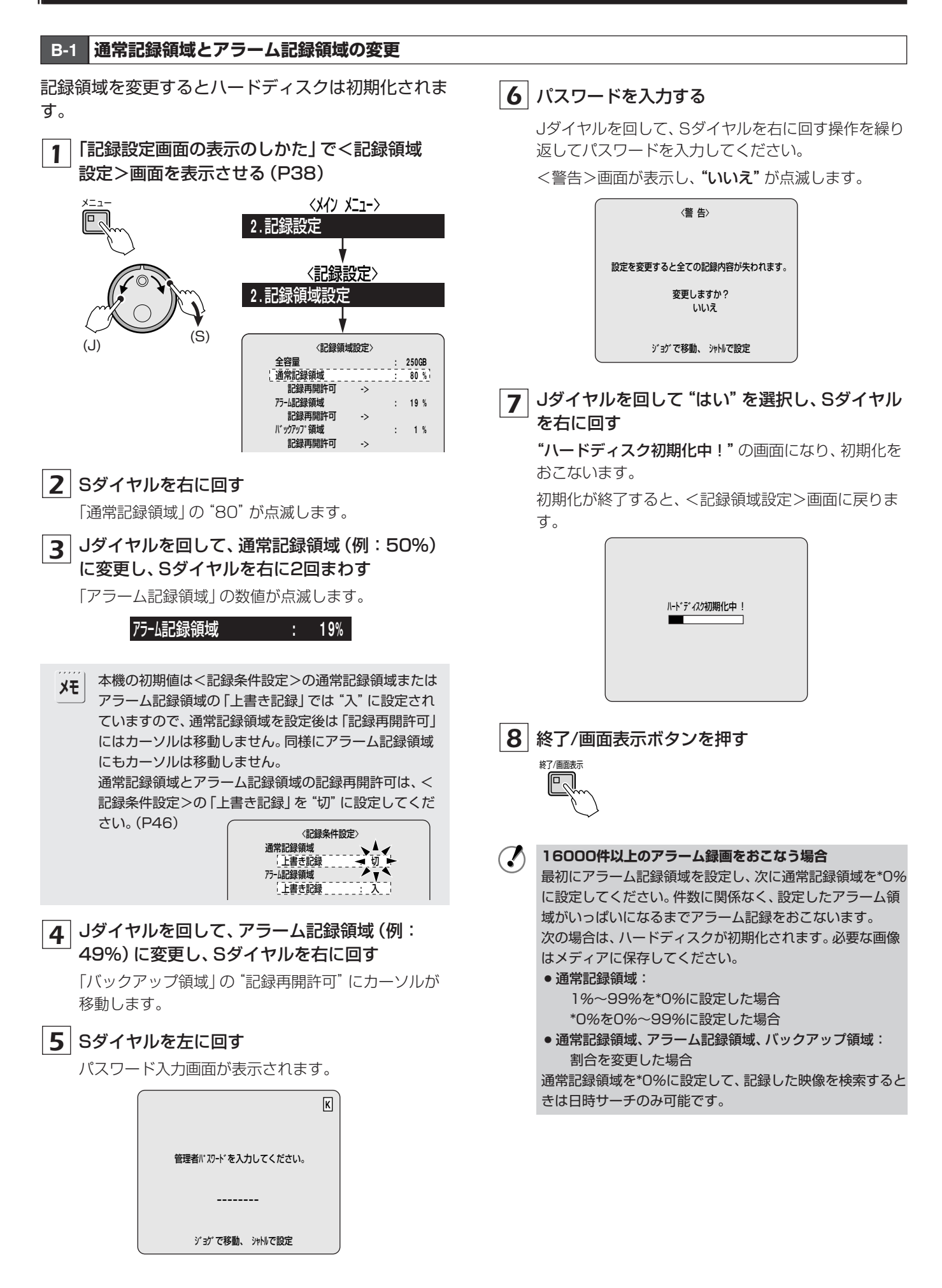

## B-2 バックアップ領域の記録再開許可

バックアップ領域は自動的に上書きをおこなうことが できません。バックアップ領域の記録再開許可をおこ なうとバックアップ領域の映像は消去されます。

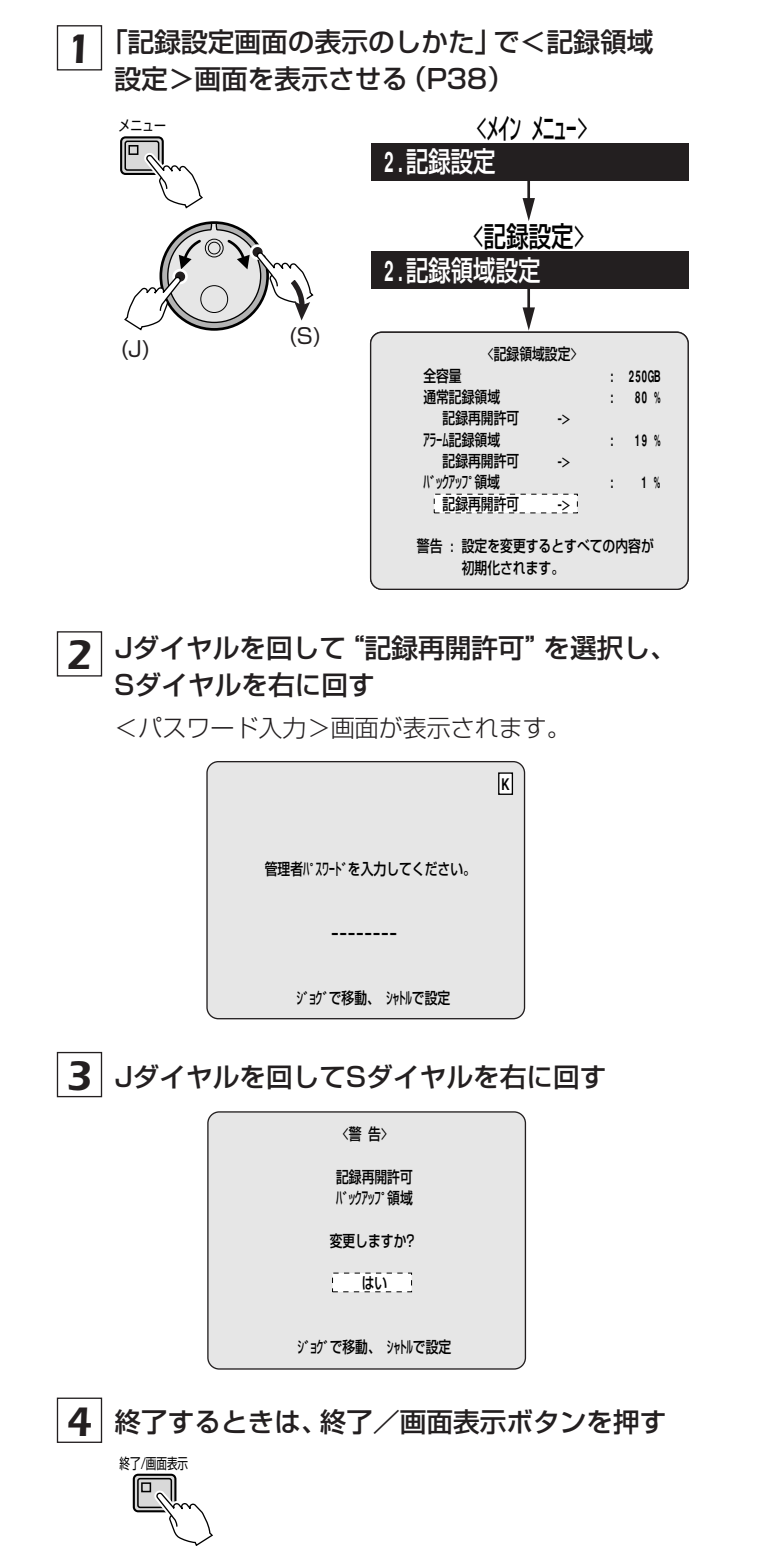

## C 記録条件設定のメニュー説明

ハードディスクの通常記録領域とアラーム記録領域がいっぱいになったときに、上書き録画(録画済み映像は消去) する、または録画を停止させて上書き録画をしないなどを設定します。

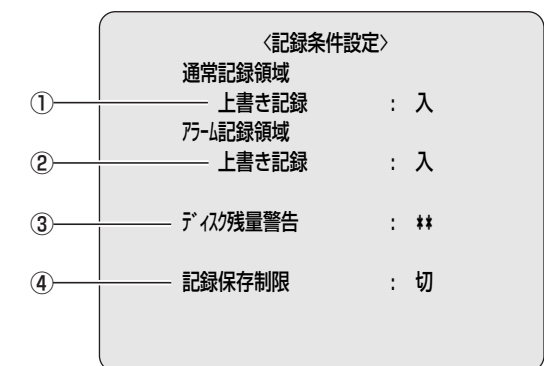

①通常記録領域の「上書き記録」の選択をする

- 入:通常記録領域がいっぱいになると、自動的にハード ディスクの各領域の最初から上書き録画します。
- **切**:通常記録領域がいっぱいになると、自動的にハード ディスクの各領域への録画を停止します。

#### ② アラーム記録領域の「上書き記録」の選択をする

- 入:アラーム記録領域がいっぱいになると、自動的にハ ードディスクの各領域の最初から上書き録画します。
- **切**:アラーム記録領域がいっぱいになると、自動的にハ ードディスクの各領域への録画を停止します。

### ③ ディスク残量警告

ハードディスクの記録残量が指定した残量になると残量 警告ランプが点滅します。

各記録領域の「上書き記録」を"切"に切り換えると、「ディスク残量警告」が"\*\*"から"1%"に切り換わり、ディスクの上書き記録が禁止されます。

選択項目:1%、2%、···9%、10%

\*\*:上書き記録可

## ④記録保存制限

通常記録領域またはアラーム記録領域に録画した映像の 保存期間を設定できます。保存期間を過ぎると映像は自 動的に消去されます。 必要な映像はバックアップ領域またはコンパクトフラッ シュカードなどに保存してください。

選択項目:切、1、2、3···98、99日

## ■ディスク残量警告について

#### (モニター:操作表示部)

上書き記録が「切」 のときは、 録画中の操作表示部の表示 は残量表示に切り換わります。

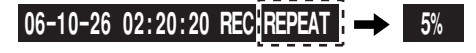

| 06-10-26 00:00:00 RE (5%) EN A ALARM 0000 |    |  |  |  |  |  |
|-------------------------------------------|----|--|--|--|--|--|
| 1                                         |    |  |  |  |  |  |
|                                           | Q] |  |  |  |  |  |

## (本機)

例えば、残量表示を5%に指定した場合は、5%以下になると下記の警告ランプが点滅します。容量が完全になくなると、点滅から点灯になり録画を停止します。

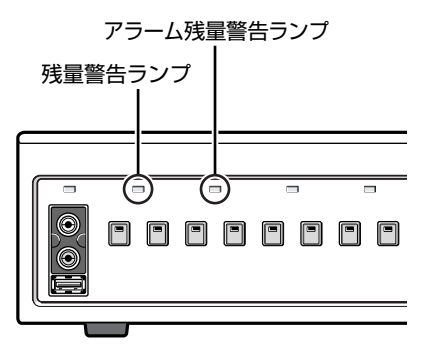

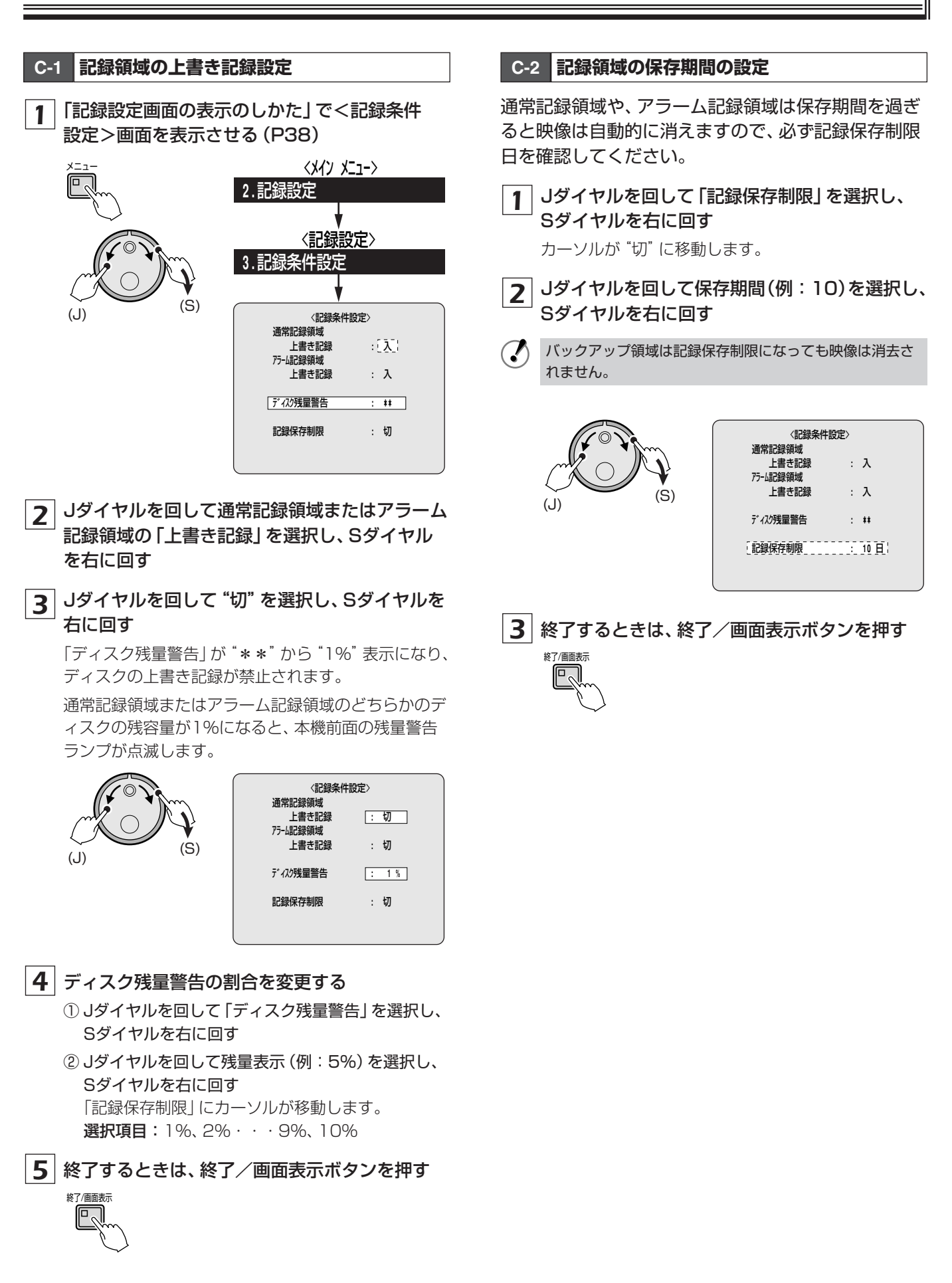

## D 通常記録設定のメニュー説明

通常記録領域の画質、音声記録、記録レートの設定が できます。さらに、プログラム記録では、グループ毎 に設定した記録レートで録画されます。(P50)

|            | 〈通常記録設定〉                           |  |  |  |  |  |  |  |
|------------|------------------------------------|--|--|--|--|--|--|--|
| 1)<br>2    |                                    |  |  |  |  |  |  |  |
| (3)<br>(4) | 記録U-ト : 15 FPS(129H)<br>アログジ記録 : 切 |  |  |  |  |  |  |  |

記録画質

通常記録領域に記録する画質の選択ができます。 画質の 種類を選択すると、記録時間が変わります。

## 選択項目:

BASIC:ラフ画像(BA)/15kB NORMAL:標準画質(NO)/22kB ENHANCED:準高画質(EN)/30kB FINE:高画質(FI)/42kB SUPER FINE:最高画質(SF)/50kB

#### 2 音声記録

- 音声記録を"入"に切り換えると、記録レートの前に音 声記録表示"A"を表示します。全カメラの記録レート の合計がA60からA1FPSの範囲のときに音声の記録 ができます。
- ●音声は記録したときと同じ速度の場合のみ再生されます。映像と音声の再生には若干のずれが発生します。
- ③記録レート

記録レートはプリアラーム記録やミラーリングの設定に よって制限されます。(P85~P87)

## ④ プログラム記録 (P48)

プログラム記録でグループ毎 (P-1~P-4) に録画したい ライブ映像を指定して録画できます。グループを選択後、 プログラム設定でグループを設定してください。 選択項目:切/P-1/P-2/P-3/P-4

## D-1 通常記録領域の設定

 「記録設定画面の表示のしかた」で<通常記録</li>
 設定>画面を表示させ、Sダイヤルを右に回す (P38)

記録画質の "ENHANCED" が点滅します。

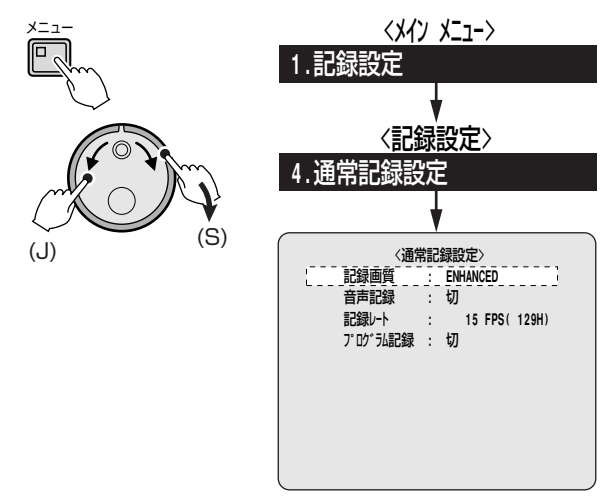

2 Jダイヤルを回して記録画質 (例:FINE)を選択 し、Sダイヤルを右に2回まわす

「音声記録」の"切"が点滅します。

- 3 Jダイヤルを回して音声記録 (例:入)を選択し、 Sダイヤルを右に2回まわす 音声記録表示 "A" が表示し、記録レート値が点滅しま す。
- 4 Jダイヤルを回して記録レート (例:7.5)を選択し、Sダイヤルを右に2回まわす

「プログラム記録」の"切"が点滅します。

■ プログラム記録を設定する場合は Jダイヤルを回してプログラム記録(例:P-1)を選 択し、Sダイヤルを右に回す

「記録レート」は\*\*\*になります。

終了/画面表示

5 終了するときは、終了/画面表示ボタンを押す

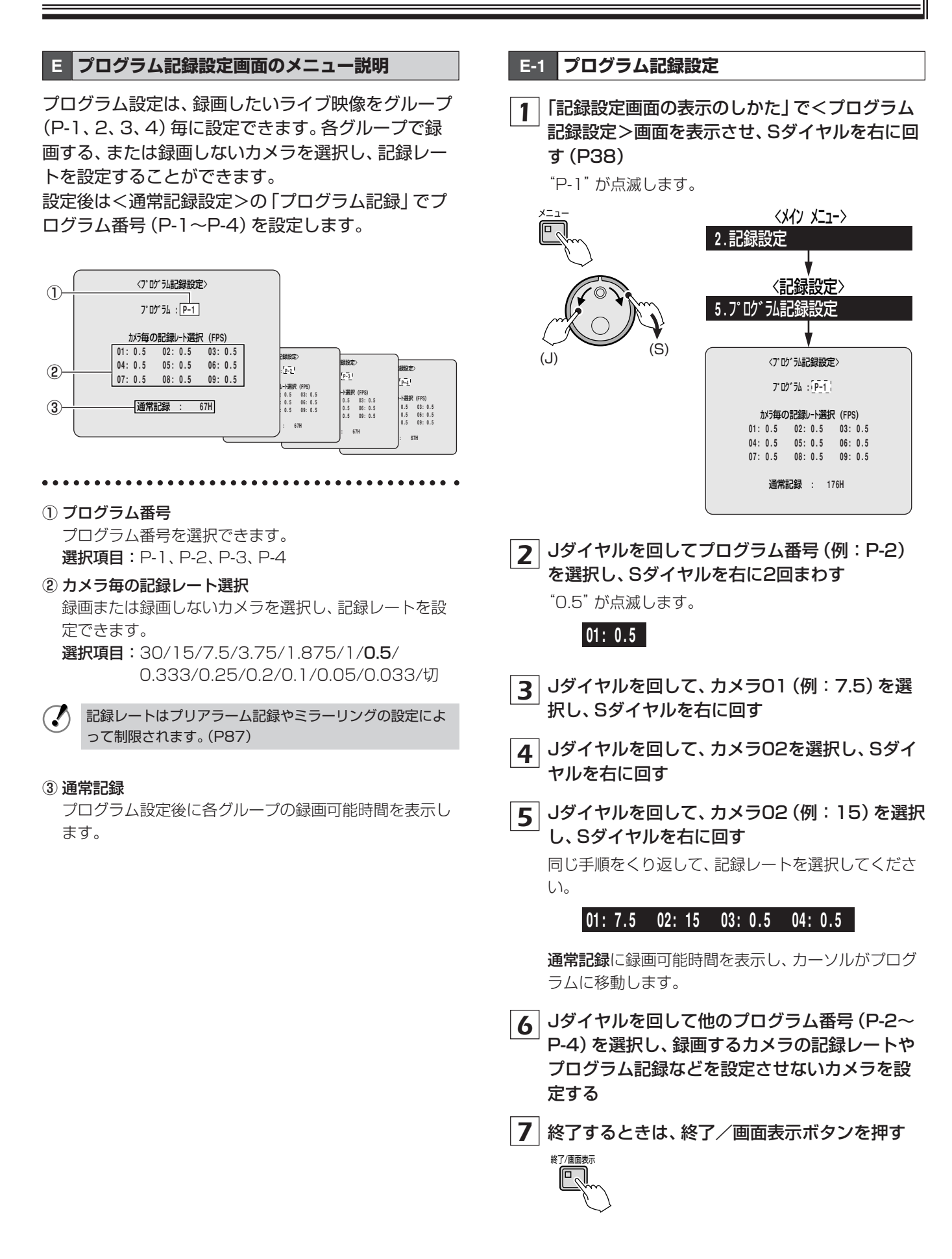

## **F** タイマー設定のメニュー説明

タイマー機能を使用して、録画の開始や終了を設定できます。タイマー機能には、下記の方法があります。

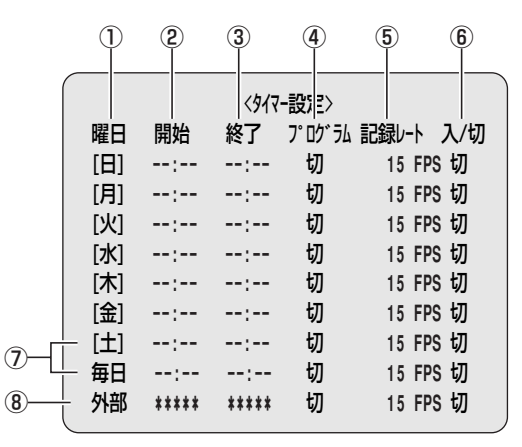

① 曜日

8

タイマー設定をおこなう曜日を選択します。[日]から[土] までの曜日を点滅させると他の曜日に変更できます。 24時間以上のタイマーを設定するときは、⑦の[土]と毎 日を使用します。

選択項目:日/月/火/水/木/金/土/毎日

2 開始

タイマー録画の開始時間(24時間制)を入力します。

③ 終了

タイマー録画の終了時間(24時間制)を入力します。 開始と終了の時間設定が24時を挟む場合は、終了時間の 左側に"T"が表示されます。

④ プログラム

タイマー録画をするときに、プログラム番号 (P-1~P-4) を指定できます。(P51) 選択項目:切/P-1/P-2/P-3/P-4

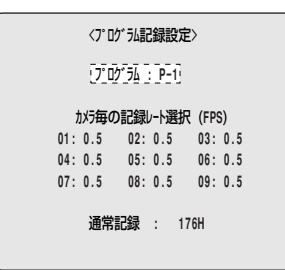

⑤記録レート

タイマー録画時の記録レートの変更ができます。 プログラム設定をおこなっている場合は、記録レートが選 択されていますので、記録レートの入力はできません。

6入切

タイマー設定の入切を選択します。

⑦ [土]/毎日

タイマー設定を24時間以上おこなうときに使用します。

⑧ 外部

後面部の「外部タイマー入力」 端子に入力信号が検知(パ ルス幅1秒以上)されると、ライブ映像を通常記録領域に 録画します。

●曜日(毎日、同時間、同記録レート)タイマー録画 (P50) 日曜日から土曜日までの曜日を指定して、その日のみを

タイマー録画する。

- 毎日 (24時間以上) のタイマー録画 (P51)
- 外部タイマー (アラーム) 録画 (P52) 外部タイマー端子からの信号を検知したときに映像を録 画する。

## ■タイマー録画について

- ●画質や音声記録の記録は、<通常記録設定>で設定した設 定値になります。
- ●音声記録をおこなう場合は、「記録レート」を1FPS以上 に設定してください。

## ■タイマー設定が重なった場合

各曜日の予約 → 毎日予約 → 外部入力の順で録画します。

## ■各曜日、毎日が重なった場合

開始時間の早い方を優先して録画します。開始時間が同じ場 合は、メニュー設定の上位を優先します。

## ■タイマー予約の削除

タイマー設定のメニューを表示している状態で、前面部のメ ニューリセットボタンを押してください。

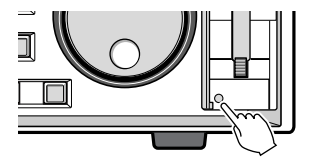

#### 49 設定のしかた

## F-1 曜日 (毎日、同時間、同記録レート) 毎のタイマー録画

 記録設定画面の表示のしかた」で<タイマー</li>
 設定>画面を表示させ、Sダイヤルを右に回す (P38)

曜日の「日」が点滅します。

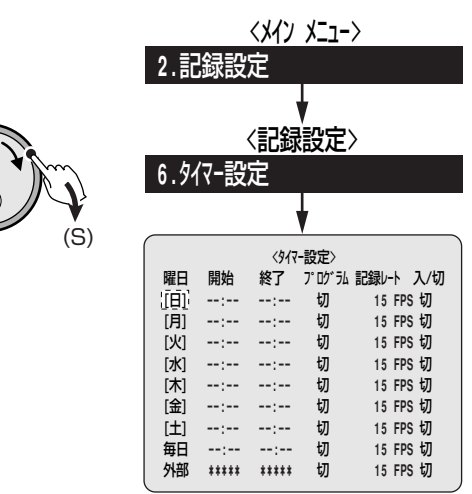

2 タイマー録画を設定する

## 例: 毎日 08:30 18:30 切 1 FPS 入

- ●曜日:毎日を設定する
- ●開始:午前8時30分に設定する
- ●終了:午後6時30分に設定する
- ●記録レート: 1FPSに設定する
- ●入/切:入に設定する
- Jダイヤルを回して[日]を "毎日" に設定し、Sダイ ヤルを右に回す
   開始の時間 "--" が点滅します。
- ② Jダイヤルを回して「開始」を "O8" に設定し、Sダ イヤルを右に回す
   開始の分 "--" が点滅します。
- ③ Jダイヤルを回して「開始」を "30" に設定し、Sダ イヤルを右に回す
   終了の時間 "--" が点滅します。
   同じ手順をくり返し、タイマー録画設定例をおこなってください。
- ④ Jダイヤルを回して「入/切」を"入"に設定し、Sダ イヤルを右に回す

[月]の行へカーソルが移動します。

| · |    |       |       |           |       |     | 1 |
|---|----|-------|-------|-----------|-------|-----|---|
|   |    |       | < ୨イマ | -設定>      |       |     |   |
| ₿ | 翟日 | 開始    | 終了    | ጋ° ዐኃ* ラム | 記録レート | 入/切 |   |
| [ | 日] | 08:30 | 18:30 | 切         | 15 FP | sλ  |   |
| 5 | 月] |       | :     | 切         | 15 FP | s切  |   |
| [ | 火] | :     | :     | 切         | 15 FP | s 切 |   |

## 終了/画面表示ボタンを押す 約7/画表示

## 4 タイマー録画ボタンを押す

タイマー録画ランプが点灯し、タイマー録画の待機状 態になります。

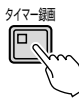

## タイマー録画の指定した時間になると

録画/停止ランプが点灯し、操作表示部に"REC"を 表示して録画を開始します。

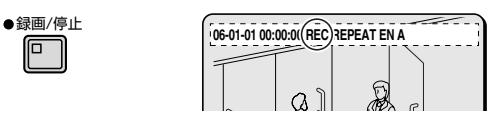

- タイマー録画の終了時間になると
   録画/停止ランプが消えて、録画を終了します。
- タイマー録画を途中で止めるときは
   タイマー録画ボタンを押してください。録画を終了
   し、タイマー録画ランプも消えます。
- タイマー録画中に再生するには
   「録画した映像を見る」を参照ください。(P18)

## ■タイマー録画をプログラム設定する

タイマー録画を設定したあとで、プログラム設定をおこなう 場合は、次のように設定してください。

例: 毎日 08:30 18:30 P-1 \*\*\*\* FPS 入

1 Jダイヤルを回してプログラム (例:P-1)を選 択して、Sダイヤルを右に回す

プログラム設定で任意に記録レートを設定していますので、記録レートは "\*\*\*\*"となります。

選択項目: P-1、P-2、P-3、P-4

- 2 Jダイヤルを回して入/切 (例:入)を選択して、 Sダイヤルを右に回す
- 3 終了/画面表示ボタンを押す

終了/画面表示

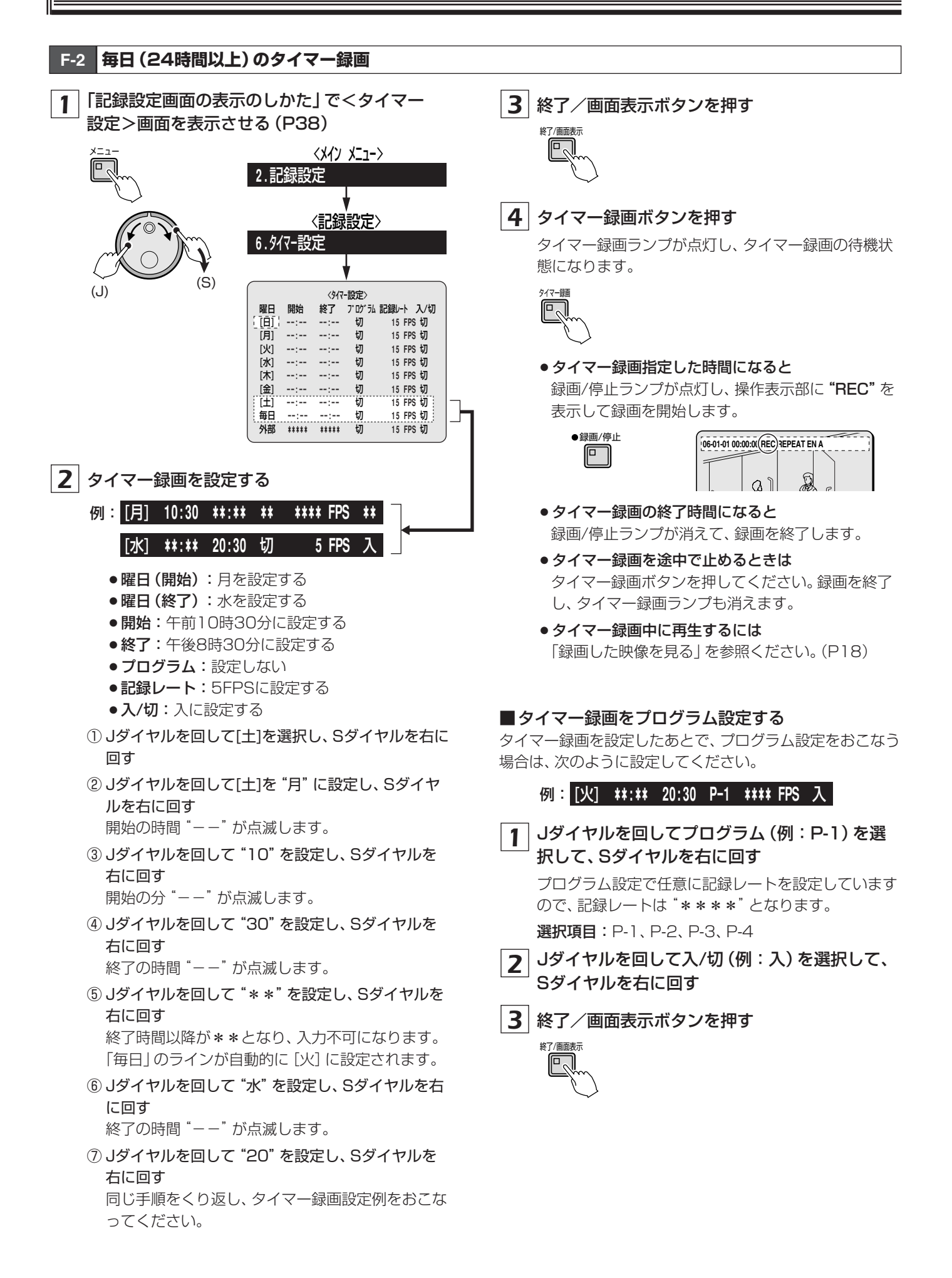

## 51 設定のしかた

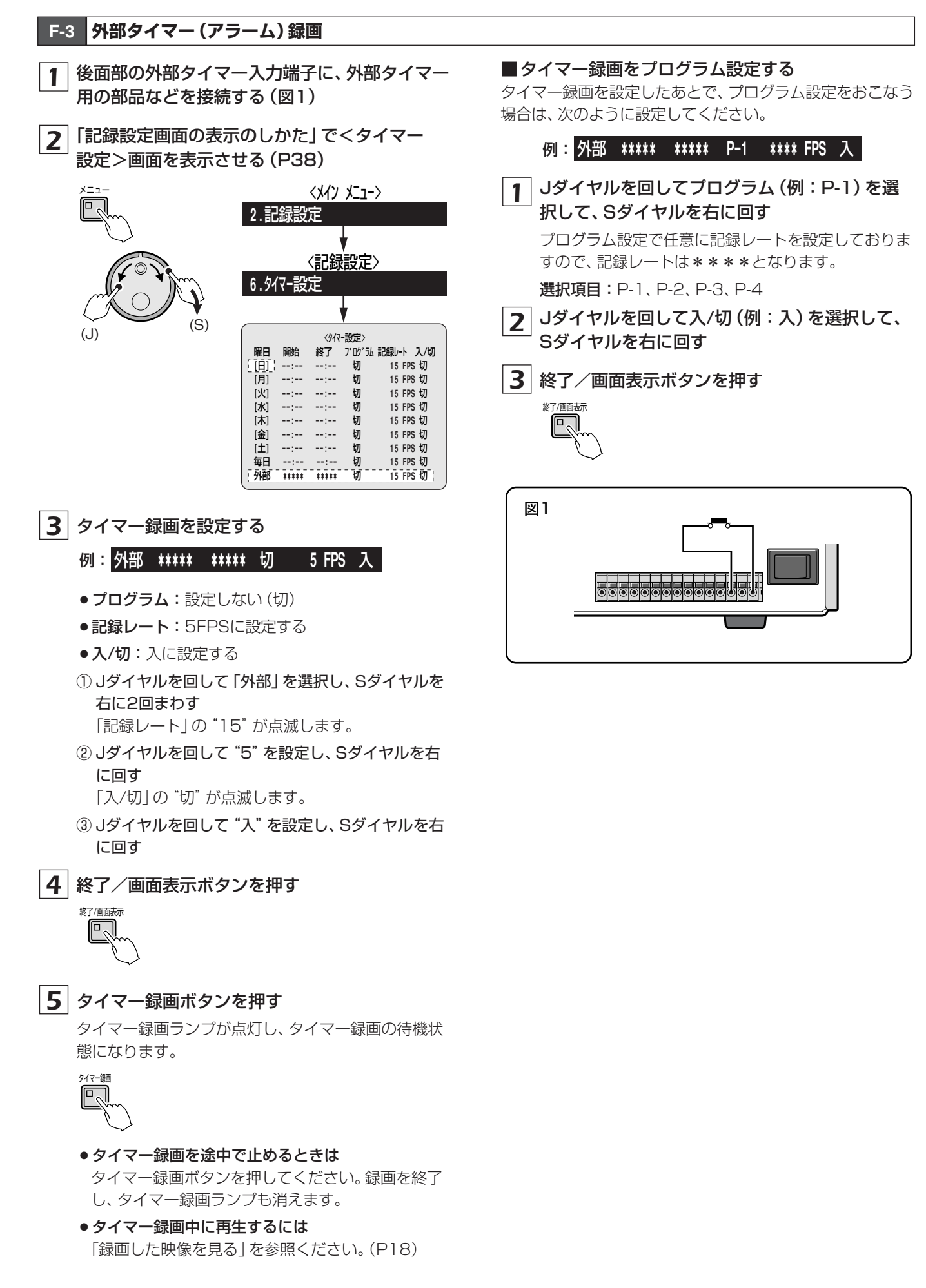

## G アラーム記録設定のメニュー説明

アラーム記録設定には次の設定があります。

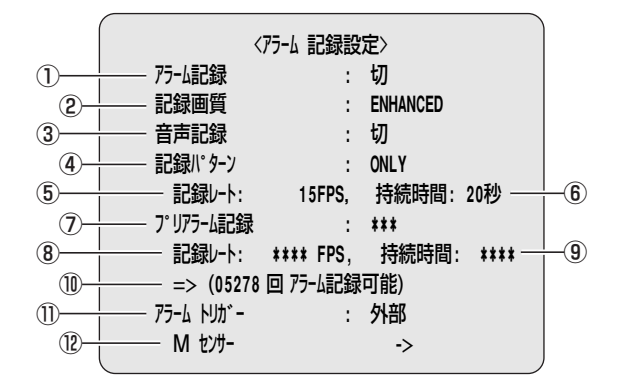

- ① アラーム記録
  - アラーム録画の入切の設定と、タイマー録画中などにア ラーム録画をおこなうかを選択します。
  - "切"を選択した場合は、他の設定はできません。

### 選択項目:

- 切:アラーム録画をおこなわない。
- 入:タイマー録画に関係なく、常時アラーム録画をおこ なう。

#### タイマー中アラーム:

タイマー録画中のみアラーム録画をおこなう。

タイマー外アラーム: タイマー録画中以外のアラーム録画をおこなう。 タイマー中アラームのみ:

タイマー設定で設定した時間中のみアラーム録画をお こなう。本項目を選択した場合は、タイマー録画はでき なくなり、タイマー録画ボタンの操作はできなくなり ます。

### 2記録画質

画質を選択できます。

#### 選択項目:

BASIC/NORMAL/ENHANCED/FINE/SUPER FINE

## ③ 音声記録

音声記録を入切できます。

音声記録は記録レートの30から1 FPSの範囲で設定可 能です。その場合は記録レートの最初にAを表示します。 音声はアラーム記録領域にも記録されるため記録容量は 少なくなります。

記録レートの音声記録可能範囲外を選択した場合は、音 声記録は記録されません。

## ④ 記録パターン

選択項目:

ONLY:アラームが入ったライブ映像のみを録画する。 SW:アラームが入ったライブ映像と接続されているす べてのライブ映像を交互に録画する。

- アラーム記録(P54)
   アラーム検出時に、アラーム記録領域の画質、音声記録、
   記録レートの設定をおこなう。
- プリアラーム記録(P55)
   プリアラーム時の記録レート、持続時間の設定をおこなう。
- アラームトリガー (P55)
   アラームの検出方法を選択します。
- M (モーション) センサー (P57)
- ⑤ 記録レート

下記のから選択できます。 選択項目:

## 30/20/15/10/7.5/6/5/4.286/3.75/3.333/3/ 2.727/2.308/2/1.667/1.429/1.25/1.111/1/ 0.5/0.333/0.25/0.2/0.1/0.05/0.033 音声記録は30から1 FPSの範囲で設定可能です。

### ⑥ 持続時間

アラーム1回当たりの記録時間を次から選択できます。 **選択項目:** 5秒/10/20/40/1分/2/3/4/5/10/15/CC CC:1つのアラームが入っている期間に動作(最短5秒) します。

## ⑦ プリアラーム記録

切:プリアラーム録画をおこなわない 入:プリアラーム録画をおこなう

⑧ 記録レート
 記録レート設定のプリアラーム録画時間を参照ください。
 (P87)

## ⑨ 持続時間

プリアラーム録画時間を参照ください。(P87)

### ⑩ アラーム記録可能回数

① アラームトリガー

アラーム検出方法を次から選択できます。

**外部**:外部アラームが入ったときにアラーム録画する。 **Mセンサー**:

モーションセンサーが動きを検知したときアラーム録 画する。(P57)

外部 AND Mセンサー:

外部アラームとモーションセンサーの両方が同時に検知するとアラーム録画する。

## 外部 OR Mセンサー:

外部アラームとモーションセンサーのどちらかを検知 するとアラーム録画する。

### ① Mセンサー

モーションセンサーの設定画面を表示します。

## G-1 アラーム記録設定

記録設定画面の表示のしかた」で<アラーム</li>
 記録設定>画面を表示させ、Sダイヤルを右に回す(P38)

「アラーム記録」の"切"が点滅します。

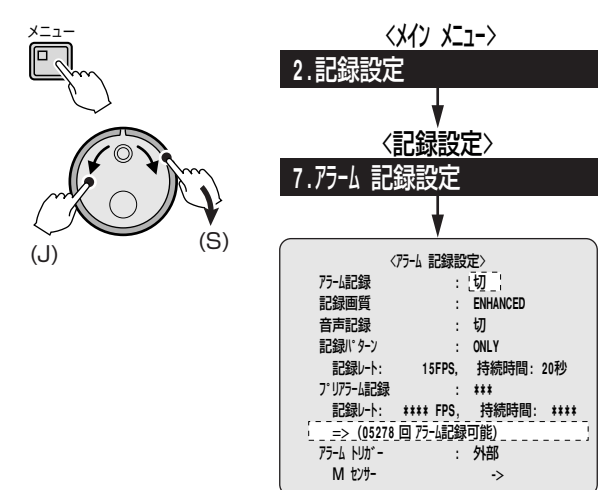

## 2 アラーム記録を設定する

① Jダイヤルを回してアラーム記録項目を選択し、
 Sダイヤルを右に2回まわす
 選択項目:切/入/タイマー中アラーム/タイマー外

アラーム/タイマー中アラームのみ

② Jダイヤルを回して記録画質を選択し、Sダイヤル を右に2回まわす

アラーム記録可能回数 (=>)を表示 (目安)します。

選択項目: BASIC/NORMAL/ENHANCED/ FINE/SUPERFINE

## => (01387 回 アラーム記録可能)

③ Jダイヤルを回して音声記録を"入"に選択し、Sダ イヤルを右に2回まわす

記録レートに "A (音声記録表示)" とアラーム記録 可能回数 (=>) を表示します。

記録レート: A 15FPS, 持続時間: 20秒

## => (01431 回 アラーム記録可能)

 ④ Jダイヤルを回して記録パターンを選択し、Sダイ ヤルを右に2回まわす

選択項目: ONLY/SW

## (ONLYを選択した場合)

アラームが入ったライブ映像のみ、アラームが 解除されるまで録画します。

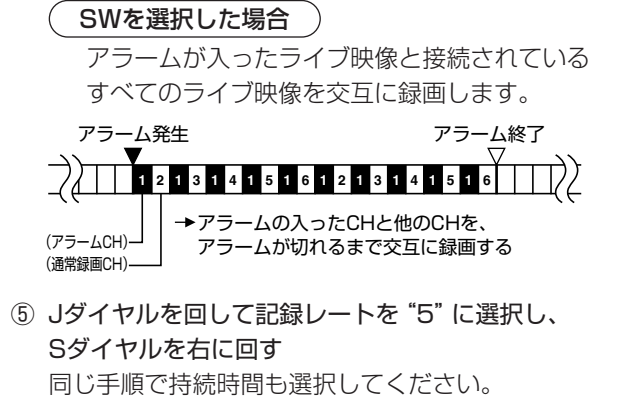

## 3 終了/画面表示ボタンを押す

通常の画面に戻ります。

- 操作表示部には **"ALARM"** とアラーム記録回数が 表示されます。
- ●アラームを検知すると、"ALARM" 表示が点滅します。

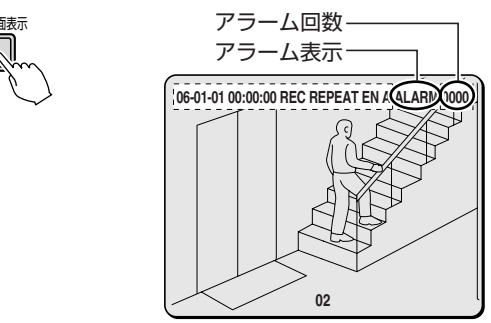

接続時間内に同じチャンネルに続けてアラームを検知した場合は、アラームトリガー設定で1つのアラームとしてカウントします。(P58)

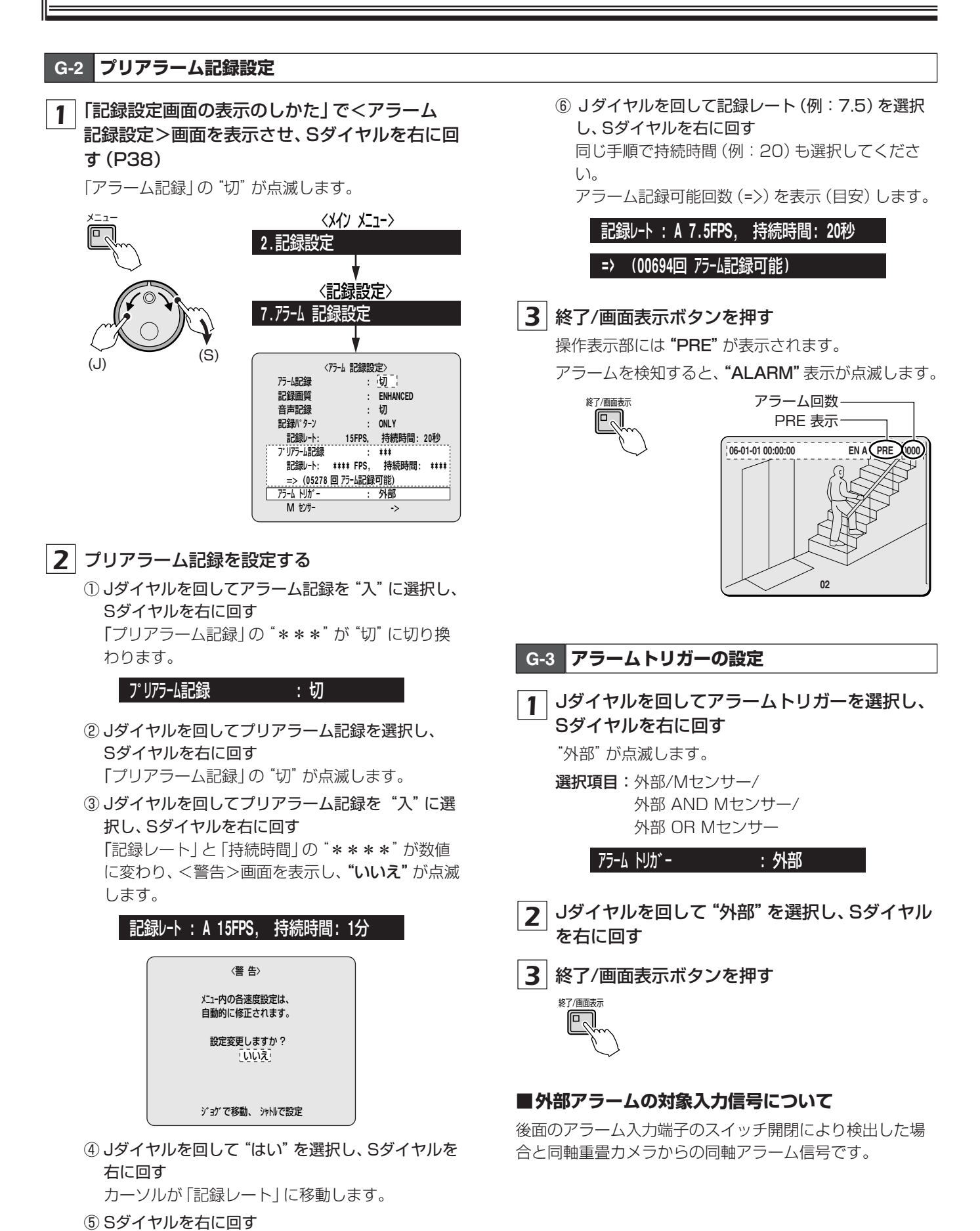

**55** 設定のしかた

## G-4 モーションセンサーの説明

各ライブ映像上にモーションセンサーを設定し、侵入 者などの動く被写体を検知するとアラームを鳴らすこ とができます。

モーションセンサーは、画面上の輝度変化によって動 きを検知します。センサーを設定する場合は、映像を 検知する場所や対象物に合わせた感度設定をおこなっ てください。

カーソル

初期状態は左上部に表示します。Jダイヤルで左右へ移動 できます。

## ② センサー設定範囲

この範囲内の映像にモーションセンサーの検知ができます。

## ③ モーションセンサー

検知箇所によりセンサーの種類を選択できます。Jダイヤ ルで変更できます。

- : センサーを切る

- A: センサーAで検出する
- **B**: センサーBで検出する

## ④ カメラ番号表示 (CHO1)

モーションセンサーを設定するカメラ番号を選択します。 カメラ選択ボタンを押すと切り換わります。

選択項目: EDR-F920 CH01/CH02 · · · CH08/CH09 EDR-F620 · · · · · · · · · CH05/CH06

### ⑤ 時刻周期 (T-1)

本機は時間帯を時刻周期Aと時刻周期Bの2ブロックで 設定でき、時間帯毎にセンサー設定ができます。 時刻周期の設定を参照ください。(P36) 選択項目:T-1/T-2/T-3/T-4

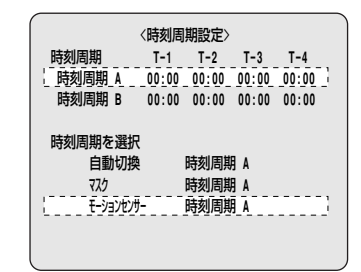

### ⑥ 感度

モーションセンサーの感度を設定します。 OFF:感度の設定をしない。

1(高感度)~10:感度を選択する。

## ☞ モーションセンサーの感度チェック

**(4) (5)** 

センサーが動きを検知すると、センサー(-)が緑色から 赤色に変わり、ブザーくピッ音>が鳴ります。 感度の設定を高くすると、少しの光の変化にも反応しや すくなりますので、設定する場所に合わせて設定してく ださい。

## ☞ モーションセンサーの録画を止める

録画中に<アラーム記録設定>画面を表示させ、カーソ ルを「Mセンサー」に合わせてSダイヤルを右に回すと、 モーションセンサー画面を表示しますので、選択中のカ メラ選択ボタンを押して、「感度」を"OFF"にしてくだ さい。

## $\textcircled{O}\mathsf{MODE}$

 $\bigcirc$ 

(2)-

3

-

- - - - - - -

-

- 11-

- -

- -

- - -

- -

- - |

- - - -

-

- -

- - -

-

-

- - -

- - -

5-24-

----

CH01 T-1 感度:OFF MODE: A

6

------

- |- |-

-

- - - -

- -

**J** -

- 1

- - - - - 7

9-5/-

A

H-A

>--

-

(7)

4

1

- -

+

-

モーションセンサーの検知方法を設定します。

選択項目: A:この表示の箇所で動きのある被写体を検知する

B:この表示の箇所で動きのある被写体を検知する

A AND B :

AとBとを設定した箇所で同時に動きのある被写体を 検知する

## A AND NB :

動きのある被写体をA、動きのない被写体をBに設定しておくと、同時に検出するような明るさの変化などには反応せずに、動きのあるAの被写体のみを検知する

## A TO B :

AからBに通過する被写体を検知する(AとB間は2秒以内)

### B TO A :

BからAに通過する被写体を検知する(BとA間は2秒以内)

## С:

画面全体が均等な状態に変化した (スプレーなどのいたずら)場合に検知する。モーションセンサー設定は必要ありません。

G-5 モーションセンサー設定

- 1 <時刻周期設定>で "時刻周期A" と "時刻周期B" の設定をおこなう (P36)
- 2 「記録設定画面の表示のしかた」で<アラーム 記録設定>画面を表示させ、Sダイヤルを右に回 す(P38)

「アラーム記録」の"切"が点滅します。

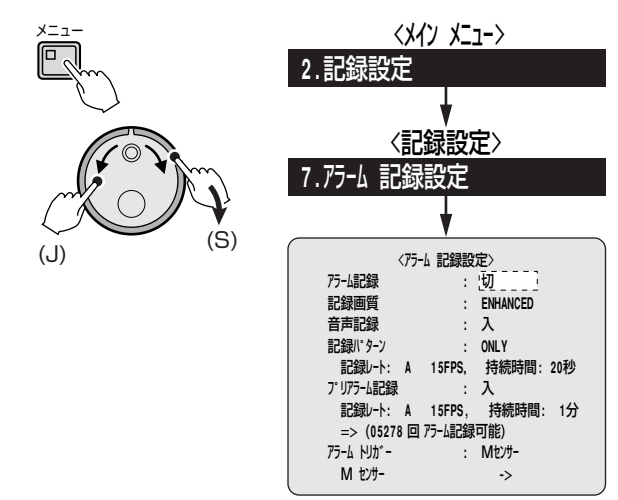

- **3** Mセンサー画面を表示させる
  - Jダイヤルを回してアラーム記録を "入" に選択し、 Sダイヤルを右に回す
  - Jダイヤルを回して "アラームトリガー"を選択し、 Sダイヤルを右に回す

カーソルが "Mセンサー" に移動します。

- 選択項目:外部/Mセンサー/ 外部 AND Mセンサー/ 外部 OR Mセンサー
- ③ Jダイヤルを回して "Mセンサー"を選択し、Sダイ ヤルを右に2回まわす
   モーションセンサー画面を表示します。
- 4 モーションセンサーを設定する
  - **例:●カメラ番号選択:**3チャンネル(CHO3)
    - ●時刻周期A: □-1
    - ●感度:2
    - MODE (検出方法): A AND B
  - ① カメラ選択ボタン3を押す

チャンネル表示が "CHO3" になります。

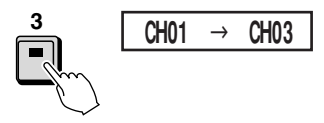

 ② Jダイヤルを回してセンサーを設定したい位置にカ ーソルを移動させ、Sダイヤルを右に回す  ③ Jダイヤルを回してセンサーを "A" に設定し、Sダ イヤルを右に回す
 Aを確定して、カーソルが右に1つ移動します。
 同じ手順でカーソルを移動させ、センサーを "A" または "B" に設定してください。

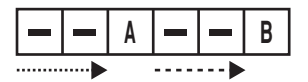

- ④ Jダイヤルを回してカーソルを時刻周期選択の "T-1"に移動させ、Sダイヤルを右に回す "T-1"が点滅します。
- ⑤ Jダイヤルを回して "T-2" を選択し、Sダイヤルを 右に2回まわす
   「感度」の "OFF" が点滅します。
- ⑥ Jダイヤルを回して "感度" を "2" に選択し、Sダイ ヤルを右に2回まわす
   「MODE」の "A" が点滅します。
- ⑦ Jダイヤルを回して "MODE" の "A AND B" を選 択し、Sダイヤルを右に回す

検知設定が確定され、カーソルが左上に移動します。

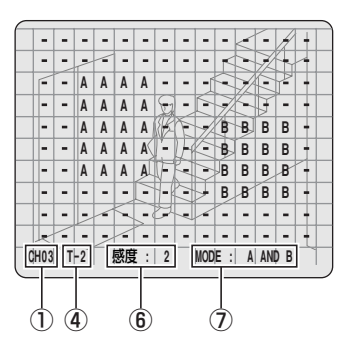

- 5 同じ手順で次の項目を設定する
  - ●カメラ番号選択
  - ●時刻周期
  - ●感度
  - MODE

**6** 終了するときは、Sダイヤルを左に回す <アラーム記録設定>画面に戻ります。

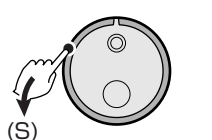

## H アラーム動作/表示設定のメニュー説明

この設定では、アラーム録画時の持続時間の延長とア ラーム時の表示方法を設定します。

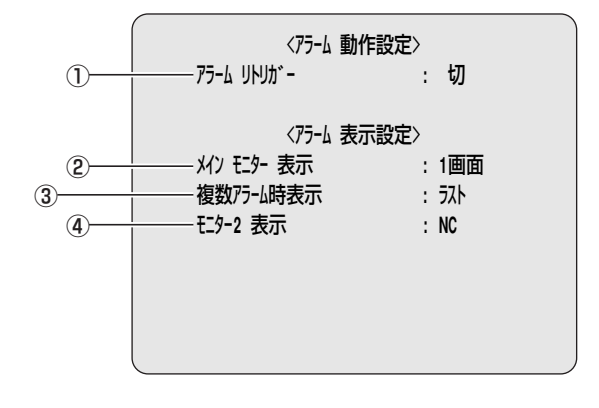

## ① アラームリトリガー

アラーム録画中に同じチャンネルにアラームを受けたとき に、持続時間の延長あるいは、延長しないを選択できます。

## (「入」を選択した場合 )

(1) アラーム録画中に、同じチャンネルで2番目のアラ ームを検知した場合は、2番目のアラームを検知し た時点から、設定している持続時間分の記録時間を 延長します。

#### 1番目のアラーム検知 2番目のアラーム検知

| CH1 |             | アラーム NO.1 |
|-----|-------------|-----------|
|     | ▲           |           |
|     | 3/3/0/0/163 | 持続時間延長    |

(2) アラーム1の持続時間中に、他のチャンネルで2番 目のアラームが発生し、更に1番目のアラームと同 じチャンネルで3番目のアラームが発生した場合は、 3番目のアラームが発生した時点で、持続時間分の 記録を延長します。 他のチャンネル(CH5)の場合は、設定している持

続時間分で記録します。

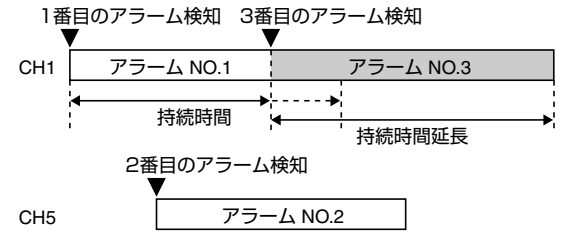

## 「切」を選択した場合 )

(1) 設定している持続時間内に同じチャンネルで発生し たアラームは認識されません。但し、1番目のアラー ム持続時間終了後に、同じチャンネルに2番目のア ラームが発生した場合は、認識され記録されます。

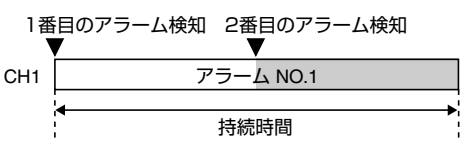

(2) アラーム1の持続時間中に、他のチャンネルで2番目のアラームが発生し、更に1番目のアラームと同じチャンネルで3番目のアラームが発生した場合は、3番目のアラームは認識されません。但し、1番目のアラーム持続時間終了後に同じチャンネルに3番目のアラームが発生した場合は、認識され記録されます。他のチャンネル(CH5)の場合は、設定している持続時間分で記録します。

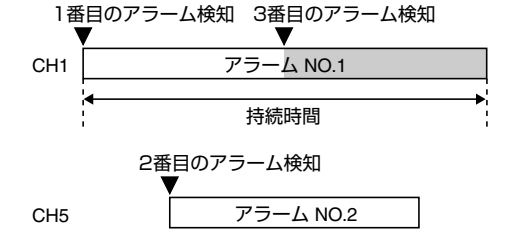

- ② メインモニター表示
  - アラームを検知したときに表示する画面を選択できます。 NC:アラームを検知しても、メインモニターは変化しま せん。
  - 1 画面: アラームを検出すると、メインモニターはアラー ムを受けたチャンネルの映像を1 画面にする。
  - 6回面:アラームを検出すると、メインモニター画面を6 画面にする。(EDR-F620)
  - 9回面:アラームを検出すると、メインモニター画面を9 画面にする。(EDR-F920)

## ③ 複数アラーム時表示

複数のアラームが重なったときに、アラームを表示する 優先権を選択できます。

- **ラスト**:複数のアラームが重なったとき、後から検知したアラームを優先して表示する。
- トップ:複数のアラームが重なったとき、最初に検知し たアラームのみを表示し、後から検知したアラ ームは表示しない。 ただし、最初に検知したアラームの持続時間が 超過すると、持続時間の残っているアラームで アラーム回数の若いアラームを表示する。
- 切換:複数のアラームが重なったとき、重なったアラー ムを1秒間隔で切り換えて表示する。
- ④ モニター2表示

アラーム時にモニタ2に接続したモニターにアラーム映 像を表示させるかを選択できます。

- NC:アラームを検知しても、モニター2にアラーム映像 を表示しない。
- 切換:複数のアラームが重なったとき、重なったアラー ムを1秒間隔で切り換えて表示する。
- **ラスト**:複数のアラームが重なったとき、後から検知し たアラームを優先して表示する。
- トップ:複数のアラームが重なったとき、最初に検知したアラームのみを表示し、後から検知したアラームは表示しない。ただし、最初に検知したアラームの持続時間が超過すると、持続時間の残っているアラームでアラーム回数の若いアラームを表示する。

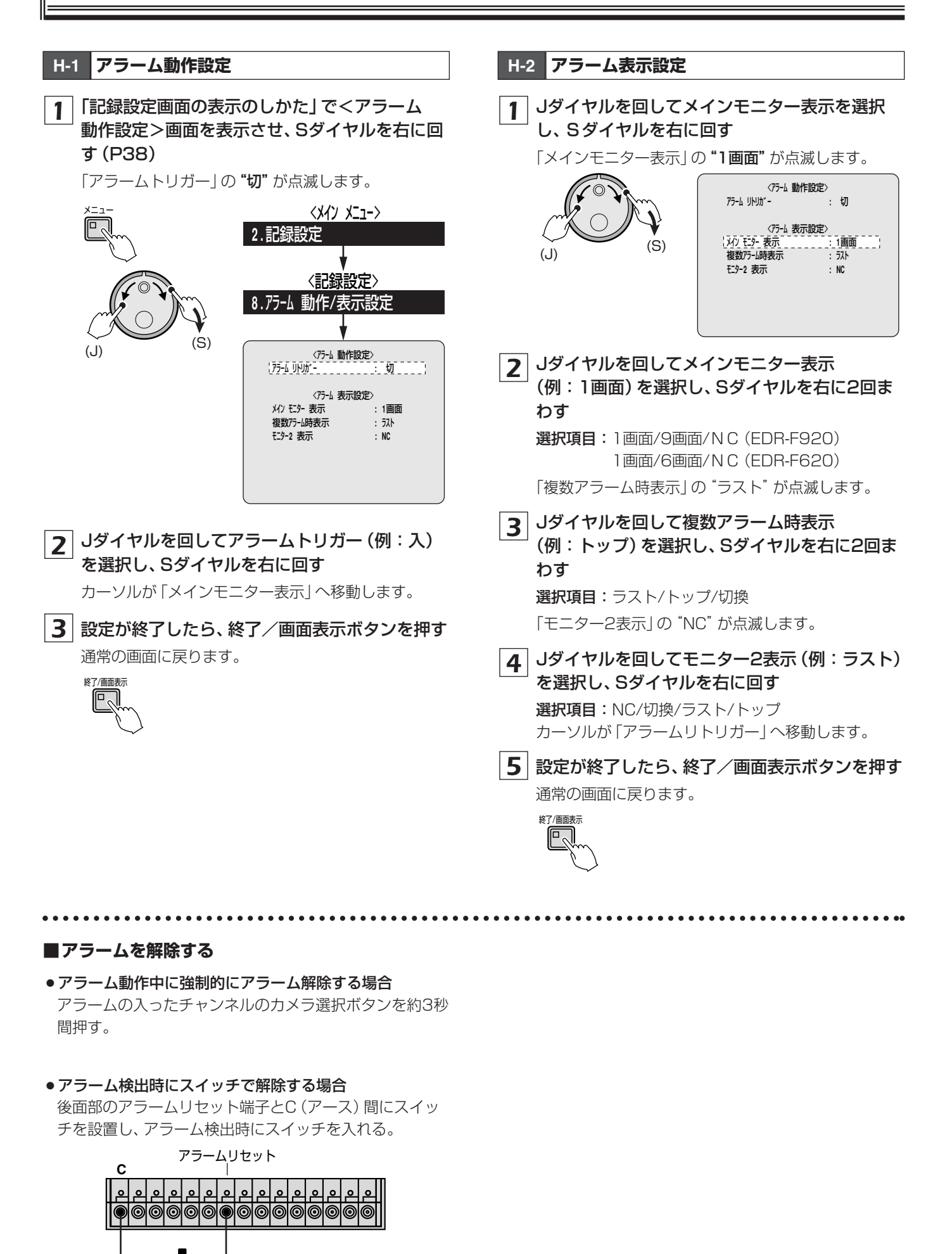

## 一般設定

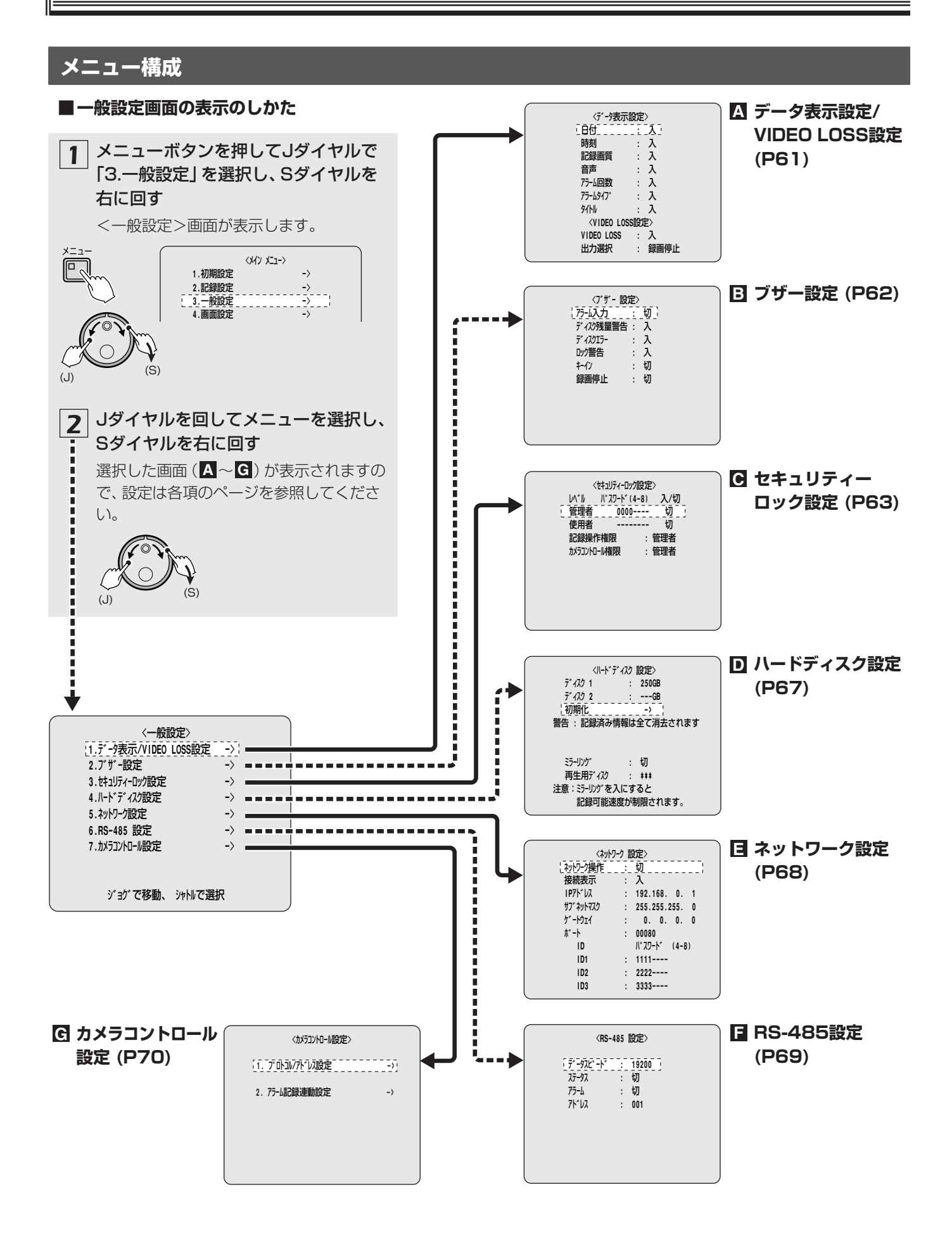

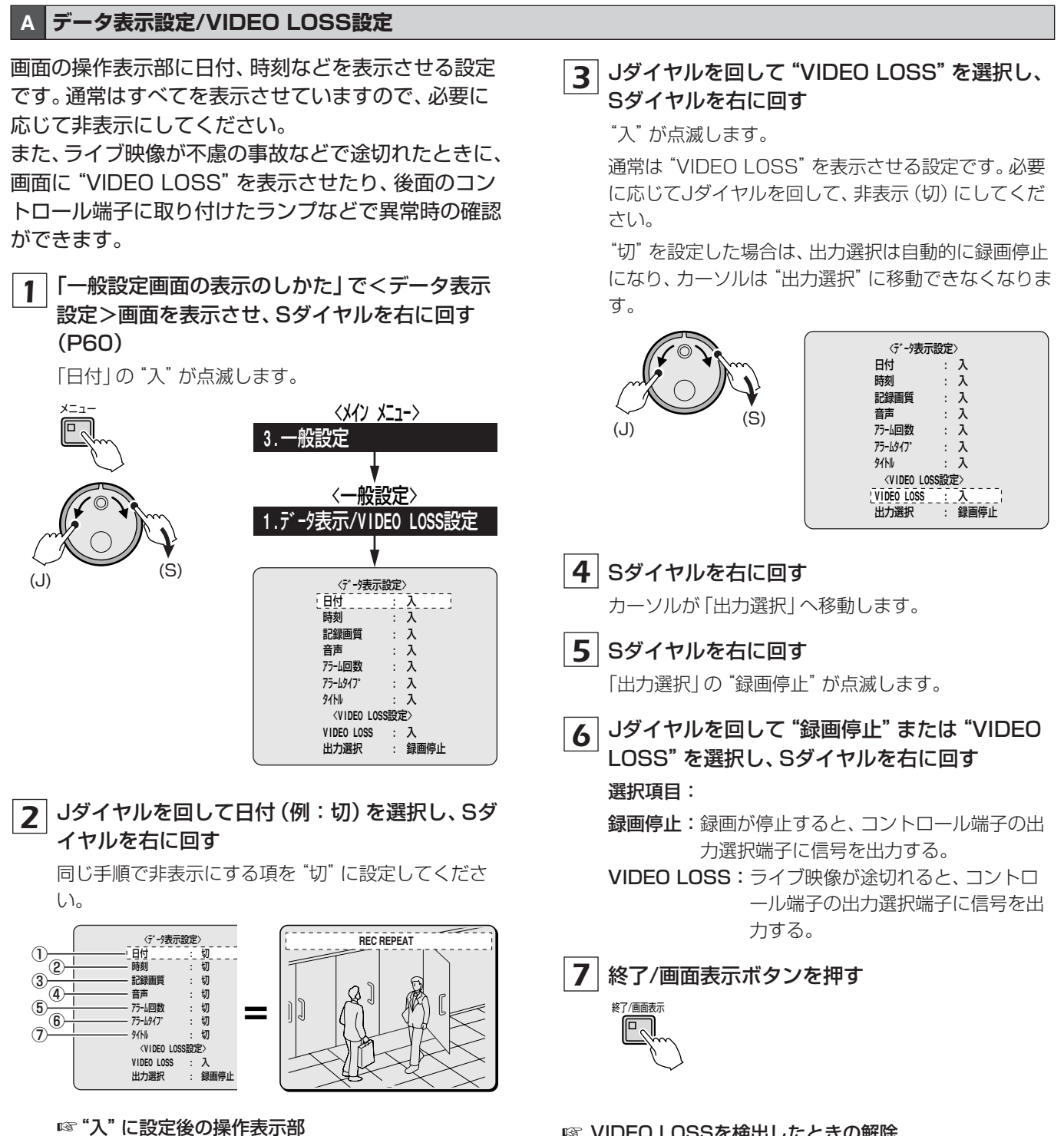

3465 (2)  $(\mathbf{I})$ 06-01-01 00:00:00 REC REPEAT EN A ALARM 0000 (7)

## INPACT NUMBER NUMBER NUM

映像を入力する。または、映像を入力する必要がない場 合は、VIDEO LOSSを検出したカメラ選択ボタンを押 してから、再度、同じカメラ選択ボタンを約3秒間押す。

## B ブザー表示

この設定は、ハードディスク容量の不足やアラーム時 などに、警告をブザーで知らせる設定です。

1 「一般設定画面の表示のしかた」で<ブザー 設定>画面を表示させ、Sダイヤルを右に回す (P60)

「アラーム入力」の"切"が点滅します。

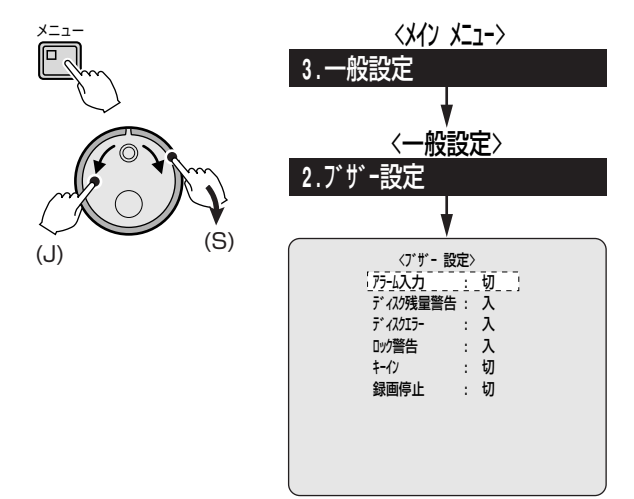

2 Jダイヤルを回してアラーム入力項目を選択し、 Sダイヤルを右に回す

同じ手順で各項の設定を選択してください。

●アラーム入力

切:アラームが入ってもブザーは鳴らない 入:アラームが入るとブザーが鳴る

- ディスク残量警告
- 切:上書き禁止の状態で、ハードディスクの残量が 不足してもブザーは鳴らない
- 入:上書き禁止の場合に、ハードディスクの残量が 不足するとブザーが鳴る
- ディスクエラー
  - 切:ハードディスクに異常が発生しても、ブザーは 鳴らない
- **入**:ハードディスクに異常が発生したときに、ブザ ーが鳴る
- ●ロック警告
  - 切: セキュリティーロック時にロックされたボタン を押しても、ブザーは鳴らない
  - 入:セキュリティーロック時にロックされたボタン を押すと、0.5秒程度の周期で2回ブザーが鳴る
- ・キーイン
  - 切:前面部のボタンなどを押しても、ブザーは鳴ら ない
  - 入:前面部のボタンなどを押すと、ブザーが鳴る

●録画停止/VIDEO LOSS

<VIDEO LOSS>設定の出力選択により表示内容 が異なります。

## 録画停止の場合

切:録画を停止してもブザーは鳴らない

入:録画を停止するとブザーが鳴る

## ( VIDEO LOSSの場合 )

切:カメラ映像が途切れてもブザーは鳴らない

**入**:カメラ映像が途切れるとブザーが鳴る

3 終了/画面表示ボタンを押す

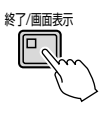

ブザーを途中で止めたい場合 何れかの操作ボタンを押す。または、SダイヤルやJダイ ヤルを回しても止まります。

## C セキュリティーロック画面のメニュー説明

パスワードを設定することで、本機を操作できる人の 制限や禁止をおこなうことができます。パスワードは、 管理者と使用者ごとに設定できます。

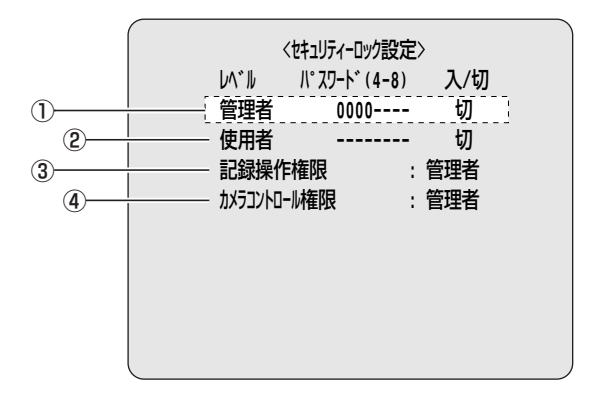

### 管理者

管理者のパスワード(選択文字:0、1~9、A~Z)を入 力します。セキュリティーロックは「入/切」で設定しま す。

- ●パスワードは4文字から8文字で入力してください。 3文字以下を入力した場合は、入力したパスワードは取 り消されますので、再度、入力をしてください。
- 「入/切」の設定で、"切"を選択した場合は、セキュリ ティーロックの制限を必要としないので、「使用者」も 自動的に「切」になりパスワード入力もできなくなりま す。
- セキュリティーロック状態で管理者のパスワードを入 力すると、すべての操作ができます。ただし、ハードデ ィスクの初期化やミラーリング(設定変更、記録領域設 定、記録再開許可)などをおこなうと、再度、管理者の パスワード入力を要求されます。

### ② 使用者

使用者のパスワード(選択文字:0、1~9、A~Z)を入 力します。セキュリティーロックは「入/切」で設定しま す。

●パスワードは4文字から8文字で入力してください。 3文字以下を入力した場合は、入力したパスワードは取 り消されますので、再度、入力をしてください。

## ③ 記録操作権限

記録操作の権限を設定します。

- 管理者:管理者のみ操作ができます。使用者は操作でき ません。
- 使用者:使用者も操作ができます。
- ④ カメラコントロール権限
  - ドームカメラなどの操作権限を設定します。
  - 管理者:管理者のみ操作ができます。使用者は操作でき ません。
  - 使用者:使用者も操作ができます。

## C-1 本機を管理者と使用者でパスワードを設定する

パスワードを設定後の操作権限:P65参照

「一般設定画面の表示のしかた」でくセキュリ 1 ティーロック設定>画面を表示させ、Sダイヤル を右に回す(P60)

「管理者」の最初の "O" が点滅します。

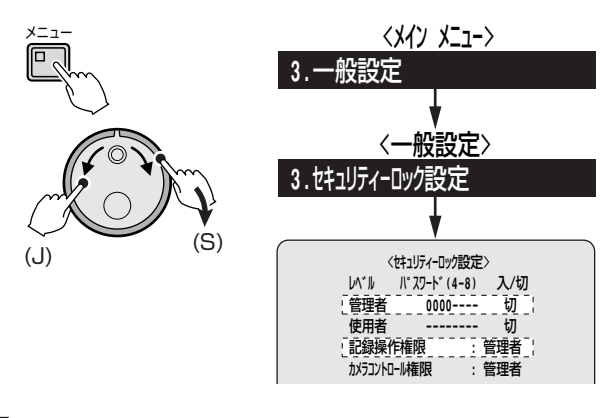

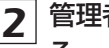

## 管理者のパスワード(例:12345AB)に設定す る

① Jダイヤルを回して "1" を選択し、Sダイヤルを右 に回す

同じ手順でパスワードを入力してください。 カーソルが "切" に移動します。

② Jダイヤルを回して "入" を選択し、Sダイヤルを右 に2回まわす

「使用者」のパスワード入力部が点滅します。

管理者 12345AB- 入

## 3 使用者のパスワード (例: AB12345) に設定す る

① Jダイヤルを回して "A" を選択し、Sダイヤルを右 に回す

同じ手順でパスワードを入力してください。 カーソルが "切" に移動します。

② Jダイヤルを回して "入" を選択し、Sダイヤルを右 に2回まわす 「記録操作権限」の"管理者"が点滅します。

入

使用者 AB12345-

4 Jダイヤルを回して "管理者" または "使用者" を 選択し、Sダイヤルを右に2回まわす

カメラコントロール権限の"管理者"が点滅します。

Jダイヤルを回して"管理者"または"使用者"を 5 選択し、Sダイヤルを右に回す

カーソルが「管理者」に移動します。

6 終了/画面表示ボタンを押す

終了/画面表示

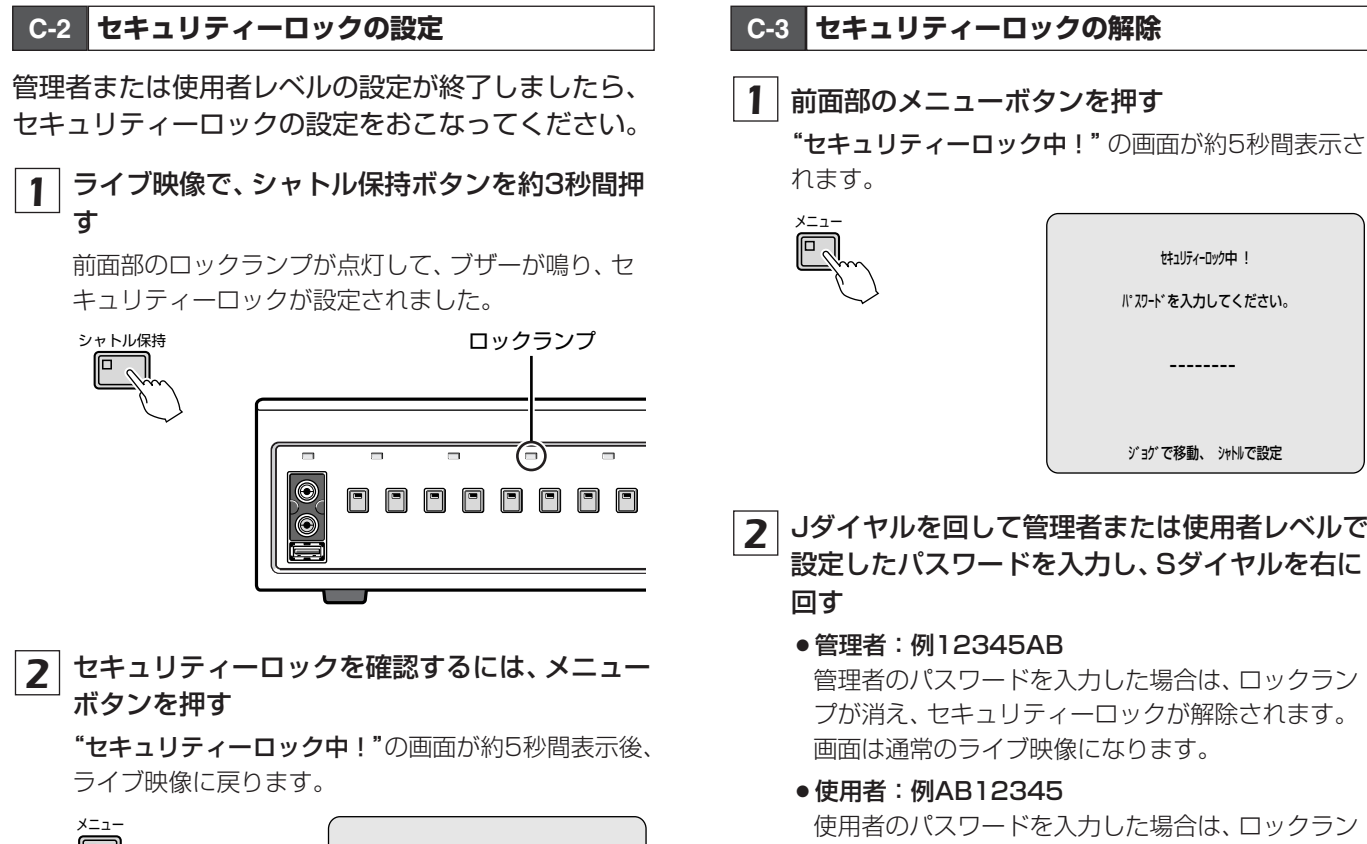

オキュリティーロック中!

パスワードを入力してください。

\_\_\_\_\_

ジョグで移動、 シャトルで設定

| $\bigcap$ |                 |
|-----------|-----------------|
|           | セキュリティーロック中 !   |
|           | パスワードを入力してください。 |
|           |                 |
|           | ジョグで移動、 シャトルで設定 |

- 2 Jダイヤルを回して管理者または使用者レベルで 設定したパスワードを入力し、Sダイヤルを右に
  - ●管理者:例12345AB

管理者のパスワードを入力した場合は、ロックラン プが消え、セキュリティーロックが解除されます。 画面は通常のライブ映像になります。

●使用者:例AB12345

使用者のパスワードを入力した場合は、ロックラン プが点灯のままで、セキュリティーロックは一部の み解除されます。

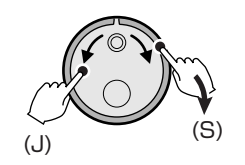

セキュリティーロック中! パスワードを入力してください。

\*\*\*\*\*\*

ジョグで移動、 シャトルで設定

■パスワード設定後の操作表

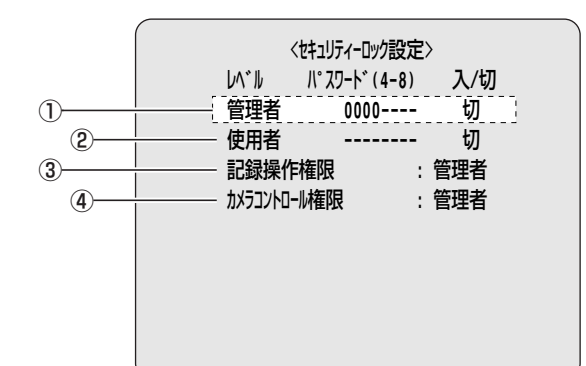

## (管理者、使用者が共に「入」の場合)

●入力するパスワードが管理者の場合は全操作可能

●パスワードが未入力の場合は全操作不可

|       | ① 管理者                             | 入          |     |     |     |  |  |
|-------|-----------------------------------|------------|-----|-----|-----|--|--|
|       | ② 使用者                             | 入          |     |     |     |  |  |
| 設定項日  | ③ 記録操作権限                          | 管理者        | 管理者 | 使用者 | 使用者 |  |  |
|       | ④ カメラコントロール権限                     | 管理者        | 使用者 | 管理者 | 使用者 |  |  |
| 入力するパ | スワード                              | 使用者        | 使用者 | 使用者 | 使用者 |  |  |
|       | 監視中                               |            |     |     |     |  |  |
|       | [カメラ選択]、[4画面表示]、[マルチ表示]、[モニタ2]、   | $\bigcirc$ | 0   | 0   | 0   |  |  |
|       | [終了/画面表示]、[カメラ自動切換] ボタンの操作        |            |     |     |     |  |  |
|       | 再生                                |            | 0   | 0   | 0   |  |  |
|       | [再生/停止]、[ズーム]、[サーチ]、[コピー]、[一時停止]、 | $\bigcirc$ |     |     |     |  |  |
| 操作内容  | [シャトル保持]、[アラーム] ボタンの操作            | $\bigcirc$ |     |     |     |  |  |
|       | ジョグダイヤル/シャトルダイヤルの操作               |            |     |     |     |  |  |
|       | パンチルトズーム付カメラの操作                   | ×          | 0   | ×   | 0   |  |  |
|       | 記録                                | ~          | ~   |     |     |  |  |
|       | [録画/停止]、[タイマー録画] ボタンの操作           | ~          | ^   | 0   | 0   |  |  |
|       | メニュー                              | ~          | ~   | ~   | ~   |  |  |
|       | [メニュー]、[メニューリセット] ボタンの操作          | ^          |     |     |     |  |  |

## (管理者「入」、使用者「切」の場合

●入力するパスワードが管理者の場合は全操作可能

●入力するパスワードが使用者は未入力(設定が切のため)

| 乳中市口    | ① 管理者                             | λ          |            |            |            |  |
|---------|-----------------------------------|------------|------------|------------|------------|--|
|         | ② 使用者                             | 切          |            |            |            |  |
| <b></b> | ③ 記録操作権限                          | 管理者        | 管理者        | 使用者        | 使用者        |  |
|         | ④ カメラコントロール権限                     | 管理者        | 使用者        | 管理者        | 使用者        |  |
| 入力するパ   | スワード                              | 未入力        | 未入力        | 未入力        | 未入力        |  |
|         | 監視中                               |            |            |            |            |  |
|         | [カメラ選択]、[4画面表示]、[マルチ表示]、[モニタ2]、   | $\bigcirc$ | 0          | 0          | 0          |  |
|         | [終了/画面表示]、[カメラ自動切換] ボタンの操作        |            |            |            |            |  |
|         | 再生                                |            |            |            |            |  |
|         | [再生/停止]、[ズーム]、[サーチ]、[コピー]、[一時停止]、 | $\bigcirc$ | $\bigcirc$ | $\bigcirc$ | $\bigcirc$ |  |
| 操作内容    | [シャトル保持]、[アラーム] ボタンの操作            | $\bigcirc$ | 0          | 0          | $\cup$     |  |
|         | ジョグダイヤル/シャトルダイヤルの操作               |            |            |            |            |  |
|         | パンチルトズーム付カメラの操作                   | ×          | 0          | ×          | 0          |  |
|         | 記録                                | ~          | >          | $\bigcirc$ | $\bigcirc$ |  |
|         | [録画/停止]、[タイマー録画] ボタンの操作           | ^          | ^          | 0          | $\cup$     |  |
|         | ×=1-                              | ~          | ~          | ~          | ~          |  |
|         | [メニュー]、[メニューリセット] ボタンの操作          | ^          | ^          | ^          | ^          |  |

## ■パスワード設定例

パスワードは、管理者用と使用者用の2種類の設定ができます。

|   | 設定例                                                                                                    | 操作内容                                                                                                    |
|---|----------------------------------------------------------------------------------------------------|----------------------------------------------------------------------------------------------------|
| А | <はおよりティーロック設定><br>レペル パンフード(4-8) 入/切<br>管理者 12345648 入<br>使用者 AB123456 入<br>記録操作権限 : 管理者<br>カメラコントロール権限 : 管理者 | <ul> <li>すべての操作がロック状態となります。</li> <li>使用者パスワードを入力すると、再生に関連する操作だけ使用できます。</li> <li>管理者パスワードを入力すると、すべての操作が使用できます。</li> </ul>    |
| в | 〈セキュリティーロック設定〉<br>レパトレード(4-8) 入/切<br>管理者 12345648 入<br>使用者 AB123456 入<br>記録操作権限 : 使用者<br>カメラコントロール権限 : 管理者    | <ul> <li>すべての操作がロック状態となります。</li> <li>使用者パスワードを入力すると、再生と録画に関連する操作だけ使用できます。</li> <li>管理者パスワードを入力すると、すべての操作が使用できます。</li> </ul> |
| С | 〈は13/5-05/2025〉<br>レベトレード、(4-8) 入/切<br>管理者 1234568 入<br>使用者 切<br>記録操作権限 : 管理者<br>からコントロール権限 : 管理者             | <ul> <li>●録画とメニュー関係の操作がロックされます。再生関係の操作はロックされません。カメラコントロール権限もロックされます。</li> <li>●管理者パスワードを入力すると、すべての操作が使用できます。</li> </ul>     |
| D | 〈セキュリティ-ロック設定〉<br>レベル バスワード(4-8) 入/切<br>管理者 12345AB 入<br>使用者 切<br>記録操作権限 : 使用者<br>カメテコントロール権限 : 管理者           | <ul> <li>●メニュー関係の操作がロックされます。録画と再生関係の操作はロックされません。カメラコントロール権限もロックされます。</li> <li>●管理者パスワードを入力すると、すべての操作が使用できます。</li> </ul>     |
|   | 〈セキュリティーロック設定〉<br>レパトレード、27-ト、(4-8) 入/切<br>管理者 0000切<br>使用者切<br>記録操作権限 : 管理者<br>かメラコントロール権限 : 管理者             | すべての操作が使用できます。<br>セキュリティーロックはかかりません(初期設定値)。                                                                                 |
| F | <は121万イ-027設定><br>レハ*ル パ・30-ト*(4-8) 入/切<br>管理者 0000 切<br>使用者 入<br>記録操作権限 : 管理者<br>かぶ32)/10-ル権限 : 管理者          | この設定はできません。                                                                                                    |

|          | ードディスク設定のメニュー説明                                                   |  |
|----------|-------------------------------------------------------------------|--|
| ()<br>() | √/-ドディスク 設定> ディスク 1 : 250GB ディスク 2 :GB 初期化 ->  警告:記録済み情報は全て消去されます |  |
| (        |                                                                   |  |

① ディスク1

搭載されているハードディスク容量を表示します。使用 するハードディスクによって容量が変わります。

② ディスク2

本機に2台目のハードディスクを搭載すると、容量を表示 します。

③初期化

本機に搭載されているハードディスクを初期化するとき に選択します。ハードディスクを初期化すると、記録した 内容はすべて消去されます。

初期化はディスク1、2を同時におこないます。

④ ミラーリング

ハードディスクをもう1台増設して、ミラーリングを"入" に設定すると、"再生用ディスク"の項でディスク選択が 可能になり、同じ映像を2台のハードディスクに録画でき ます。もし、書き込み不良が発生しても"ディスク1"ま たは"ディスク2"のどちらかを選択することで映像を読 み出すことができます。

- ミラーリングを"入"にすると、記録レートの上限が自動的に制限(通常の半分)されますので注意してください。
- ミラーリングの設定後、再生画像に異常が発生した場合は、"再生用ディスク"の項でディスク1またはディスク2を選択してください。
- ⑤ 再生用ディスク

ミラーリング「入」を設定後、2台のハードディスクのどちらの映像を読み出すかを設定します。 選択項目:ディスク1/ディスク2

## ■ハードディスクの増設について

- ハードディスクを増設する場合は、必ずお買い上げの 販売店にご相談ください。 増設する際は、当社から供給の別売増設用ハードディス クのご使用をお勧めします。当社指定以外のハードディ スクを増設する場合は、動作の保証はいたしません。
- 増設時は、必ず初期化してください。初期化は2台同時におこなわれます。必要な映像はコンパクトフラッシュカードなどのメディアにコピーしてください。

D-1 ハードディスクの初期化 1 「一般設定画面の表示のしかた」 で<ハードディ スク設定>画面を表示させる(P60) カーソルが「初期化」に移動しています。 <メイン メニュー> 3.一般設定 〈一般設定〉 4.ハードディスク 設定 (S)<ハードディスク 設定> ディスク 1 : 250GB ቻ 122 2 : ---GB 初期化 警告:記録済み情報は全て消去されます

2 Sダイヤルを右に回す

パスワード入力画面が表示されます。

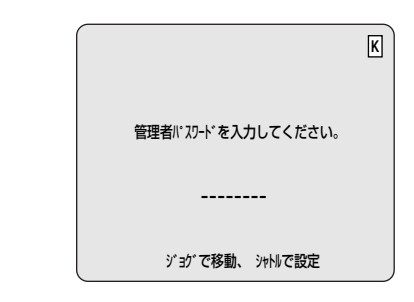

## 3 パスワードを入力する

<警告>画面が表示され、"いいえ"が点滅します。

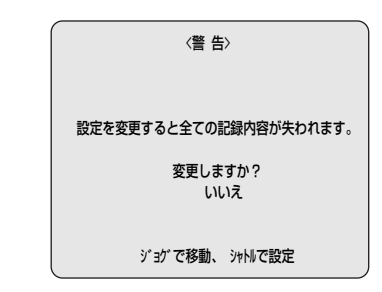

**4** Jダイヤルを回して "はい" を選択し、Sダイヤル を右に回す

"ハードディスク初期化中!"の画面になり、初期化を おこないます。

初期化が終了すると、<ハードディスク設定>画面に 戻ります。

|   |       | ハードディスク初期化中! |
|---|-------|--------------|
| 5 | 終了/画面 | 面表示ボタンを押す    |

## **67** 設定のしかた

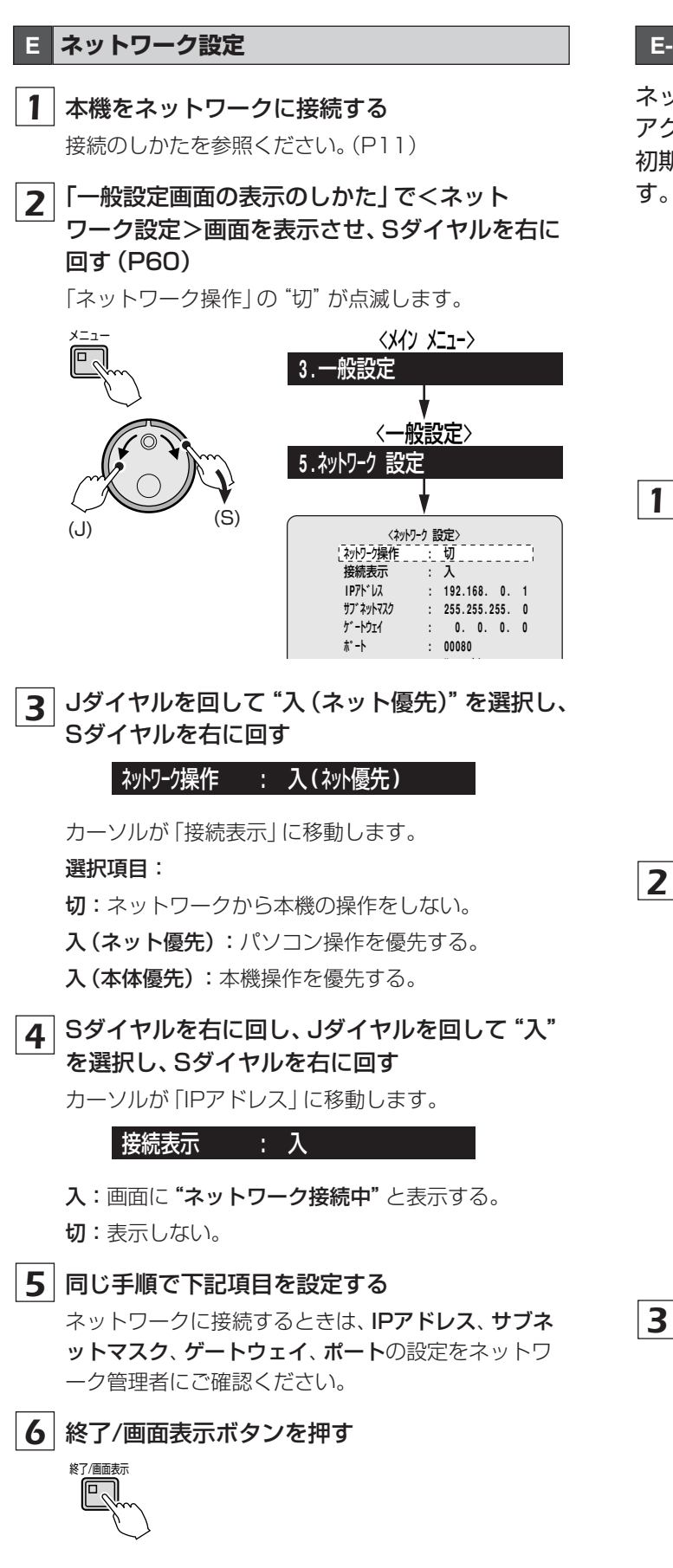

## E-1 ネットワークのパスワードを変更する

ネットワークへの接続は、3段階 (ID1、ID2, ID3) の アクセスレベルがあります。

初期のIDパスワードは下図のように設定されています。

| 〈ネットワーク 設定〉      |   |                |  |  |  |  |  |
|------------------|---|----------------|--|--|--|--|--|
| ネットワーク操作         | : | 入(ネット優先)       |  |  |  |  |  |
| 接続表示             | : | λ              |  |  |  |  |  |
| IP7ドレス           | : | 192.168. 0. 1  |  |  |  |  |  |
| サフ゛ネットマスク        | : | 255.255.255. 0 |  |  |  |  |  |
| <u> ታ`−</u> トウェイ | : | 0. 0. 0. 0     |  |  |  |  |  |
| <b>ホ°−</b> ト     | : | 00080          |  |  |  |  |  |
| ID               |   | //° አፓ–ト (4–8) |  |  |  |  |  |
| ID1              | : | 1111           |  |  |  |  |  |
| ID2              | : | 2222           |  |  |  |  |  |
| ID3              |   | 3333           |  |  |  |  |  |
|                  |   |                |  |  |  |  |  |

1 Jダイヤルを回して "ID1" を選択し、Sダイヤル を右に回す

- ID1 : 1111----
- パスワード入力の最初の"1"が点滅します。

## ● 設定区分

- ID1:ネットワーク経由で映像の監視が可能。
- ID2:ネットワーク経由で映像の監視および録画映 像の再生や検索が可能。
- ID3:本機および本機の各種設定のすべての操作が 可能。

## 2 パスワードを変更する

例:ID1にパスワード "ABC123" を設定する

- ① Jダイヤルを回して "A" を選択し、Sダイヤルを 右に回す
  - 2番目の"1"が点滅します。
- ② Jダイヤルを回して "B"を選択し、Sダイヤルを 右に回す
   3番ロの "1" が占減します

3番目の"1"が点滅します。

③ 同じ手順で、残りのパスワードを入力する 必要に応じて、ID2、ID3のパスワードも設定して ください。

ID1 : ABC123--

3 終了/画面表示ボタンを押す

終了/面面表示

E

## RS-485設定

- 1 本機後面のRS-485端子とシステムコントロー ラー間を接続する (図1)

「データスピード」の"19200"が点滅します。

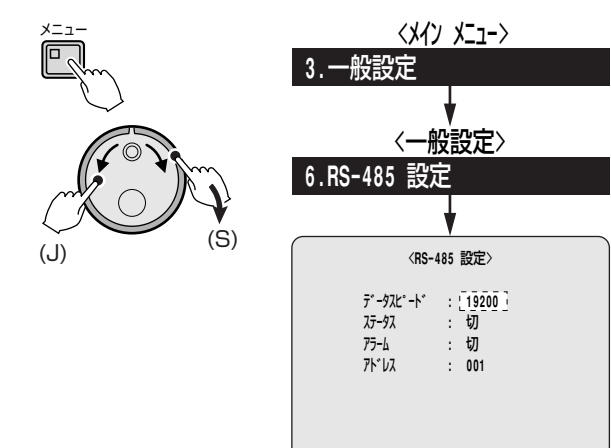

**3** Jダイヤルを回してデータスピード(例:9600) を選択し、Sダイヤルを右に2回まわす

ステータス : 切

選択項目:2400/4800/9600/19200

「ステータス」の"切"が点滅します。

## 4 同じ手順で各項の設定をおこなう

• ステータス

切:ステータスの情報を送信しない 入:ステータスの情報を送信する

• アラーム

切:アラーム情報を送信しない 入:アラーム情報を送信する

●アドレス

アドレスは、000~127まで設定できます。 アドレスは固定されていますので、ご使用のパンチ ルトズーム付カメラのアドレスと設定するアドレス を合わせてください。詳しくは「カメラアドレスー 覧表」を参照してください。(P89)

操作方法はシステムコントローラーの取扱説明書をご 覧ください。

## 5 終了/画面表示ボタンを押す

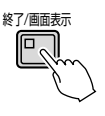

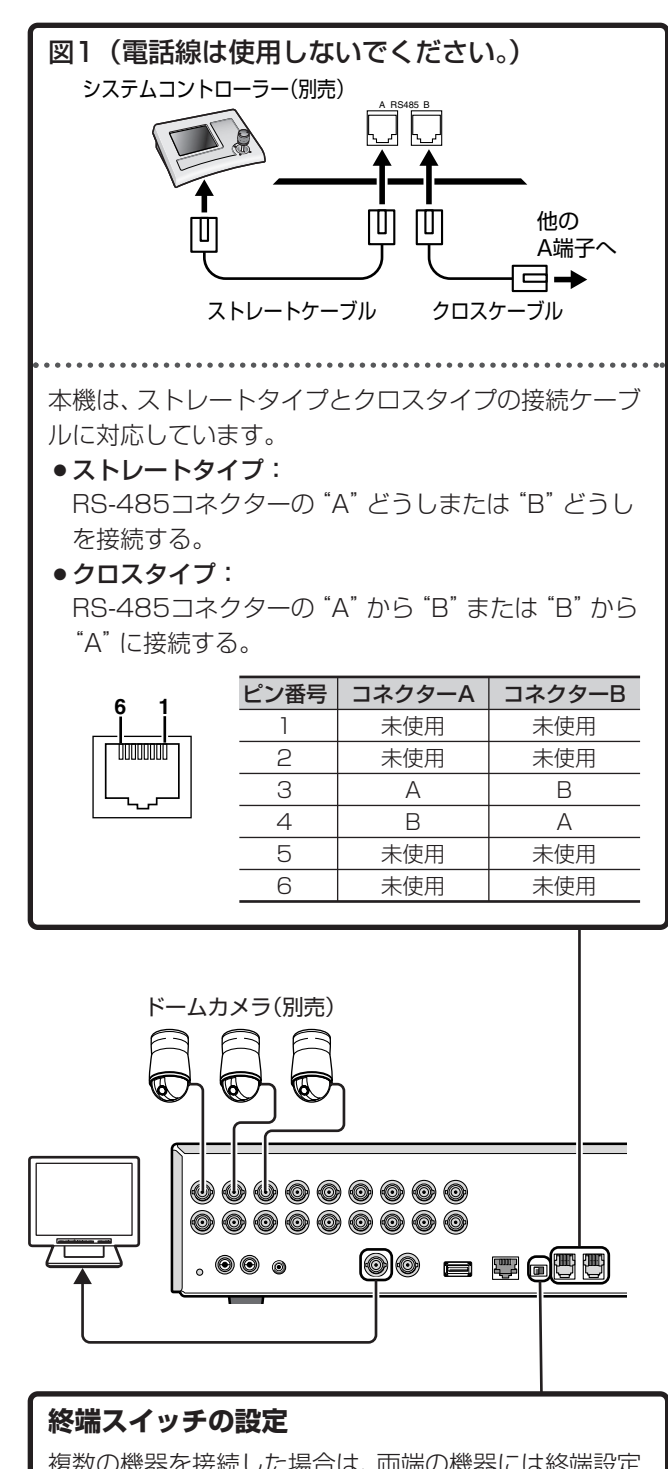

複数の機器を接続した場合は、両端の機器には終端設定 が必要です。終端設定をおこなわないと、各機器に正し いデータが伝わりません。

両端(始めの機器と終わりの機器)を"ON"、他の機器は"OFF"にする。

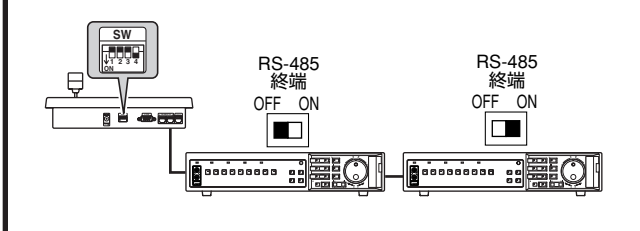

## **G** カメラコントロールのプロトコル設定

同軸重畳のドームカメラを操作するときには、「プロ トコル/アドレスの設定」と「外部アラーム連動制御 設定」が必要です。

"プロトコル/アドレスの設定"の各プロトコルが「切」 の場合は、"アラーム記録連動設定"の設定はできません。

- 1 後面の映像入力端子に遠隔操作が可能なドーム カメラを同軸ケーブルで接続する(図1)
- 2 「一般設定画面の表示のしかた」で<カメラコン トロール設定>画面を表示させる (P60)

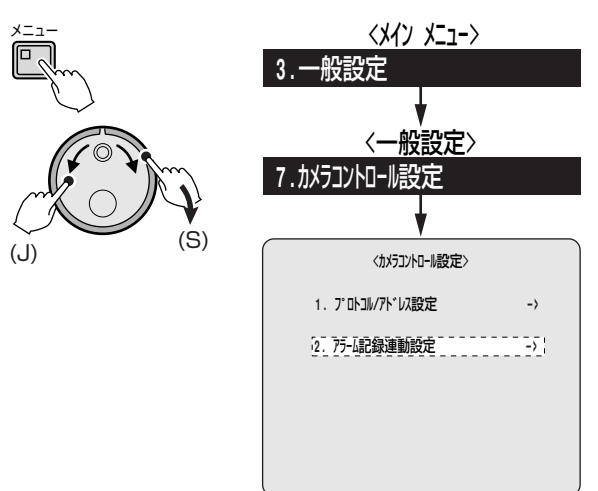

## **3** Jダイヤルを回して「1. プロトコル/アドレス設 定」を選択し、Sダイヤルを右に回す

<プロトコル/アドレス設定>画面が表示します。

| (         |              |           |       |
|-----------|--------------|-----------|-------|
|           | <7° 0h31//7h | 「レス設定〉    |       |
| CH 7°미누크ル | 75 レス        | CH 7°⊡Ւ⊐ル | アト・レス |
| 01 切      |              | 09 切      |       |
| 02 切      |              | 10 切      |       |
| 03 切      |              | 11 切      |       |
| 04 切      |              | 12 切      |       |
| 05 切      |              | 13 切      |       |
| 06 切      |              | 14 切      |       |
| 07 切      |              | 15 切      |       |
| 08 切      |              | 16 切      |       |
|           |              |           |       |

- Ⅰ Jダイヤルを回して映像入力端子に接続している チャンネル(例:06)にカーソルを移動させ、 Sダイヤルを右に回す
  - "切"が点滅します。 06 切 ---
- 5 Jダイヤルを回してプロトコル (例: SANYO 同 軸1)を選択し、Sダイヤルを右に回す

アドレスは固定されていますので変更できません。詳 しくは「カメラアドレス一覧表」を参照ください。 (P89)

## 選択項目:

切:カメラコントロールをおこなわない。

## SANYO 同軸1:

SANYO(SSP)プロトコルを同軸重畳でカメラコントロー ルする。自動的にアドレスが表示されます。

## SANYO RS485 :

SANYO(SSP)プロトコルをRS485でカメラコントロー ルする。自動的にアドレスが表示されます。

## SANYO 同軸2:

SANYO(SSP)プロトコルを高速同軸重畳でカメラコント ロールする。

## ELMO同軸:

エルモプロトコルを同軸重畳でカメラコントロール (機種: PTC-400C) する場合は、カメラ底面の4Pディップスイッ チ1 (RSU-400使用モード)を「ON」に設定してください。 詳しくは、カメラの取扱説明書をご覧ください。

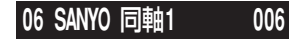

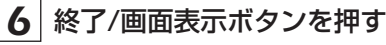

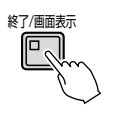

## 7 ファンクションボタンを押す

ファンクションボタンとドームカメラ操作に必要なラ ンプが点灯します。

終了するときは、もう一度ファンクションボタンを押 してください。(P72)

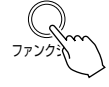

 本機はRS485、RS422などでコントロール可能な他社 カメラのプロトコルには対応していません。対応カメラ については、お買い上げの販売店に確認してください。

 ・
 訳動作を防ぐために、同軸制御できないカメラや制御対象外のカメラを接続しているチャンネル(CH)は、プロトコルを "切"にしてください。

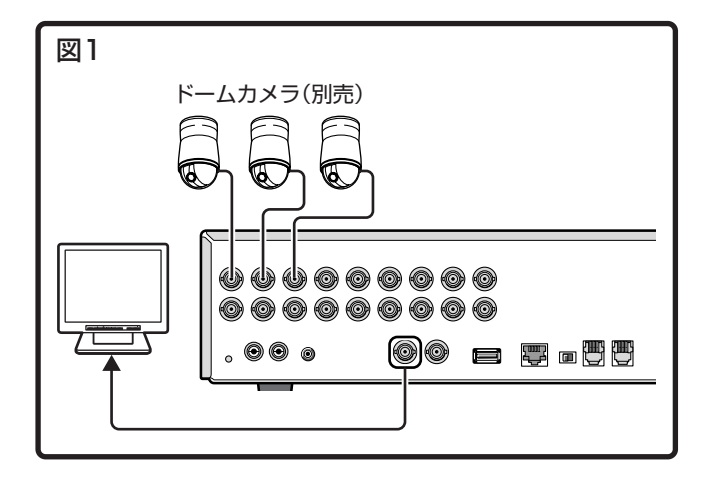

## G-1 アラーム記録連動設定

アラーム記録設定の"アラーム記録"の項でアラーム 検知時の録画方法を選択してください。(P54) アラームを検知すると、プリセットやオートパンなど の動作状態でアラーム録画をおこなう設定ができま す。

| <75-L          | 記録設   | 定〉       |      |
|----------------|-------|----------|------|
| 75-4記録         | :     | 切        |      |
| 記録画質           | :     | ENHANCED |      |
| 音声記録           | :     | 切        |      |
| 記録パターン         | :     | ONLY     |      |
| 記録レート: 1       | SFPS, | 持続時間:    | 20秒  |
| プリアラーム記録       | :     | ***      |      |
| 記録レート: ****    | FPS,  | 持続時間:    | **** |
| => (05278 回 75 | ティ記録  | 可能)      |      |
| 75-4 NJJT -    | :     | Mtyt-    |      |
| Mt27           |       | ->       |      |
|                |       |          |      |

Ⅰ 「一般設定画面の表示のしかた」で<カメラコン トロール設定>画面を表示させる(P60)

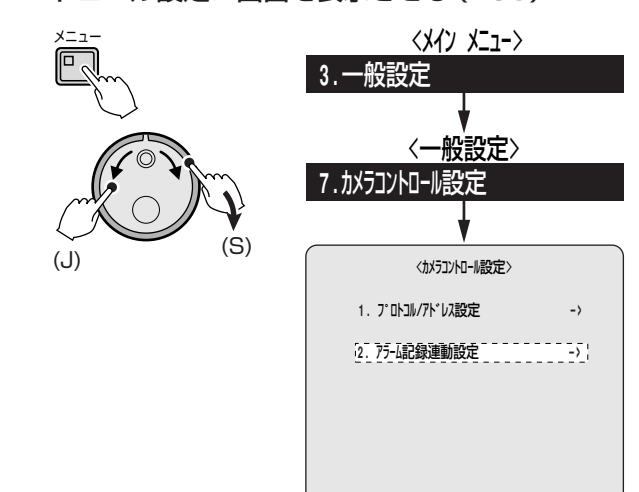

## 2 Jダイヤルを回して "2. アラーム記録連動設定" を選択し、Sダイヤルを右に回す

<アラーム記録連動設定>画面が表示します。

| 山記録連動設定〉 |                                                                                                    | <プロトコル/アドレス設定>                                                                                                    |                                                                                                    |
|----------|----------------------------------------------------------------------------------------------------|----------------------------------------------------------------------------------------------------|----------------------------------------------------------------------------------------------------|
| CH 連動動作  | CH 7° Dhail                                                                                        | アドレス CH プロトコル                                                                                                    | ፖት                                                                                                    |
| 09 切     | 01 切                                                                                               | 09 切                                                                                                    |                                                                                                    |
| 10 切     | 02 切                                                                                               | 10 切                                                                                                    |                                                                                                    |
| 11 切     | 03 切                                                                                               | 11 切                                                                                                    |                                                                                                    |
| 12 切     | 04 切                                                                                               | 12 切                                                                                                    |                                                                                                    |
| [] 13 切  | 05 切                                                                                               | 13 切                                                                                                    |                                                                                                    |
| 14 切     | 06 切                                                                                               | 14 切                                                                                                    |                                                                                                    |
| 15 切     | 07 切                                                                                               | 15 切                                                                                                    |                                                                                                    |
| 16 切     | 08 切                                                                                               | 16 切                                                                                                    |                                                                                                    |
|          |                                                                                                    |                                                                                                    |                                                                                                    |
|          | HE Jan Bang Bang Kang Lang Bang Bang Kang Lang Bang Bang Kang Bang Bang Bang Bang Bang Bang Bang B | uterapresentation         CH 70 b30           CH 2000 b10         01 10           10 40         02 40           11 40         03 40           12 40         04 40           13 40         05 40           14 40         05 40           15 40         07 40 | C リレルバル 以及定を<br>O は 200 動動作<br>O も 200<br>O も 200<br>O |

3 Jダイヤルを回してアラーム検出時に連動動作さ せるチャンネル (例:05切)を選択し、Sダイ ヤルを右に回す

"切" が点滅します。

▲ Jダイヤルを回して自動画面切換(例:シーケン ス)を選択し、Sダイヤルを右に回す

次のカメラの "切" にカーソルが移動しますので、必要 に応じて他のカメラも設定してください。

**05** シーケンス

## 選択項目:

切:連動動作をおこなわない。 プリセット(1~6/1~9): 設定したプリセット番号に移動する。 オートパン:オートパンを開始する。 ツアー:ツアーを開始する シーケンス:自動画面切換を開始する。

5 終了/画面表示ボタンを押す

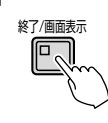

## 6 ファンクションボタンを押す (P72)

ファンクションボタンとドームカメラ操作に必要なラ ンプが点灯します。

終了するときは、もう一度、ファンクションボタンを 押します。

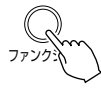

アラー

 $(\mathbf{I})$ 

アラーム検知時に、動作するように設定されているカメラは、 同時にアラームを検知した場合は正常にカメラコントロー ルができなくなる場合があります。
#### G-2 カメラコントロールの操作(ライブ映像の1画面のときのみ可能)

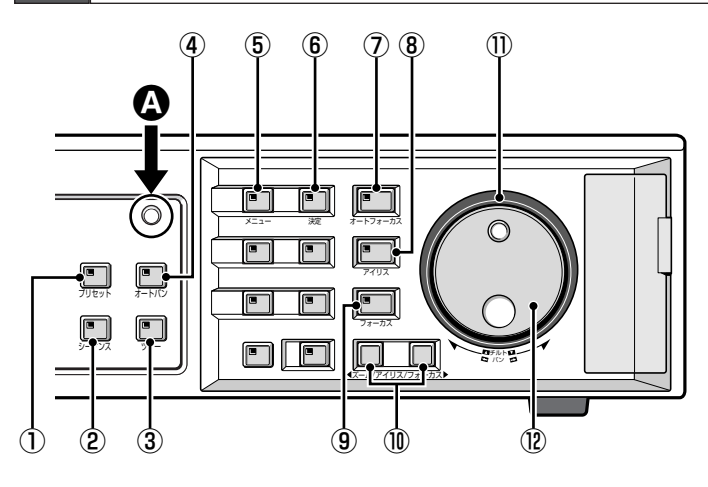

#### ■以下の条件では、ファンクションボタンを押しても ファンクション操作はできません。

- ●メニュー、サーチメニュー表示中
- 再生中(一時停止中、コピーメニュー表示中)
- ●4画面、マルチ画面(6/9)、プラス画面を表示中
- ●ズーム、カメラ自動切換、モニター2表示中

▲ ファンクションボタンを押してください。 ファンクションランプの点灯中に①~⑫の操作ボタンなどを使用すると、ドームカメラを操作できます。

#### ① プリセットボタン

プリセットボタンを約3秒間押すと、ブザーがなりプリセット位置の登録が可能状態となります。カメラ選択ボタンでプリセット位置を登録してください。登録後、プリセットボタンとカメラ選択ボタンを続けて押すと、登録した位置にカメラが移動します。

#### ②シーケンスボタン

シーケンスボタンを押すと、ライブ映像の自動切換状態にな りプリセット登録位置にカメラが無作為に移動します。他の ボタンを押すと、自動切換操作は解除されます。

#### ③ツアーボタン

ッアーボタンを押すと、プリセット登録(パン、チルト、ズ ーム)した位置をくり返しカメラが移動します。他のボタン を押すと、ツアー動作は解除されます。

#### ④ オートパンボタン

オートパンボタンを押すと、あらかじめ設定した開始点と終 了点をカメラが移動します。他のボタンを押すと、オートパ ン動作は解除されます。

#### ⑤ メニューボタン

メニューボタンを押すと、カメラ独自のメニューが画面に表示されます。操作に関しては、接続しているカメラの説明書を参照ください。

#### ⑥決定ボタン

カメラのメニューで設定した内容を決定するときに押して ください。

#### ⑦オートフォーカスボタン

オートフォーカスボタンを押すと、ピントを強制的に合わせます。

#### ⑧ アイリスボタン

アイリスボタンを押すと、ランプが点滅しレンズの絞り調整 が可能になります。 調整は「ズーム/アイリス/フォーカス」 ボタンでおこなって ください。

#### ⑨フォーカスボタン

フォーカスボタンを押すと、ランプが点滅しピント調整が可能になります。調整は「ズーム/アイリス/フォーカス」ボタンでおこなってください。

#### ① ズーム/アイリス/フォーカスボタン

ズーム/アイリス/フォーカスボタンの▶を押すと、画像が 拡大 (ズームイン) します。 ◀を押す と、画像が縮小 (ズームアウト) されます。

# アイリスまたはフォーカスボタンを押した状態から、次の調整ができます。

#### ●アイリス調整

ズーム/アイリス/フォーカスボタンの▶を押すと、レン ズに入る光量が多くなります。◀を押すと、レンズに入る 光量が少なくなります。

#### ●フォーカス調整

ズーム/アイリス/フォーカスボタンの▶を押すと、遠くの被写体にピントを合わせます。◀を押すと、近くの被写体にピントを合わせます。

#### ① パンダイヤル (パン操作)

ダイヤルを右に回すと右方向へ、左に回すと左方向にカメラ が動きます。回転角度が大きい場合は高速、小さい場合は低 速に動きます。

#### 12 チルトダイヤル (チルト操作)

ダイヤルを右に回すと下方向へ、左に回すと上方向にカメラ が動きます。

# 画面設定

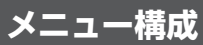

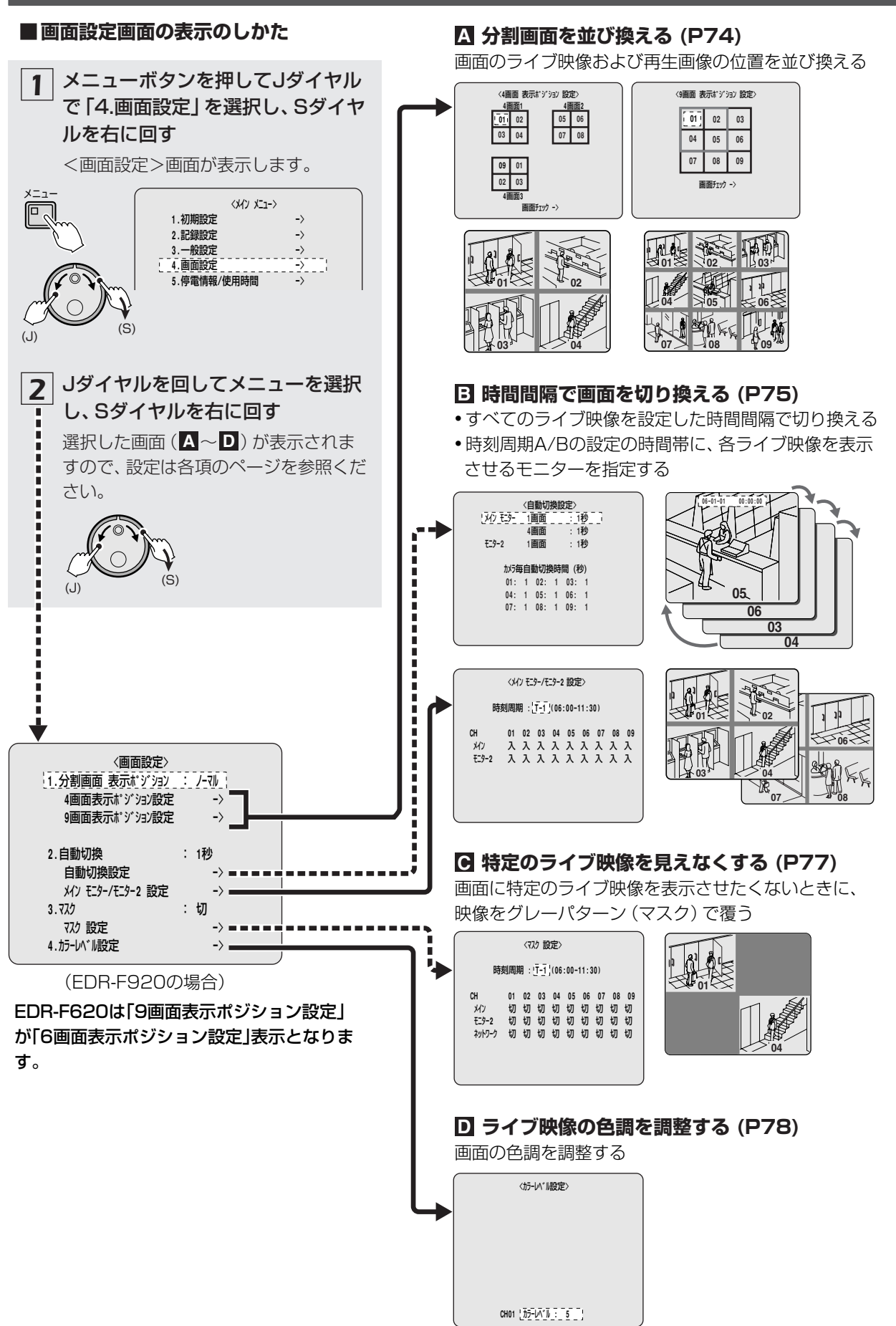

73 設定のしかた

#### A 分割画面を並び換える

1 「画面設定画面の表示のしかた」で<画面設定> 画面を表示させ、Sダイヤルを右に回す(P73) 「分割画面表示ポジション」の"ノーマル"が点滅しま

す。 ×ニュ <メイン メニュー> Π, 4. 画面設定 〈画面設定〉 : \_\_\_\_ 1.分割画面表示ポジション 4画面表示ポジション設定 -) 9画面表示ポジジョン設定 -> (S)2.自動切換 : 1秒 自動切換設定 -> メイン モニター/モニター2 設定 -> 3.775 :切 マスク設定 -> 4. / / / / / 設定 ->

## 2 Jダイヤルを回して分割画面表示ポジション (例:変更)を選択し、Sダイヤルを右に回す

カーソルが「4画面表示ポジション設定」に移動しま す。

#### 選択項目:

 ノーマル:分割画面表示ポジションを選択しない カーソルは4画面、6画面、9画面表示ポ ジション設定へは移動できません。
 変更:画面表示ポジション設定を選択する

Jダイヤルを回して、次のように分割画面の並び換え を選択できます。

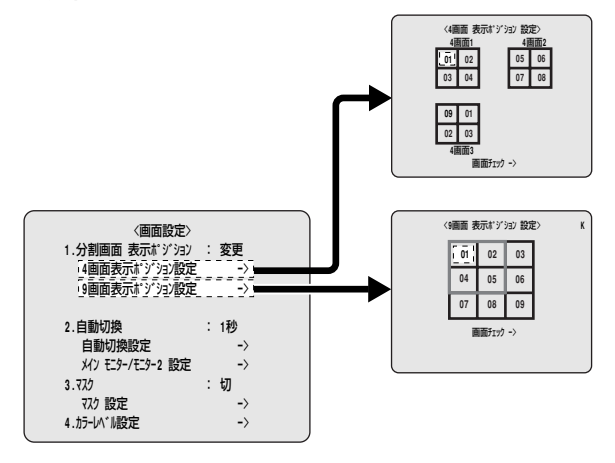

- 3 4分割画面のカメラ1とカメラ5のライブ映像を 入れ換える
  - Jダイヤルを回して「4画面表示ポジション設定」を 選択し、Sダイヤルを右に回す

<4画面表示ポジション設定>画面が表示します。

② Jダイヤルを回して[4画面1]の "01" を選択し、S ダイヤルを右に回す

"01" が点滅します。

③ Jダイヤルを回して "05" を設定し、Sダイヤルを 右に回す

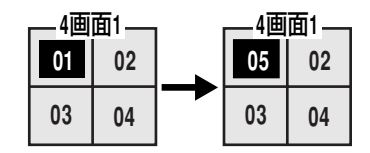

 ④ Jダイヤルを回して「画面チェック」を選択し、Sダ イヤルを右に回す

<表示ポジションチェック>のライブ映像を表示します。画面ではカメラ1から5に並び換わったことを確認できます。

[4画面2]以降の画面を確認するときは、4画面表示 ボタンを押してください。

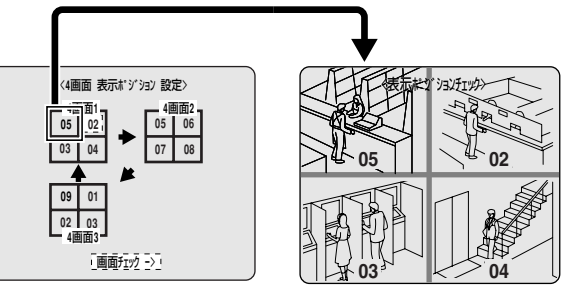

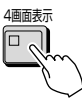

⑤ Sダイヤルを左に回す

<4画面表示ポジション設定>画面に戻ります。 9画面で画像を並び換える場合は、同じ手順で設定し てください。

#### 4 終了/画面表示ボタンを押す

並び換えた画面を見るときは、通常のライブ画面で 「4画面表示」、「マルチ表示」 ボタンを押します。

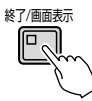

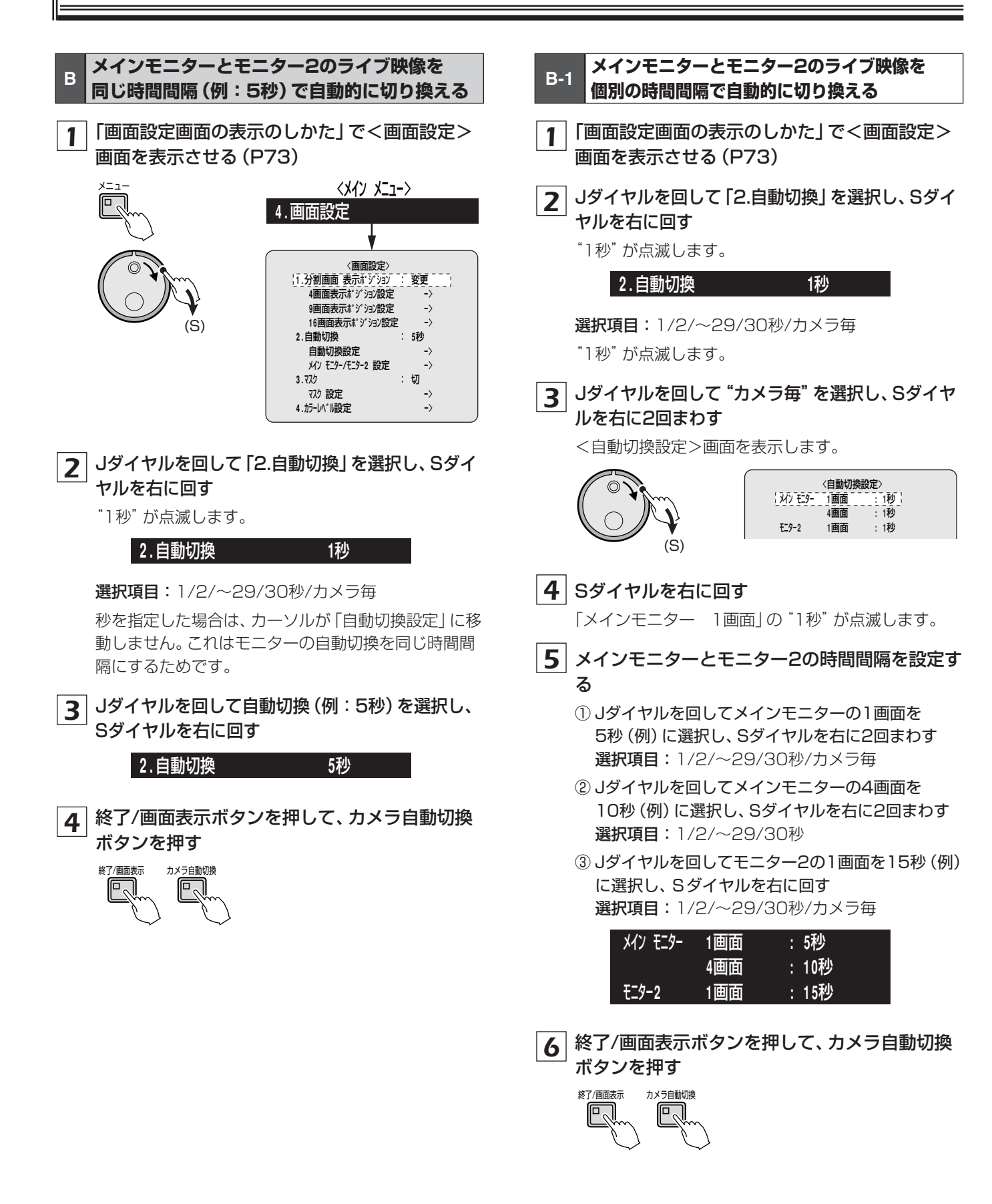

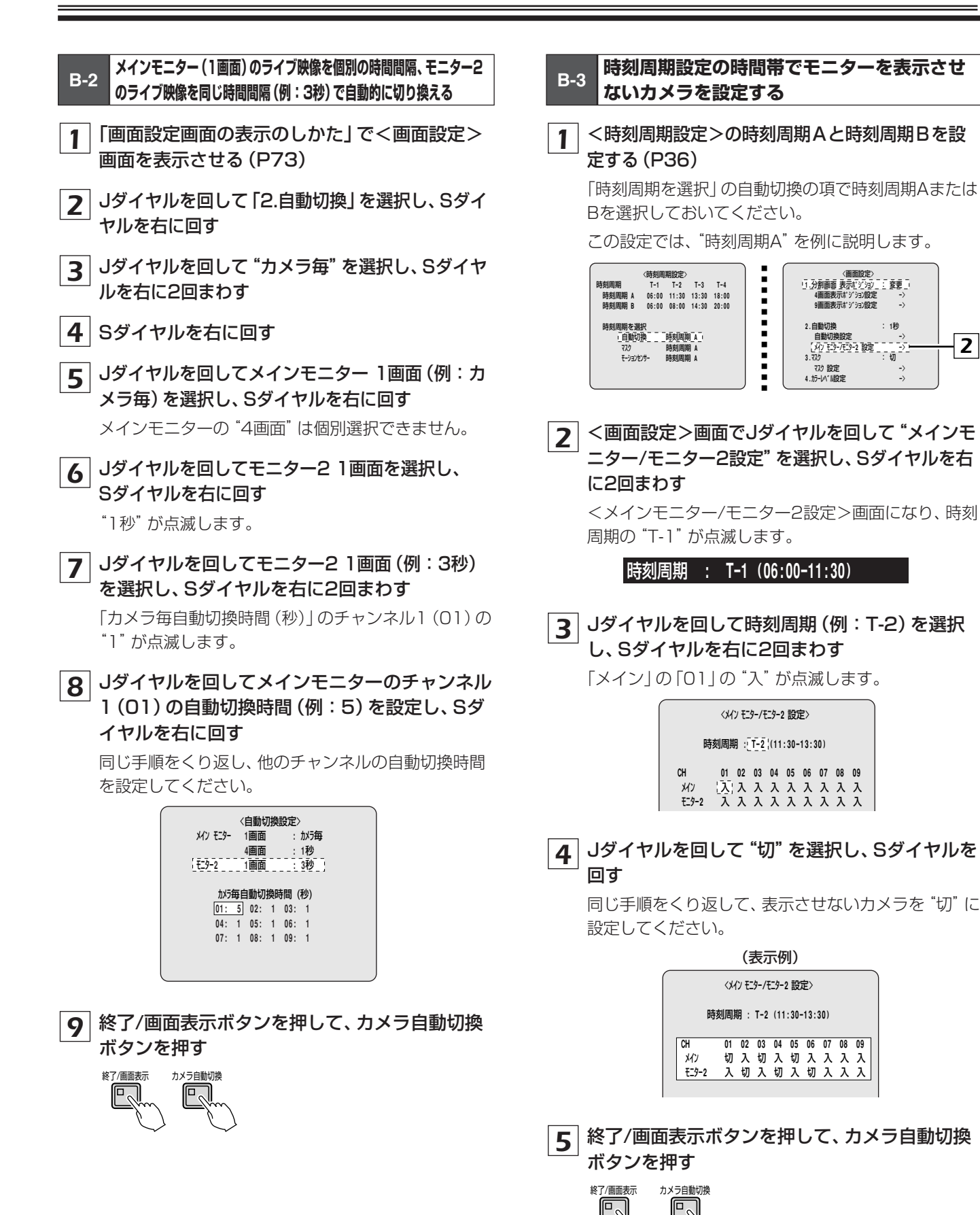

# 画面設定

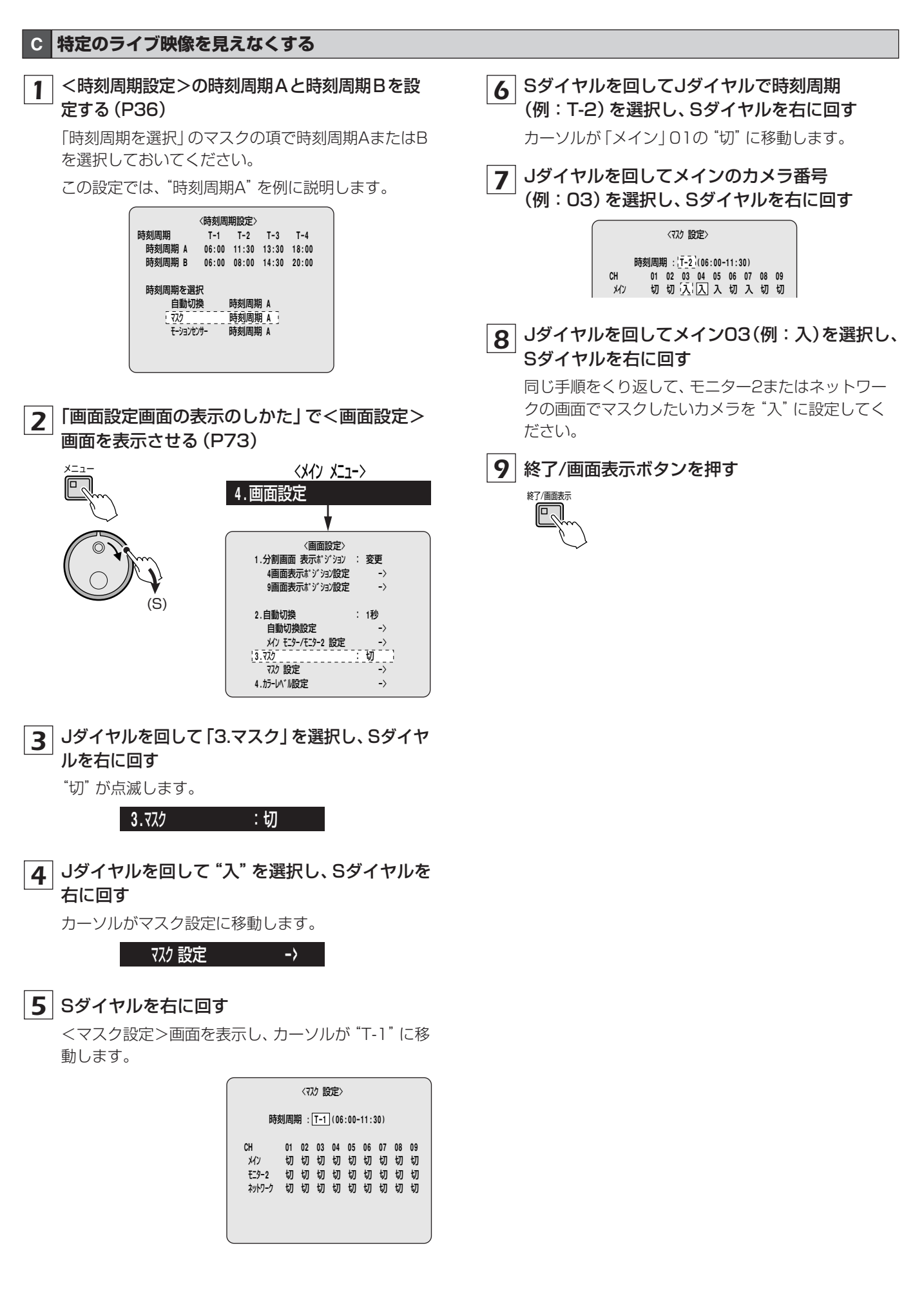

#### D ライブ映像の色調を調整する

x---

1 「画面設定画面の表示のしかた」で<画面設定> 画面を表示させる(P73)

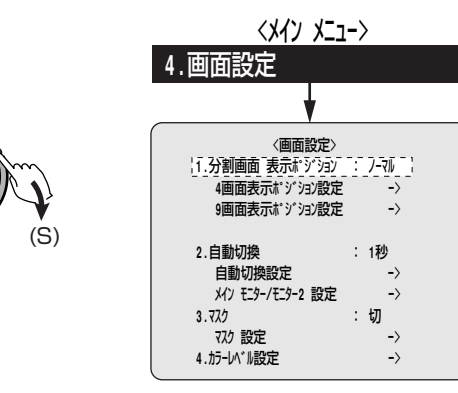

**2** Jダイヤルを回して「4.カラーレベル設定」を選択し、Sダイヤルを右に回す

チャンネル "CHO1" の<カラーレベル調整>画面を 表示し、カーソルが「カラーレベル」に移動します。

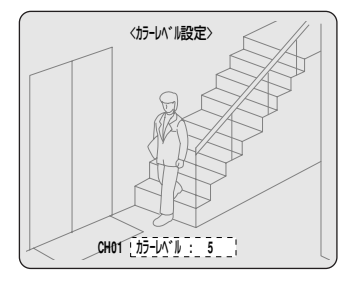

3 色調を調整するカメラ選択ボタン(例:7)を押し、Sダイヤルを右に回す

チャンネルが "CHO7" に切り換わり、「カラーレベル」 "5" が点滅します。

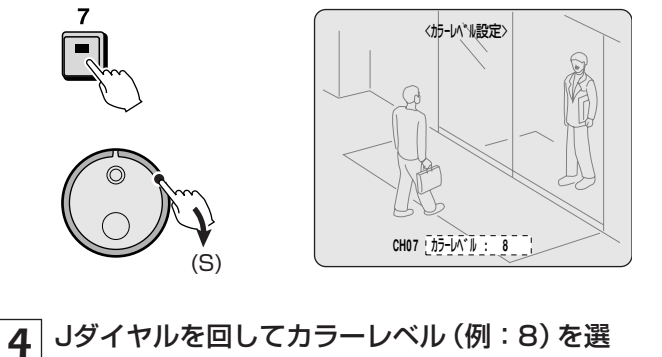

#### 択し、Sダイヤルを右に回す

**選択項目:**1/2・・・/8/9/10 (濃くなる) ライブ映像の色調が変わります。

#### 5 終了/画面表示ボタンを押す

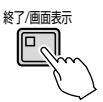

# 停電情報/使用時間

#### A 停電情報/使用時間画面のメニュー説明

停電の日時、ハードディスクの使用時間や本機の通電 時間を確認できます。

|   | 〈停電情報/使用時間〉 |               |             |  |  |  |  |  |  |  |  |
|---|-------------|---------------|-------------|--|--|--|--|--|--|--|--|
|   | 停電情報        | 発生日時          | 復旧日時        |  |  |  |  |  |  |  |  |
| 0 | 011回        | 01-14 19:15   | 01-15 09:55 |  |  |  |  |  |  |  |  |
| 0 |             | 01-13 21:13   | 01-14 09:21 |  |  |  |  |  |  |  |  |
| Ľ |             | 01-03 18:48   | 01-05 08:56 |  |  |  |  |  |  |  |  |
|   |             | 01-01 09:49   | 01-03 10:32 |  |  |  |  |  |  |  |  |
| 3 | —— 使用時間     | ディスク1 :       | 00096H      |  |  |  |  |  |  |  |  |
|   |             | ディスク2 :       | Н           |  |  |  |  |  |  |  |  |
|   |             | 通電時間 :        | 00096H      |  |  |  |  |  |  |  |  |
|   |             |               |             |  |  |  |  |  |  |  |  |
|   | F/W:        | M 1.00-00 / S | 1.00-0      |  |  |  |  |  |  |  |  |

. . . . . . . . . . . . . .

#### ①停電情報

停電回数を表示します。

停電回数の最大表示は999回です。999以上を表示する ことはできません。

#### ②発生日時と復旧日時

最新の停電情報(発生日時、復旧日時)を新しい順に最大 4件まで表示します。過去の情報は確認できません。

#### ③ 使用時間

#### ●ディスク1

ハードディスク1の総使用時間を表示します。

#### ●ディスク2

ハードディスク2の総使用時間を表示します。 ハードディスクを増設していない場合は、"-----"と表示します。

#### ● 通電時間

本機の総通電時間を表示します。

#### A-1 情報を確認する

1 メニューボタンを押し、Jダイヤルを回して 「5.停電情報/使用時間」を選択し、Sダイヤルを 右に回す

<停電情報/使用時間>画面を表示します。

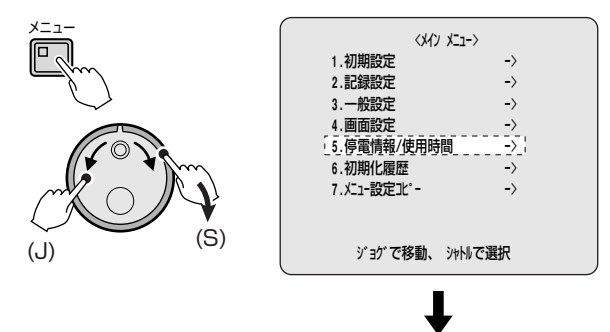

| 〈傳   | 停電情報/使用時      | 間〉          |
|------|---------------|-------------|
| 停電情報 | 発生日時          | 復旧日時        |
| 011回 | 01-14 19:15   | 01-15 09:55 |
|      | 01-13 21:13   | 01-14 09:21 |
|      | 01-03 18:48   | 01-05 08:56 |
|      | 01-01 09:49   | 01-03 10:32 |
| 使用時間 | ディスク1 :       | 00096H      |
|      | ፹             | H           |
|      | 通電時間          | 00096H      |
|      |               |             |
| F/W: | M 1.00-00 / S | 1.00-0      |

2 終了するときは、終了/画面表示ボタンを押す

終了/画面表示

#### A 初期化履歴画面のメニュー説明

ハードディスクの初期化と記録再開履歴を確認することができます。履歴は最後に実施したときから8件まで表示します。

| (   | D   | 2       | 3   |
|-----|-----|---------|-----|
|     |     |         |     |
|     |     | 初期 上履歴> |     |
| 月-日 | 時:分 | 領域      |     |
|     | :   |         | ( ) |
|     | :   |         | ( ) |
|     | :   |         | ( ) |
|     | :   |         | ( ) |
|     | :   |         | ( ) |
|     | :   |         | ( ) |
|     | :   |         | ( ) |
|     | :   |         | ( ) |
|     |     |         | ,   |

#### ①日時

初期化や記録再開許可をおこなった日時を表示します。 最新の履歴情報を新しい順に8件まで表示します。それ以前の情報は確認できません。

2 領域

対象となったハードディスクの記録領域を表示します。 表示内容:全領域/通常領域/バックアップ領域/ アラーム領域

③ 操作内容

実施した初期化または記録再開を表示します。 記録領域を変更した場合は、"初期化"と表示します。 A-1 履歴を確認する

1 メニューボタンを押し、Jダイヤルを回して、 「6.初期化履歴」を選択し、Sダイヤルを右に回す <初期化履歴>画面を表示します。

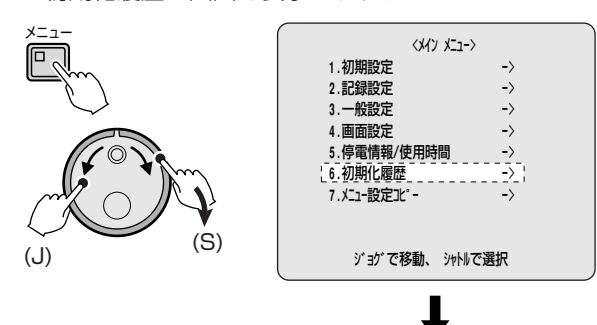

| $\left( \right)$ |       | /17              | 地化层屏、   |          |
|------------------|-------|------------------|---------|----------|
|                  |       | < <del>1</del> 9 | 」朔16腹腔/ |          |
|                  | 月-日   | 時:分              | 領域      |          |
|                  | 10-26 | 24:00            | 全領域     | (初期化)    |
|                  | 10-26 | 23:18            | 全領域     | (初期化)    |
|                  | 10-26 | 23:18            | バックアップ領 | (域(記録再開) |
|                  | 10-26 | 23:18            | アラーム領域  | (記録再開)   |
|                  | 10-26 | 23:18            | 通常領域    | (記録再開)   |
|                  | 10-26 | 23:16            | 全領域     | (初期化)    |
|                  | 10-26 | 23:15            | 全領域     | (初期化)    |
|                  |       | :                |         | ( )      |

2 終了するときは、終了/画面表示ボタンを押す

終了/画面表示

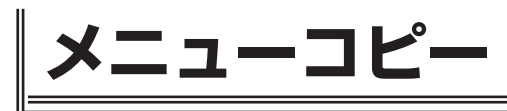

### A メニュー設定コピーの説明

設定したメニューをコンパクトフラッシュ (CF) カードに保存し、保存したメニューと同じものを他の同機に読み込ませます。複数の機器を同じメニューで操作することができます。

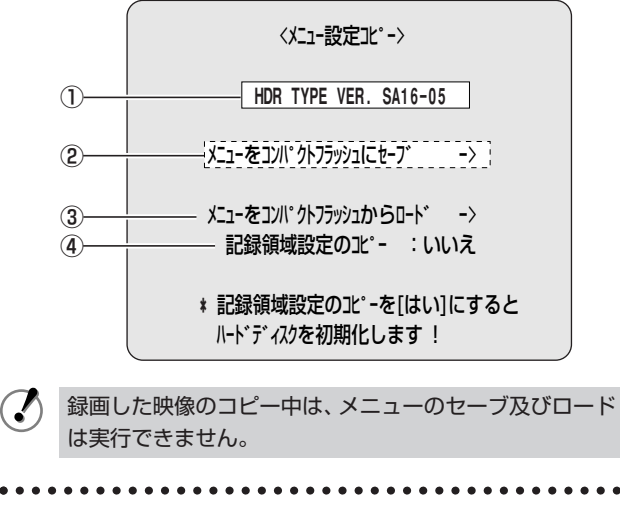

- ① 本機のバージョン番号を表示する
- ② 設定したメニュー内容をCFカードに保存するときに選択する
- ③ CFカードに保存したメニュー内容を他の同機に読み込む ときに選択する
- ④ 記録領域の領域割合を選択する
  ③の「メニューをコンパクトフラッシュからロード」を実行する前に、下記を選択してください。
  選択項目:

#### いいえ:

ハードディスクの各領域 (通常記録、アラーム記録、バ ックアップ)を変更せずにCFカードからメニュー内容 を読み込みます

はい:

ハードディスクの各領域(通常記録、アラーム記録、バックアップ)を変更してメニュー内容を読み込みます

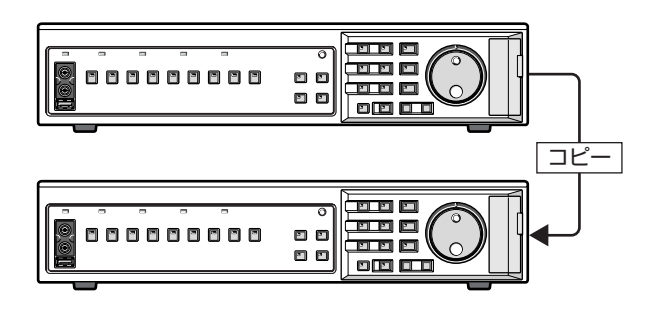

- A-1 CFカードにメニュー内容を保存する
- コンパクトフラッシュカードスロットにCFカー ドを装着する

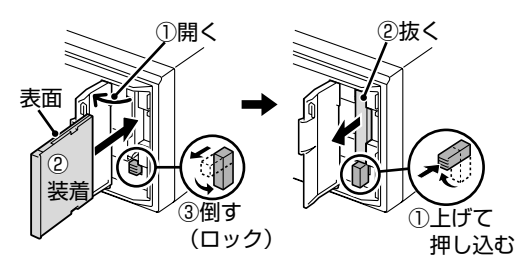

2 メニューボタンを押し、Jダイヤルを回して 「7.メニュー設定コピー」を選択し、Sダイヤル を右に回す

<メニュー設定コピー>画面を表示します。

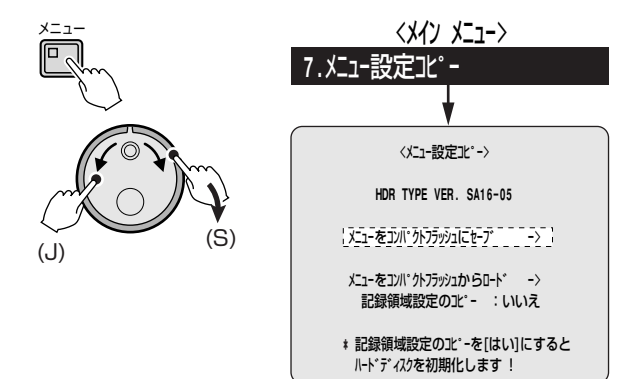

**3** Sダイヤルを右に回し、Jダイヤルを回して "は い" を選択し、Sダイヤルを右に回す

CFカードにメニューを保存します。

保存が終了すると、"セーブ終了!!"と表示します。

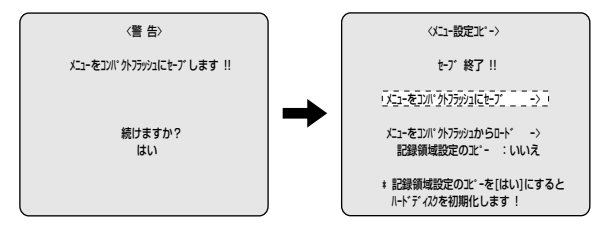

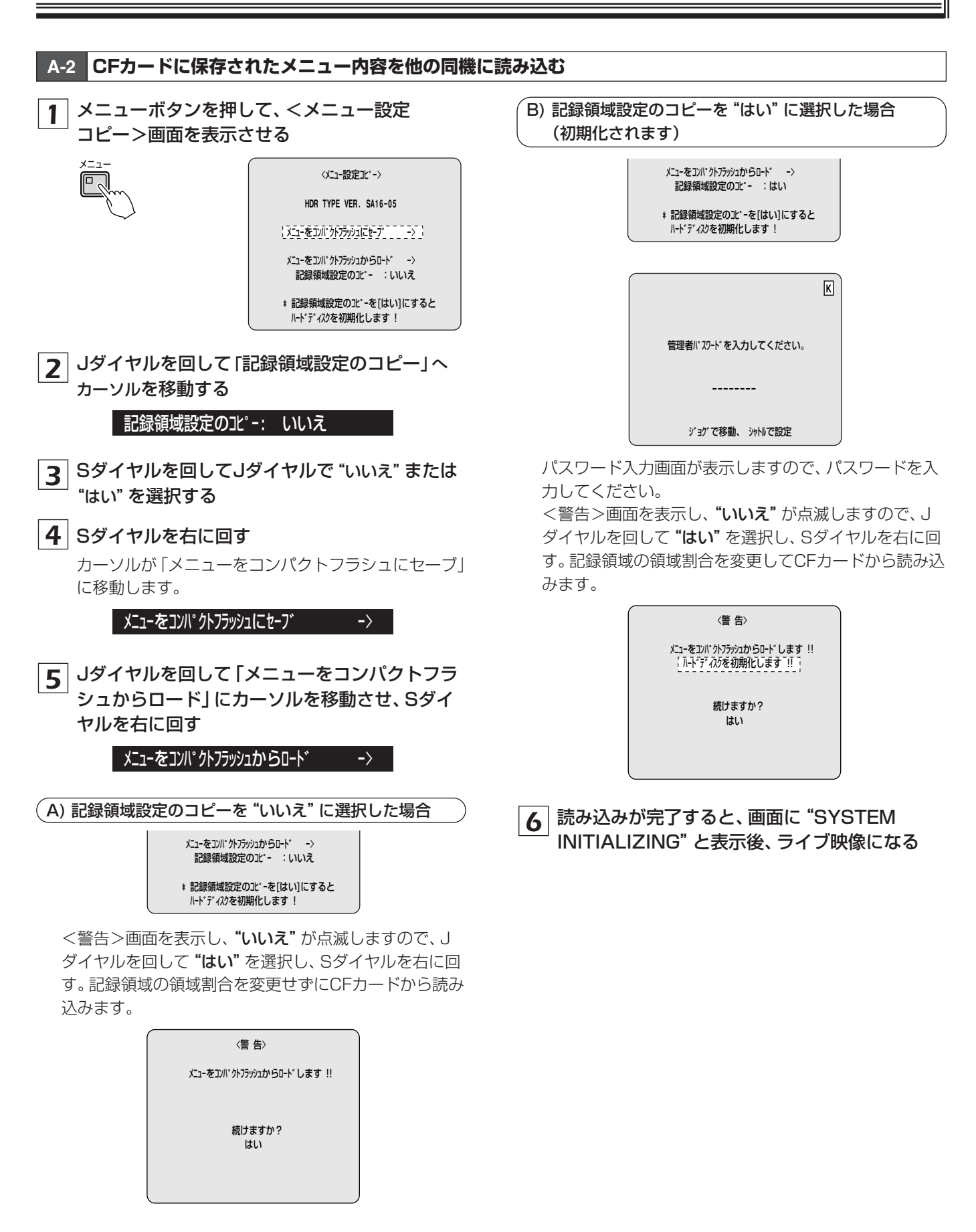

# インターフェース (RS-485) 仕様

### ■データ形式

| モード      | 非同期                     |
|----------|-------------------------|
| キャラクター長  | 8ビット                    |
| データ転送速度  | 2400、4800、9600、19200bps |
| パリティチェック | なし                      |
| ストップビット  | 1ビット                    |

# ■プロトコルコマンドテーブル

本機を介して使用できるコマンドは下表のとおりです。

## ■通信プロトコル

三洋のプロトコル (SANYOプロトコル) を使用して いますので、専用コントローラーで操作することをお勧め します。専用コントローラーについては、サービスセンター にご相談ください。

| 上位下位 | 0   | 1 | 2 | 3    | 4      | 5       | 6                   | 7    |
|------|-----|---|---|------|--------|---------|---------------------|------|
| 0    |     |   |   | 0    |        |         | TIMER<br>ON/OFF     |      |
| 1    |     |   |   | 1    |        |         |                     |      |
| 2    |     |   |   | 2    |        |         |                     |      |
| 3    |     |   |   | 3    |        | SHIFT←  | SHIFT→              |      |
| 4    |     |   |   | 4    |        | SHIFT † | SHIFT 🖡             | MENU |
| 5    |     |   |   | 5    |        |         | SET+<br>/RP UP      |      |
| 6    |     |   |   | 6    |        |         | SET-<br>/RP DOWN    |      |
| 7    |     |   |   | 7    |        |         |                     |      |
| 8    |     |   |   | 8    |        |         |                     |      |
| 9    |     |   |   | 9    |        |         | SECURITY<br>LOCK ON |      |
| А    | ACK |   |   | PLAY | SEARCH |         |                     |      |
| В    | NAK |   |   |      |        |         |                     |      |
| С    |     |   |   |      |        |         |                     |      |
| D    |     |   |   |      |        |         |                     |      |
| E    |     |   |   |      |        |         |                     |      |
| F    |     |   |   | STOP | STILL  |         |                     |      |

| 上位下位 | 8                    | 9     | А       | В             | С        | D | E               | F                    |
|------|----------------------|-------|---------|---------------|----------|---|-----------------|----------------------|
| 0    |                      | FULL1 |         |               |          |   | CLOCK<br>ADJUST |                      |
| 1    |                      | FULL2 |         |               |          |   | MENU<br>RESET   |                      |
| 2    | MULTI                | FULL3 |         |               |          |   |                 |                      |
| 3    | QUAD                 | FULL4 |         |               |          |   |                 |                      |
| 4    | PLUS1                | FULL5 |         |               |          |   |                 |                      |
| 5    | ZOOM                 | FULL6 |         |               |          |   |                 |                      |
| 6    |                      | FULL7 |         |               |          |   |                 |                      |
| 7    | SEQUENCE             | FULL8 |         |               |          |   |                 |                      |
| 8    | MONITOR2             | FULL9 |         |               |          |   |                 |                      |
| 9    |                      |       |         |               |          |   |                 |                      |
| A    | ALARM RESET          |       |         |               | REC      |   |                 | REC/DUB<br>REQUEST   |
| В    |                      |       | ALARM F |               |          |   |                 |                      |
| С    |                      |       | ALARM R |               |          |   |                 |                      |
| D    | COPY                 |       |         |               |          |   |                 | RS-485<br>SEND START |
| E    | EXIT/OSD             |       |         |               |          |   |                 | RS-485<br>RCV CMF.   |
| F    | MAIN MONITOR<br>MODE |       |         | STATUS<br>LOG | REC STOP |   |                 |                      |

| 信号方式       | NTSC方式準拠                       | コンパクトフラッシュスロット | コンパクトフラッシュ Type2(前面パネル)×1    |
|------------|--------------------------------|----------------|------------------------------|
| ハードディスク容量  | EDR-F920:250GB                 | 端子             |                              |
|            | EDR-F620:160GB                 | LAN            | 10BASE-T/100BASE-TX,RJ-45×1, |
| 圧縮方式       | 映像:M-JPEG、音声:WAVE              |                | 対応プロトコル:UDP、TCP/IP、HTTPサーバ   |
| 画素数        | 720×240(フィールド)                 | RS-485         | RJ-11×2(終端スイッチあり)            |
| 記録タイプ      | フィールド記録                        | USB端子          | USB1.1相当内蔵×1                 |
| 記録画質       | 5段階[Basic(ラフ画質)/Normal(標準画質)/  | アラーム入力         | 無電圧メイク接点(パルス幅100m秒以上)        |
|            | Enhanced (準高画質) / Fine (高画質) / |                | (EDR-F920:×9、EDR-F620:×6)    |
|            | SuperFine(最高画質)]               | センサーアラーム出力     | オープンコレクタ/1kΩ、Lowレベルアクティブ     |
| 記録レート      | 27段階(60~0.033FPS)              |                | (最大 10mA (1/10W))            |
| 記録領域       | 通常記録領域/アラーム記録領域/               |                | (EDR-F920:×9、EDR-F620:×6)    |
|            | バックアップ領域                       | リモートコントロール入力   | 2線式電圧制御方式×2                  |
| ズーム        | ズームボタンによる2倍デジタルズーム可            | 時計合わせ入力        | 無電圧メイク接点(パルス幅100m秒以上)×       |
| サーチモード     | 日時サーチ、アラームサーチ、                 | 時計合わせ出力        | オープンコレクタ/1kΩ、Lowレベルアクティブ     |
|            | アラームサムネイルサーチ、                  | アラーム総合出力       | オープンコレクタ/Lowレベルアクティブ         |
|            | バックアップ領域サーチ、モーション検出サーチ         |                | (最大 500mA)×1                 |
| 日付・時刻表示    | 年、月、日、時、分、秒                    | アラームリセット入力     | 無電圧メイク接点(パルス幅100m秒以上)×1      |
| 日付・時刻表示位置  | 上下2ポジション移動可能(表示の入/切が可能)        | 異常警告出力         | 通常DC5V、Lowレベルアクティブ×1         |
| カメラタイトル表示  | 各チャンネル最大10文字まで表示の              | 通常領域残量警告出力     | 通常DC5V、Lowレベルアクティブ×1         |
|            | 入/切が可能(下記を参照)                  | アラーム残量警告出力     | 通常DC5V、Lowレベルアクティブ×1         |
| メモリーバックアップ | 約30日間(48時間通電時)                 | タイマー録画出力       | DC5V/5.7kΩ、Lowレベルアクティブ×1     |
| 映像入力       | 1.0V (p-p) 75Ω BNC             | 外部タイマー入力       | 無電圧メイク接点(パルス幅100m秒以上)×1      |
|            | (EDR-F920:×9、EDR-F620:×6)      | VIDEO LOSS/    | DC5V/5.7kΩ、Lowレベルアクティブ×1     |
| 映像出力       | 各映像入力のスルー出力 BNC                | 録画停止出力         |                              |
|            | (EDR-F920:×9、EDR-F620:×6)      | 電源電圧           | AC100V.50/60Hz               |
| メインモニター出力  | 1.0V (p-p) 75Ω BNC×1           | 消費電力           | EDR-F920:37W                 |
| モニタ2出力     | 1.0V (p-p) 75Ω BNC×1           |                | EDR-F620:35W                 |
| 音声入力       | -8dBs 27kΩ 不平衡 RCA×1           | 使用可能周囲温度       | 5~40°C                       |
| 音声出力       | -8dBs 600Ω 不平衡 RCA×1           | 使用可能周囲湿度       | 10~80%                       |
| マイク入力      | -60dBs 10kΩ 不平衡 3.5mm          | 外形寸法           | 420(W)×86(H)×365(D)mm        |
|            | モノラルミニジャック×1                   |                | (突起部、ゴム足含まず)                 |
| フロント 映像出力  | 1.0Vp-p 75Ω 不平衡 RCA×1          | 質量             | 約6.3kg                       |
| AV出力  音声出力 | -8dBs 600Ω 不平衡 RCA×1           |                | 1                            |
| フロントUSB端子  | USB1.1相当内蔵×1(前面優先)             |                |                              |

外観および仕様は、お断りなしに変更することがあります。ご了承ください。

### ■外形寸法図(単位:mm)

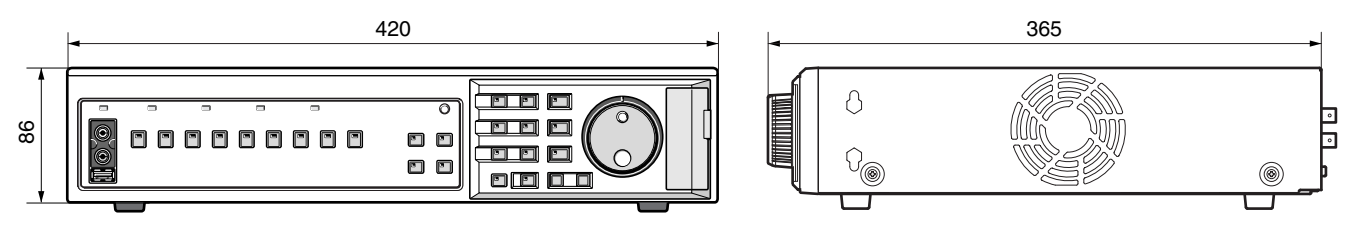

### ■カメラタイトル表示一覧

| 0 | 1  | 2 | 3 | 4 | 5 | 6 | 7 | 8 | 9 | _ | : |   | / | * |   | Α | В | С | D |
|---|----|---|---|---|---|---|---|---|---|---|---|---|---|---|---|---|---|---|---|
| E | F  | G | Н | Ι | J | К | L | Μ | Ν | 0 | Ρ | Q | R | S | Т | U | V | W | Х |
| Υ | Ζ  | ア | イ | ウ | Т | オ | カ | + | ク | ケ |   | サ | シ | ス | セ | ソ | タ | チ | ッ |
| テ | 7  | ナ | Ξ | ヌ | ネ | ノ | Л | Ł | フ |   | ホ | マ | Ш | Ь | Х | Ŧ | ヤ | ユ | Ξ |
| ラ | IJ | ル | u |   | ヮ | F | ン | ア | イ | ゥ | Т | オ | ヤ | ュ | Э | ッ | v | 0 |   |

カタカナでタイトルを設定した場合は、モニター 2画面では次のように表示されます。

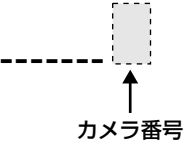

# 記録レートと録画時間一覧表

本機は、記録レートと記録画質を変更すると自動的に録画時間が変更されます。

下表は、ハードディスクの通常記録領域に映像を記録する場合の記録レートと画質を示した参考値です。

- 通常記録領域およびアラーム記録領域の録画可能時間は、下記の録画時間にメニューの記録領域設定で設定した通常記録領域、 およびアラーム記録領域のパーセント表示値を掛けた時間になります。
- ●録画時間は、録画する画質によって変動することがあります。

#### ■300GBのハードディスクに記録した場合(領域を100%使用した場合)

| =====      |         |        | 録画時間     |        |            |
|------------|---------|--------|----------|--------|------------|
|            | BASIC   | NORMAL | ENHANCED | FINE   | SUPER FINE |
| (フィールト/ 杉) | 15kB    | 22kB   | 30kB     | 42kB   | 50kB       |
| 60         | 75H     | 53H    | 40H      | 29H    | 24H        |
| 30         | 151H    | 107H   | 80H      | 58H    | 49H        |
| 20         | 227H    | 161H   | 120H     | 87H    | 74H        |
| 15         | 303H    | 215H   | 161H     | 117H   | 99H        |
| 10         | 455H    | 322H   | 241H     | 175H   | 148H       |
| 7.5        | 607H    | 430H   | 322H     | 234H   | 198H       |
| 6          | 758H    | 537H   | 403H     | 293H   | 248H       |
| 5          | 910H    | 645H   | 483H     | 351H   | 297H       |
| 4.286      | 1061H   | 751H   | 563H     | 410H   | 347H       |
| 3.75       | 1214H   | 860H   | 645H     | 469H   | 397H       |
| 3.333      | 1367H   | 968H   | 726H     | 528H   | 447H       |
| 3          | 1517H   | 1075H  | 806H     | 586H   | 496H       |
| 2.727      | 1668H   | 1181H  | 886H     | 644H   | 545H       |
| 2.308      | 1971H   | 1396H  | 1047H    | 761H   | 644H       |
| 2          | 2276H   | 1612H  | 1209H    | 879H   | 744H       |
| 1.667      | 2726H   | 1931H  | 1448H    | 1053H  | 891H       |
| 1.429      | 3184H   | 2255H  | 1691H    | 1230H  | 1041H      |
| 1.25       | 3643H   | 2580H  | 1935H    | 1407H  | 1191H      |
| 1.111      | 4102H   | 2905H  | 2179H    | 1585H  | 1341H      |
| 1          | 4553H   | 3225H  | 2419H    | 1759H  | 1488H      |
| 0.5        | 9107H   | 6451H  | 4838H    | 3518H  | 2977H      |
| 0.333      | 13799H  | 9774H  | 7330H    | 5331H  | 4511H      |
| 0.25       | 18215H  | 12902H | 9676H    | 7037H  | 5955H      |
| 0.2        | 22769H  | 16128H | 12096H   | 8797H  | 7443H      |
| 0.1        | 45538H  | 32256H | 24192H   | 17594H | 14887H     |
| 0.05       | 91076H  | 64512H | 48384H   | 35188H | 29775H     |
| 0.033      | 136751H | 96865H | 72649H   | 52835H | 44707H     |

## ■250GBのハードディスクに記録した場合(領域を100%使用した場合)

| = 7 / 2 / 1 |         |        | 録画時間     |        |            |
|-------------|---------|--------|----------|--------|------------|
| 記録レート       | BASIC   | NORMAL | ENHANCED | FINE   | SUPER FINE |
|             | 15kB    | 22kB   | 30kB     | 42kB   | 50kB       |
| 60          | 63H     | 44H    | 33H      | 24H    | 20H        |
| 30          | 126H    | 89H    | 67H      | 48H    | 41H        |
| 20          | 189H    | 134H   | 100H     | 73H    | 61H        |
| 15          | 252H    | 178H   | 134H     | 97H    | 82H        |
| 10          | 378H    | 268H   | 201H     | 146H   | 123H       |
| 7.5         | 505H    | 357H   | 268H     | 195H   | 165H       |
| 6           | 631H    | 447H   | 335H     | 243H   | 206H       |
| 5           | 757H    | 536H   | 402H     | 292H   | 247H       |
| 4.286       | 882H    | 625H   | 469H     | 341H   | 288H       |
| 3.75        | 1010H   | 715H   | 536H     | 390H   | 330H       |
| 3.333       | 1137H   | 805H   | 604H     | 439H   | 371H       |
| 3           | 1262H   | 894H   | 670H     | 487H   | 412H       |
| 2.727       | 1387H   | 982H   | 737H     | 536H   | 453H       |
| 2.308       | 1639H   | 1161H  | 871H     | 633H   | 536H       |
| 2           | 1893H   | 1341H  | 1006H    | 731H   | 619H       |
| 1.667       | 2268H   | 1606H  | 1204H    | 876H   | 741H       |
| 1.429       | 2648H   | 1876H  | 1407H    | 1023H  | 865H       |
| 1.25        | 3030H   | 2146H  | 1609H    | 1170H  | 990H       |
| 1.111       | 3412H   | 2417H  | 1812H    | 1318H  | 1115H      |
| 1           | 3787H   | 2683H  | 2012H    | 1463H  | 1238H      |
| 0.5         | 7575H   | 5366H  | 4024H    | 2927H  | 2476H      |
| 0.333       | 11478H  | 8130H  | 6097H    | 4434H  | 3752H      |
| 0.25        | 15151H  | 10732H | 8049H    | 5854H  | 4953H      |
| 0.2         | 18939H  | 13415H | 10061H   | 7317H  | 6191H      |
| 0.1         | 37878H  | 26830H | 20123H   | 14635H | 12383H     |
| 0.05        | 75757H  | 53661H | 40246H   | 29270H | 24766H     |
| 0.033       | 113750H | 80573H | 60429H   | 43949H | 37187H     |

音声記録可能領域(音声を記録した場合は、上記の値より記録時間が短くなります。)

### ■160GBのハードディスクに記録した場合(領域を100%使用した場合)

| 記録レート      | BASIC  | NORMAL | ENHANCED | FINE   | SUPER FINE |  |  |  |  |  |  |
|------------|--------|--------|----------|--------|------------|--|--|--|--|--|--|
| (ノイールト/ 秒) | 15kB   | 22kB   | 30kB     | 42kB   | 50kB       |  |  |  |  |  |  |
| 60         | 40H    | 28H    | 21H      | 15H    | 13H        |  |  |  |  |  |  |
| 30         | 80H    | 56H    | 42H      | 31H    | 26H        |  |  |  |  |  |  |
| 20         | 120H   | 85H    | 63H      | 46H    | 39H        |  |  |  |  |  |  |
| 15         | 160H   | 113H   | 85H      | 62H    | 52H        |  |  |  |  |  |  |
| 10         | 240H   | 170H   | 127H     | 93H    | 78H        |  |  |  |  |  |  |
| 7.5        | 321H   | 227H   | 170H     | 124H   | 105H       |  |  |  |  |  |  |
| 6          | 401H   | 284H   | 213H     | 155H   | 131H       |  |  |  |  |  |  |
| 5          | 481H   | 341H   | 255H     | 186H   | 157H       |  |  |  |  |  |  |
| 4.286      | 561H   | 397H   | 298H     | 216H   | 183H       |  |  |  |  |  |  |
| 3.75       | 642H   | 455H   | 341H     | 248H   | 210H       |  |  |  |  |  |  |
| 3.333      | 723H   | 512H   | 384H     | 279H   | 236H       |  |  |  |  |  |  |
| 3          | 803H   | 568H   | 426H     | 310H   | 262H       |  |  |  |  |  |  |
| 2.727      | 882H   | 625H   | 468H     | 340H   | 288H       |  |  |  |  |  |  |
| 2.308      | 1042H  | 738H   | 554H     | 402H   | 340H       |  |  |  |  |  |  |
| 2          | 1204H  | 853H   | 639H     | 465H   | 393H       |  |  |  |  |  |  |
| 1.667      | 1442H  | 1021H  | 766H     | 557H   | 471H       |  |  |  |  |  |  |
| 1.429      | 1684H  | 1193H  | 895H     | 650H   | 550H       |  |  |  |  |  |  |
| 1.25       | 1927H  | 1365H  | 1023H    | 744H   | 630H       |  |  |  |  |  |  |
| 1.111      | 2170H  | 1537H  | 1153H    | 838H   | 709H       |  |  |  |  |  |  |
| 1          | 2409H  | 1706H  | 1279H    | 930H   | 787H       |  |  |  |  |  |  |
| 0.5        | 4818H  | 3413H  | 2559H    | 1861H  | 1575H      |  |  |  |  |  |  |
| 0.333      | 7300H  | 5171H  | 3878H    | 2820H  | 2386H      |  |  |  |  |  |  |
| 0.25       | 9636H  | 6826H  | 5119H    | 3723H  | 3150H      |  |  |  |  |  |  |
| 0.2        | 12046H | 8532H  | 6399H    | 4654H  | 3938H      |  |  |  |  |  |  |
| 0.1        | 24092H | 17065H | 12798H   | 9308H  | 7876H      |  |  |  |  |  |  |
| 0.05       | 48184H | 34130H | 25597H   | 18616H | 15752H     |  |  |  |  |  |  |
| 0.033      | 72348H | 51247H | 38435H   | 27952H | 23652H     |  |  |  |  |  |  |

── 音声記録可能領域(音声を記録した場合は、上記の値より記録時間が短くなります。)

# レート設定/プリアラーム録画時間-

#### ■記録レート設定

| 記録レート(FPS) | 通常記録(注1) | アラーム記録 | プリアラーム記録(注2) | プログラム記録(注1) |
|------------|----------|--------|--------------|-------------|
| 60         | ○(注3)    | ×      | ×            | ×           |
| 30         | 0        | 0      | 0            | 0           |
| 20         | 0        | 0      | 0            | ×           |
| 15         | 0        | 0      | 0            | 0           |
| 10         | 0        | 0      | 0            | ×           |
| 7.5        | 0        | 0      | 0            | 0           |
| 6          | 0        | 0      | 0            | ×           |
| 5          | 0        | 0      | 0            | ×           |
| 4.286      | 0        | 0      | 0            | ×           |
| 3.75       | 0        | 0      | 0            | 0           |
| 3.333      | 0        | 0      | 0            | ×           |
| 3          | 0        | 0      | 0            | ×           |
| 2.727      | 0        | 0      | 0            | ×           |
| 2.308      | 0        | 0      | 0            | ×           |
| 2          | 0        | 0      | 0            | ×           |
| 1.875      | ×        | ×      | ×            | 0           |
| 1.667      | 0        | 0      | 0            | ×           |
| 1.429      | 0        | 0      | 0            | ×           |
| 1.25       | 0        | 0      | 0            | ×           |
| 1.111      | 0        | 0      | 0            | ×           |
| 1          | 0        | 0      | 0            | 0           |
| 0.5        | 0        | 0      | ×            | 0           |
| 0.333      | 0        | 0      | ×            | 0           |
| 0.25       | 0        | 0      | ×            | 0           |
| 0.2        | 0        | 0      | ×            | 0           |
| 0.1        | 0        | 0      | ×            | 0           |
| 0.05       | 0        | 0      | ×            | 0           |
| 0.033      | 0        | 0      | ×            | 0           |
| 切          | ×        | ×      | ×            | 0           |

(注1) ミラーリング "入" やプリアラーム記録 "入" に設定している場合は、設定可能なレートが制限されます。 (注2) ミラーリング "入" に設定している場合は、設定可能なレートが制限されます。

(注3)カメラ1台を接続したときは、記録レートの設定はできますが表示は30FPSとなります。

● プログラム記録では、各チャンネル (CH) 毎の記録レートを設定します。各CHで設定可能なレートは、自動計算されます。

## ■プリアラーム録画時間

プリアラーム録画時の録画時間一覧表です。プリアラーム録画をするときにご覧ください。

| =7631 . 1          | 記録時間(メニュー画面上での時間表示 sec:秒 m:分) |            |              |              |              |             |              |              |              |              |               |                                                                                     |  |  |  |
|--------------------|-------------------------------|------------|--------------|--------------|--------------|-------------|--------------|--------------|--------------|--------------|---------------|-------------------------------------------------------------------------------------|--|--|--|
| 記録レート<br>(フィールド/秒) | 3s<br>(3s)                    | 5s<br>(5s) | 10s<br>(10s) | 20s<br>(20s) | 40s<br>(40s) | 60s<br>(1m) | 120s<br>(2m) | 180s<br>(3m) | 240s<br>(4m) | 300s<br>(5m) | 600s<br>(10m) | s 900s<br>n) (15m)<br>0<br>0<br>0<br>0<br>0<br>0<br>0<br>0<br>0<br>0<br>0<br>0<br>0 |  |  |  |
| 30                 | 0                             | 0          | 0            | 0            | 0            | 0           | 0            | 0            | 0            | 0            | 0             | 0                                                                                   |  |  |  |
| 20                 |                               | 0          | 0            | 0            | 0            | 0           | 0            | 0            | 0            | 0            | 0             | 0                                                                                   |  |  |  |
| 15                 |                               | 0          | 0            | 0            | 0            | 0           | 0            | 0            | 0            | 0            | 0             | 0                                                                                   |  |  |  |
| 10                 |                               |            | 0            | 0            | 0            | 0           | 0            | 0            | 0            | 0            | 0             | 0                                                                                   |  |  |  |
| 7.5                |                               |            | 0            | 0            | 0            | 0           | 0            | 0            | 0            | 0            | 0             | 0                                                                                   |  |  |  |
| 6                  |                               |            | 0            | 0            | 0            | 0           | 0            | 0            | 0            | 0            | 0             | 0                                                                                   |  |  |  |
| 5                  |                               |            |              | 0            | 0            | 0           | 0            | 0            | 0            | 0            | 0             | 0                                                                                   |  |  |  |
| 4.286              |                               |            |              | 0            | 0            | 0           | 0            | 0            | 0            | 0            | 0             | 0                                                                                   |  |  |  |
| 3.75               |                               |            |              | 0            | 0            | 0           | 0            | 0            | 0            | 0            | 0             | 0                                                                                   |  |  |  |
| 3.333              |                               |            |              | 0            | 0            | 0           | 0            | 0            | 0            | 0            | 0             | 0                                                                                   |  |  |  |
| 3                  |                               |            |              | 0            | 0            | 0           | 0            | 0            | 0            | 0            | 0             | 0                                                                                   |  |  |  |
| 2.727              |                               |            |              | 0            | 0            | 0           | 0            | 0            | 0            | 0            | 0             | 0                                                                                   |  |  |  |
| 2.308              |                               |            |              |              | 0            | 0           | 0            | 0            | 0            | 0            | 0             | 0                                                                                   |  |  |  |
| 2                  |                               |            |              |              | 0            | 0           | 0            | 0            | 0            | 0            | 0             | 0                                                                                   |  |  |  |
| 1.667              |                               |            |              |              |              | 0           | 0            | 0            | 0            | 0            | 0             | 0                                                                                   |  |  |  |
| 1.429              |                               |            |              |              |              | 0           | 0            | 0            | 0            | 0            | 0             | 0                                                                                   |  |  |  |
| 1.25               |                               |            |              |              |              | 0           | 0            | 0            | 0            | 0            | 0             | 0                                                                                   |  |  |  |
| 1.111              |                               |            |              |              |              | 0           | 0            | 0            | 0            | 0            | 0             | 0                                                                                   |  |  |  |
| 1                  |                               |            |              |              |              | 0           | 0            | 0            | 0            | 0            | 0             | 0                                                                                   |  |  |  |

■ 初期設定値、記録レート:15FPS、記録時間:1分とします。

メニューでのアラーム持続時間の設定では、設定された記録レートで可能な持続時間しか設定できません。

また、記録レートを設定する場合には、設定された持続時間で可能な範囲でしか設定できません。たとえば、アラーム持続時間を3秒に設定した場合、記録レートは、 30FPSしか選択できません。

速い記録レートを設定する場合は、一旦アラーム持続時間の設定を変更しないと設定できません。

# プッシュロック端子仕様

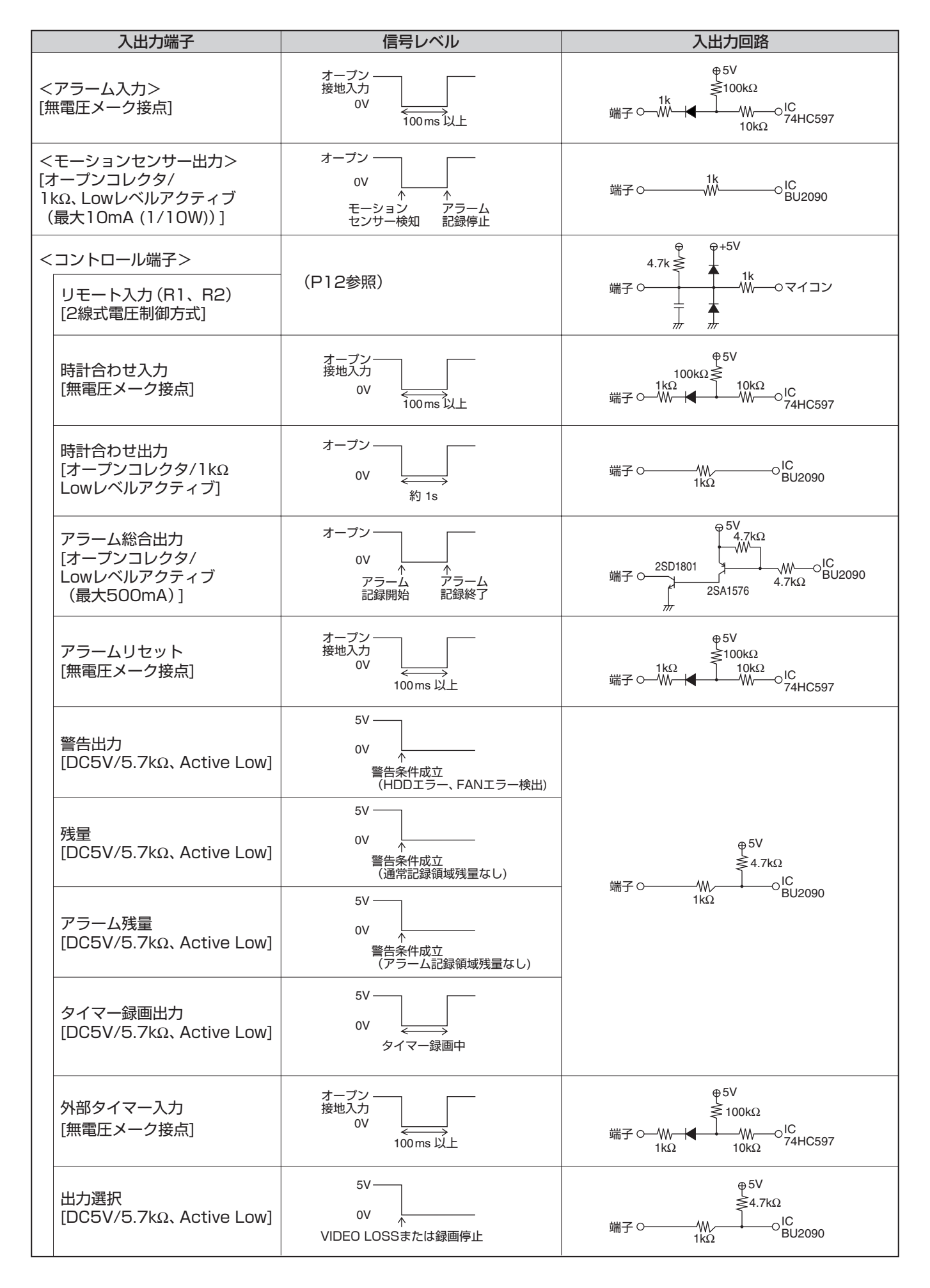

# カメラアドレス一覧表

RS-485設定で設定するレコーダーアドレスに基づいて、カメラコントロール設定のカメラアドレスが固定されます。 例えば、レコーダーアドレスの"004"の場合は、カメラ (CH) 1のアドレスは049になります。

|    |     |     |     | ν   | コーダーアドレ | ルス  |     |     | -                 |
|----|-----|-----|-----|-----|---------|-----|-----|-----|-------------------|
| СН | 001 | 002 | 003 | 004 | 005     | 006 | 007 | 008 | 000,<br>009~127 - |
| 1  | 001 | 017 | 033 | 049 | 065     | 081 | 097 | 113 |                   |
| 2  | 002 | 018 | 034 | 050 | 066     | 082 | 098 | 114 |                   |
| 3  | 003 | 019 | 035 | 051 | 067     | 083 | 099 | 115 |                   |
| 4  | 004 | 020 | 036 | 052 | 068     | 084 | 100 | 116 |                   |
| 5  | 005 | 021 | 037 | 053 | 069     | 085 | 101 | 117 |                   |
| 6  | 006 | 022 | 038 | 054 | 070     | 086 | 102 | 118 |                   |
| 7  | 007 | 023 | 039 | 055 | 071     | 087 | 103 | 119 |                   |
| 8  | 800 | 024 | 040 | 056 | 072     | 088 | 104 | 120 |                   |
| 9  | 009 | 025 | 041 | 057 | 073     | 089 | 105 | 121 |                   |

∟<sub>(B)</sub> ∟

\*システムコントローラー (VSP-9000) の場合は、レコーダーアドレスの000の設定は可能ですが指定できないため、操作 することはできません。

EDR-F620はCH1~CH6までのチャンネル範囲でカメラアドレスが固定されます。

レコーダーに接続したカメラをシステムコントローラーVSP-9000のSSP (SANYO's security serial protocol) で操作する場合は、
 "(A) カメラを接続するレコーダーアドレス"と"(B) レコーダーのチャンネル"と"(C) カメラのSSPアドレス"を合わせてください。
 カメラのアドレスとレコーダーのチャンネルが異なる場合は操作できません。

# 保証と修理サービスについて

保証書について
 保証書は販売店からお渡しします。
 必ず「販売店名・購入日」などの言

必ず「販売店名・購入日」などの記入をお確かめく ださい。

保証内容をよくお読みの上、大切に保存してください。

保証期間:お買上げ日から1年

- ●保証期間中に修理を依頼されるときは、お買上げの 販売店にご連絡ください。
   保証書の記載内容により、販売店が修理いたします。
- 補修用性能部品について

当社ではこの製品の補修用性能部品(製品の機能を維持するために必要な部品)を、製造打ち切り後8年間 保有しています。この部品保有期間を修理可能の期 間とさせていただきます。

- 〈ご連絡していただきたい内容〉
  - ・ご住所・ご氏名・電話番号
  - ・製品名・型名
  - ・ご購入日 (保証書をご覧ください)
  - ・故障内容
  - ・異常の状況 (できるだけ詳しく)
- 保証期間経過後、修理を依頼されるときは、お買上 げの販売店にご相談ください。
   修理により製品の機能が維持できる場合には、ご要 望により、有料で修理いたします。
- ●保証期間中の修理などアフターサービスについてご 不明な点は、お買上げの販売店にお問い合わせくだ さい。

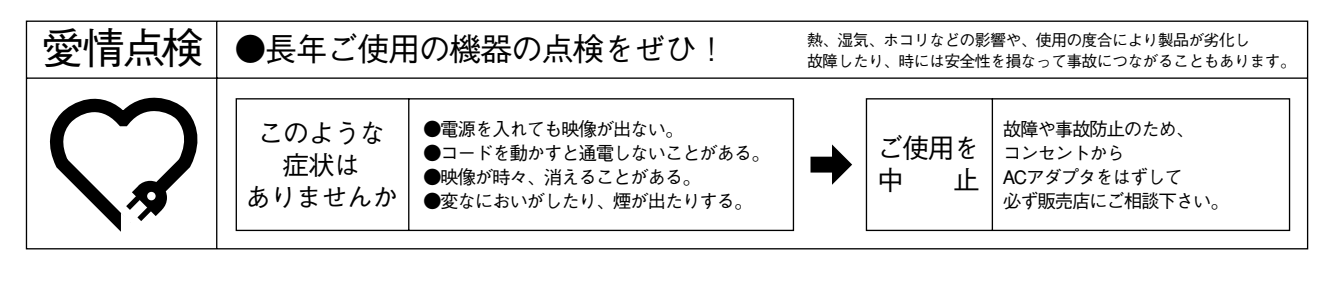

# 株式会社 エルモ社

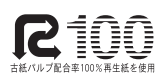

製品のお問い合わせは、最寄りの弊社支店または営業所へ

| 本      | 社   | 名  | 古            | 屋   | 市    | 瑞  | 穂   | 区        | 明     | 前   | 町     | 6   | 番    | 1   | 4   | 号  | 7 | <b>*</b> (052)811-5131  | ₹467-8567      |
|--------|-----|----|--------------|-----|------|----|-----|----------|-------|-----|-------|-----|------|-----|-----|----|---|-------------------------|----------------|
| 十月卒1份: | 坐 动 | b  | - <u>+</u> • | F   | ±    | тщ | 庙   | تا<br>تا | ĦН    | 쓺   | щт    | G   | *    | 1   | 4   | 旦  | - | (059) 994 1571          | = 467 9567     |
| 半性第1名注 | 未中  | 白  | 白            | 座   | -111 | 山山 | 心   |          | 明     | 則   | ш]    | 0   | 田    | T   | 4   | 万  | 7 | <b>F</b> (052)824-1571  | 1 407-8507     |
| 本社第2営  | 業部  | 名  | 古            | 屋   | 巿    | 瑞  | 穂   | X        | 明     | 前   | 町     | 6   | 番    | 1   | 4   | 号  | 7 | <b>(</b> 052)811-5261   | $\pm 467-8567$ |
| 東京支    | 店   | 東  | 京 都          | る 港 | ΣΞ   | 田: | 3 T | 目 1      | 2番    | 16  | 号     | Ц   | 光    | ビ   | ル 4 | 階  | 7 | <b>(</b> 03)3453-6471   | 〒108-0073      |
| 大阪支    | 店   | 大  | 阪            | 巿   | 中    | 央  | X   | 東        | 自     | 盲層  | 121 本 | 呑同  | 2    | 番   | 4   | 号  | 7 | <b>*</b> (06) 6942-3221 | $\mp 540-0039$ |
| 九州支    | 店   | 福  | 岡市           | 博   | 多区   | 冷身 | り町  | 2番       | 8号    | 朝   | 日目    | プラ  | ,ザ   | 衹   | 園 2 | 2階 | 7 | <b>a</b> (092)281-4131  | ₹812-0039      |
| 仙台営業   | 修所  | 仙ī | 台市市          | 青葉  | 区中   | 央4 | 1.目 | 10番      | 14둑   | ; ; | エノ    | トセ  | - 1  | フヒ  | エル  | 2階 | 7 | <b>a</b> (022)266-3255  | ₹980-0021      |
| 広島営業   | 修所  | 広  | 島ī           | 市中  | 中区   | 小  | 町   | 5番       | 8     | 号   | ŀ     | i n | チ    | Ţ   | . 2 | 階  | 7 | <b>a</b> (082)248-4800  | ₹730-0041      |
|        |     |    |              |     |      |    | UR  | L:ht     | tp:// | 'ww | w.e   | lmc | o.co | .jp |     |    |   |                         |                |

この取扱説明書は、古紙配合率100%、白色度70%の再生紙を使用しています。

|                                                   | EL                                      | MO                                  |                |   |   |
|---------------------------------------------------|-----------------------------------------|-------------------------------------|----------------|---|---|
|                                                   | 品質保                                     | 証書                                  |                |   |   |
| お名前                                               | 殿                                       | 品 名 EDR-<br><u>型 名 EDR-</u><br>機体番号 | -F920<br>-F620 |   |   |
| ご住所                                               |                                         | ご購入日                                | 年              | 月 | 日 |
| 本保証書は弊社の品質管<br>諸検査に合格して出荷さ<br>を証明するものでありま<br>保証期間 | 管理のもとに製造され<br>されたものであること<br>す。<br>: 1ヶ年 | 販売店名及び住所                            |                |   |   |
| 株式会社                                              | <b>ロルモ社</b><br>4 ☎052-811-5131          |                                     |                |   |   |

······

※保証内容につきましては裏面をごらんください

#### 【保証規定】

- 本製品が万一故障した場合は、ご購入日から満1年間無料修理を致しますので、お買い上げ店か取扱い説明書に 記載されている当社サービス機関にお申し出ください。 尚、お買い上げ店または当社サービス機関にご持参い ただくに際しての諸費用は、お客様にご負担願います。 また、お買い上げ店と当社間の運賃諸掛りにつきまし ては、輸送方法によって一部ご負担いただく場合があ ります。
- 2. 次の場合は、上記期間内でも保証の対象とはなり ません。
  - (1) 使用上の誤まり(取扱い説明書以外の誤操作 等)により生じた故障
  - (2) 当社の指定する修理取扱い所以外で行われた修 理、改造、分解掃除等による故障および損傷
  - (3) 火災、塩害、ガス害、地震、風水害、公害、落雷、 異状電圧およびその他の天災地変等による故 障および損傷
  - (4) お買いあげ後の輸送、移動、落下保管上の不 備等による故障および損傷
  - (5) 本保証書の添付のない場合
  - (6) 販売店名、ご購入年月日等の記載事項を訂正 された場合
- 3. 本製品の故障に起因する付随的損害については補 償致しかねます。
- ※ ご注意
- 1. 本保証書は、以上の保証規定により無料修理を

お約束するもので、これによりお客様の法律上 の権利を制限するものではありません。

 本保証書の表示について、ご不明な点は取扱い説 明書に記載さている当社サービス機関にお問い合 わせください。

#### 【保証書取扱い上のご注意】

- 本保証書をお受け取りの際は、販売店名及び購入 年月日等が記入されているかどうかをご確認くだ さい。もし、記入もれがあった場合は、ただちに お買い上げ店へお申し出ください。
- 本保証書は紛失されましても再発行致しませんの で、大切に保存してください。
- 3. 本保証書は日本国内においてのみ有効です。

#### 【アフターサービスについて】

- 1. 修理完了品には、当社より修理明細書(修理伝票) が発行されますので、修理品をお受け取りの際ご 確認ください。
- 部品の保有期間等アフターサービスに関する事項 については、取扱い説明書に詳しく記載されてお りますのでご覧ください。又は最寄の弊社営業所 へお問い合わせください。
- 保証期間経過後の修理等についてのお問い合わせ は、取扱い説明書に記載されているお近くの当社 サービス機関をご利用ください。